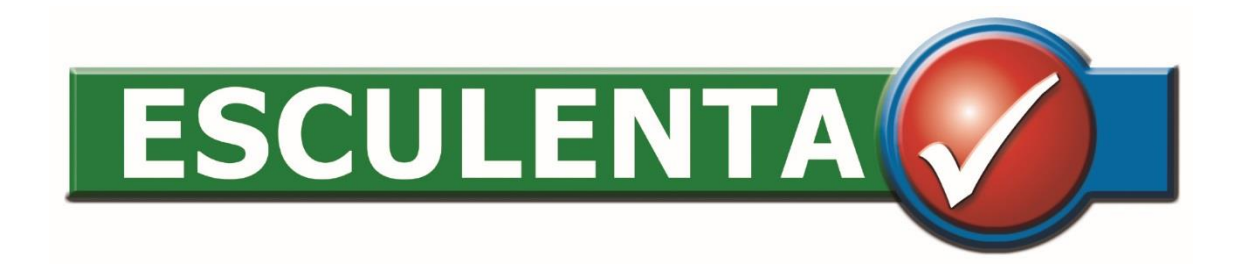

# Schlachttier- und Fleischuntersuchung

# SFU Software

- Befunddatenerfassung:
  - Ergebnisse der SFU
  - Zusätzliche Untersuchungen (z.B.: MFU, BSE, ...)
- Wer:
  - Amtliche Veterinär bzw. Schlachthofmitarbeiter unter Verantwortung des amtlichen Veterinär

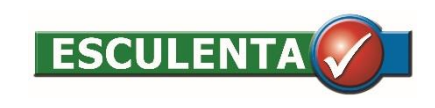

### SFU Software Vernetzung

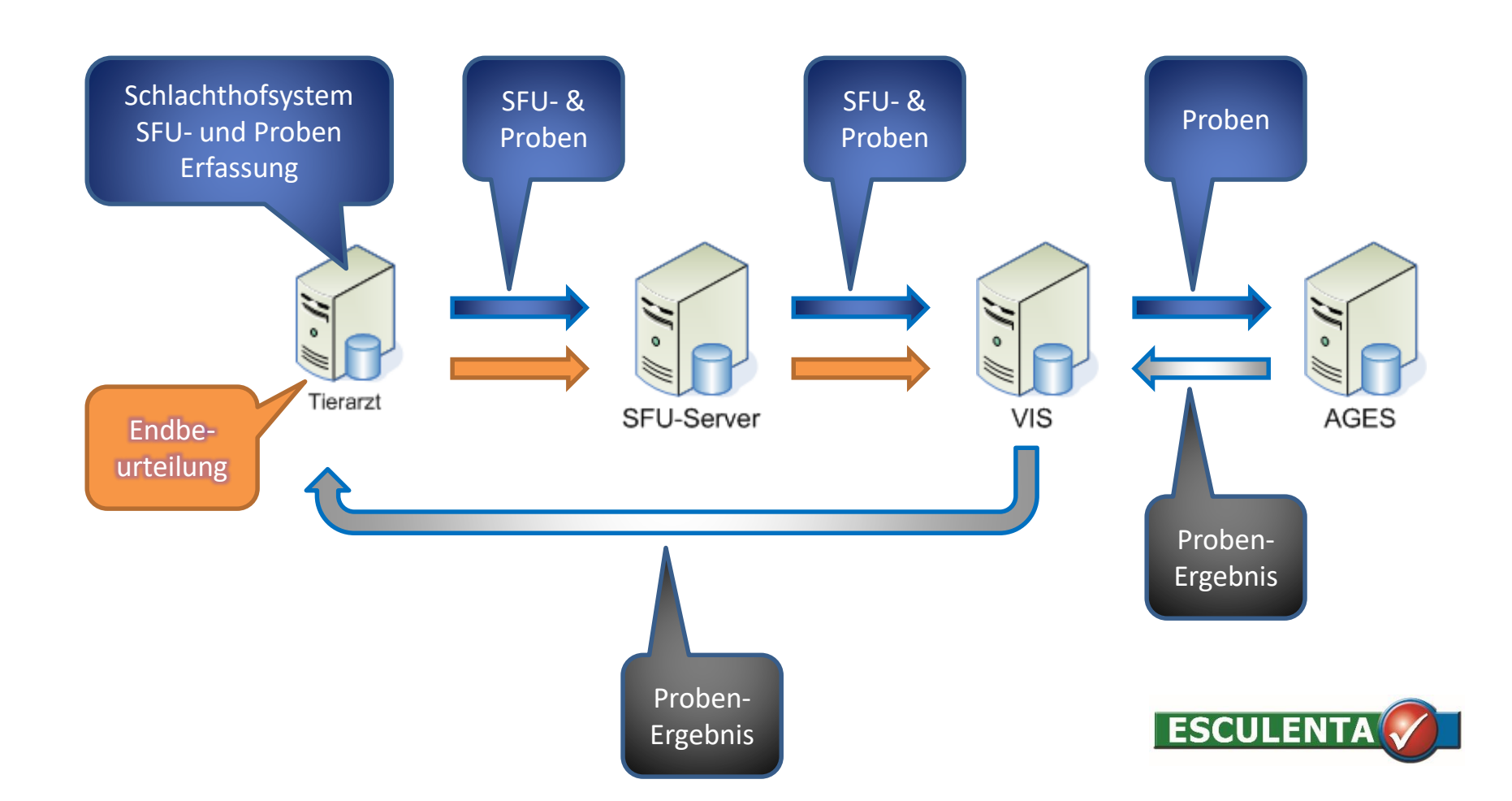

# Voraussetzungen zur Installation

- Läuft auf Windows 7, 8.1 und 10
- Sie brauchen Administratorrechte (ausschließlich für die Installation!)
- Von der SFU DB KBL Version verwendete Adressen und Ports in Internet!
  - 1.) <u>https://soap.esculenta.at/</u> Port 443
  - 2.) <u>http://soap.esculenta.at/</u> Port 8888
  - 3.) <u>http://sfu.esculenta.at/</u> Port 443

4.) <u>https://portal.statistik.at/soap/statistik.at</u> Port 443

# Support und Wartung

- Für alle fachlichen Fragen, Fragen der Programmbedienung und Schulungen ist die Landesbehörde zuständig.
- Für programmtechnische Fehler und Probleme bei der Datenübermittlung ist die Firma EsCulenta zuständig. Die Landesbehörde hat entsprechende Verträge mit uns.

Kontakt:Email: <a href="mailto:support.sfu@esculenta.at">support.sfu@esculenta.at</a>Telefon: 03182 4484-44 (zu den Geschäftszeiten)

 Sie können auch direkt aus dem Programm ein Mail an uns schreiben bzw. uns bei Bedarf die Möglichkeit einer Fernwartung geben.

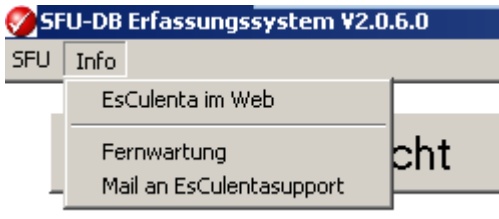

#### Installation

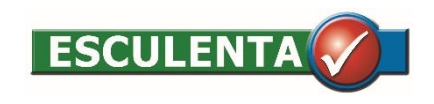

# Vorbereitung zur Installation

- Sollte schon eine Programmversion installiert sein, bitte diese vorher deinstallieren
  - Dies erfolgt über die Windowsfunktion
     Programme deinstallieren
  - Sollten Sie noch eine Version 1.x.x installiert gehabt haben, so bitte auch im Programm-Ordner den gesamten SFU Ordner löschen.
  - Versionen ab 2.1.5 brauchen <u>nicht</u> deinstalliert werden.

# Download der aktuellen Version I

- <u>http://www.esculenta.at/kundenlogin/</u>
- Benutzer: \*\*\*\*\*\*
- Passwort: \*\*\*\*\*\*
- Klick auf "Login"

| Zugangsdaten dafür erh | alten Sie von Ihrem Kundenberater. |
|------------------------|------------------------------------|
| Benutzername           |                                    |
| SFU400                 |                                    |
| Passwort               |                                    |
|                        |                                    |

- Scrollen zu "Download aktuelle Version"
- Klick auf aktuellste Version z.B.: "Version 2.1.7 als ZIP"

# Download der aktuellen Version II

- Klick auf "Datei speichern"
- Klick auf "Ok"

- Im Windows-Explorer den Ordner "Downloads" öffnen
- Den ZIP-Ordner mit einem Doppelklick öffnen

| Vom Typ: Com<br>Von: http://eso | ipressed (zipped) Folder (38,5 MB)<br>culenta.at.www366.your-server.de |
|---------------------------------|------------------------------------------------------------------------|
| Wie soll Firefox mit            | dieser Datei verfahren?                                                |
| O Öffnen mit                    | Windows-Explorer (Standard)                                            |
| Datei speich                    | ern l                                                                  |
| <u> </u>                        | dieses Typs immer diese Aktion ausführen                               |
|                                 |                                                                        |
|                                 |                                                                        |
|                                 |                                                                        |

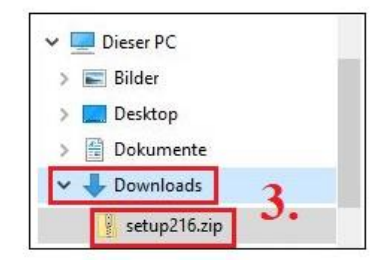

### Installationsprogramm starten

| 🔗 setup.exe | 18.05.2011 15:21 | Anwendung | 28.661 KB |
|-------------|------------------|-----------|-----------|
|             |                  |           |           |
|             |                  |           |           |

• Doppelklick auf "setup.exe"

# Startbildschirm

• Klicke auf "Ausführen"

| Datei öffn       | ien - Sicherheitswarnung                                                                                                    |
|------------------|----------------------------------------------------------------------------------------------------|
| Es kar<br>Mõchte | ın nicht überprüft werden, wer die Datei erstellt hat.<br>en Sie diese Datei wirklich ausführen?                                                                                                    |
|                  | Name: T:\SETUPS\SFU\2.1.7\Setup\setup.exe                                                                                                    |
|                  | Typ: Anwendung                                                                                                    |
|                  | Von: T:\SETUPS\SFU\2.1.7\Setup\setup.exe                                                                                                    |
|                  | Ausführen Abbrechen                                                                                                    |
| 8                | Die Datei befindet sich außerhalb Ihres lokalen Netzwerks. Dateien<br>von unbekannten Speicherorten können Ihren PC beschädigen.<br>Führen Sie diese Datei nur aus, wenn Sie dem Speicherort vertrauen.<br>Welches Risiko besteht? |

• Klicke auf "Ja >"

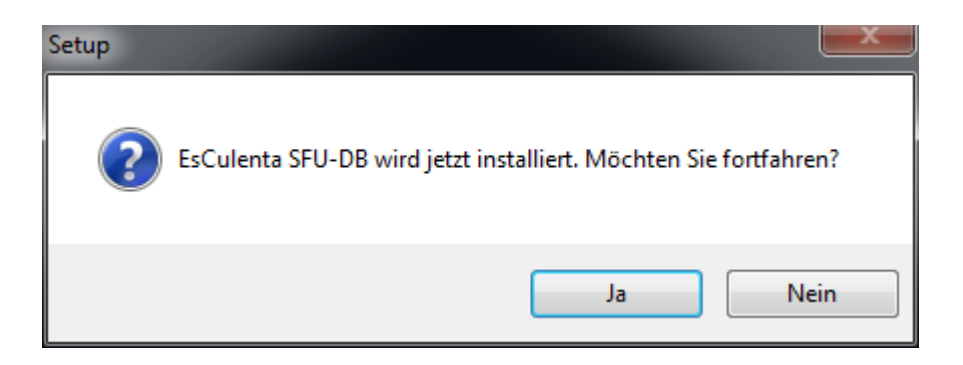

### Lizenzvereinbarung

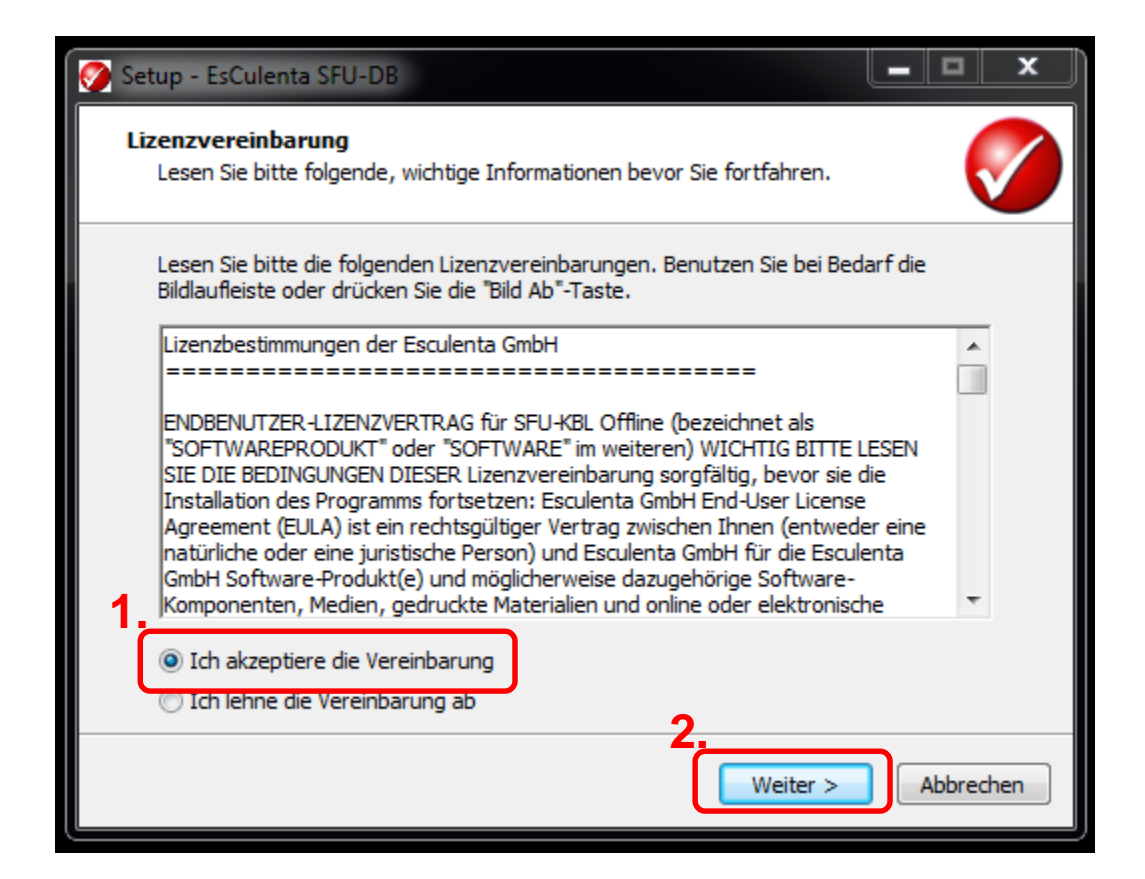

### Information

| Setup - EsCulenta SFU-DB                                                                                                    |
|----------------------------------------------------------------------------------------------------|
| Information<br>Lesen Sie bitte folgende, wichtige Informationen bevor Sie fortfahren.                                                              |
| Klicken Sie auf "Weiter", sobald Sie bereit sind mit dem Setup fortzufahren.                                                                       |
| Das Setupprogramm installiert das Programm Esculenta SFU KBL Offline auf ihr<br>System. Sie brauchen dazu mindestens Windows 7!                    |
| Es wird auch geprüft ob folgende Programme bereits installiert sind:<br>- Firebird V 1.0.3<br>- Java V8 Update 131                                 |
| Ist eines der Programme nicht installiert bzw. mit einer niedrigeren Versionsnummer<br>installiert, so wird die Version von Esculenta installiert. |
|                                                                                                    |
|                                                                                                    |
| < Zurück Weiter > Abbrechen                                                                                                    |

## Ziel-Ordner wählen

| 🤣 Setup - EsCulenta SFU-DB                                                                                                    |
|----------------------------------------------------------------------------------------------------|
| Ziel-Ordner wählen<br>Wohin soll EsCulenta SFU-DB installiert werden?                                                          |
| Das Setup wird EsCulenta SFU-DB in den folgenden Ordner installieren.                                                          |
| Klicken Sie auf "Weiter", um fortzufahren. Klicken Sie auf "Durchsuchen", falls Sie einen<br>anderen Ordner auswählen möchten. |
| C:\Program Files\SFU Durchsuchen                                                                                               |
|                                                                                                    |
|                                                                                                    |
| Mindestens 118,1 MB freier Speicherplatz ist erforderlich.                                                                     |
| < Zurück Weiter > Abbrechen                                                                                                    |

• Zielordner wenn möglich belassen!

## Startmenü-Ordner auswählen

| Setup - EsCulenta SFU-DB                                                                                                    |
|----------------------------------------------------------------------------------------------------|
| Startmenü-Ordner auswählen         Wo soll das Setup die Programm-Verknüpfungen erstellen?                                                                                                    |
| Das Setup wird die Programm-Verknüpfungen im folgenden Startmenü-Ordner<br>erstellen.<br>Klicken Sie auf "Weiter", um fortzufahren. Klicken Sie auf "Durchsuchen", falls Sie einen<br>anderen Ordner auswählen möchten. |
| EsCulenta SFU-DB Durchsuchen                                                                                                    |
|                                                                                                    |
| 2                                                                                                    |
| < Zurück Weiter > Abbrechen                                                                                                    |

• Startmenü wenn möglich belassen!

# Desktop-Symbol erstellen und Bundesland auswählen

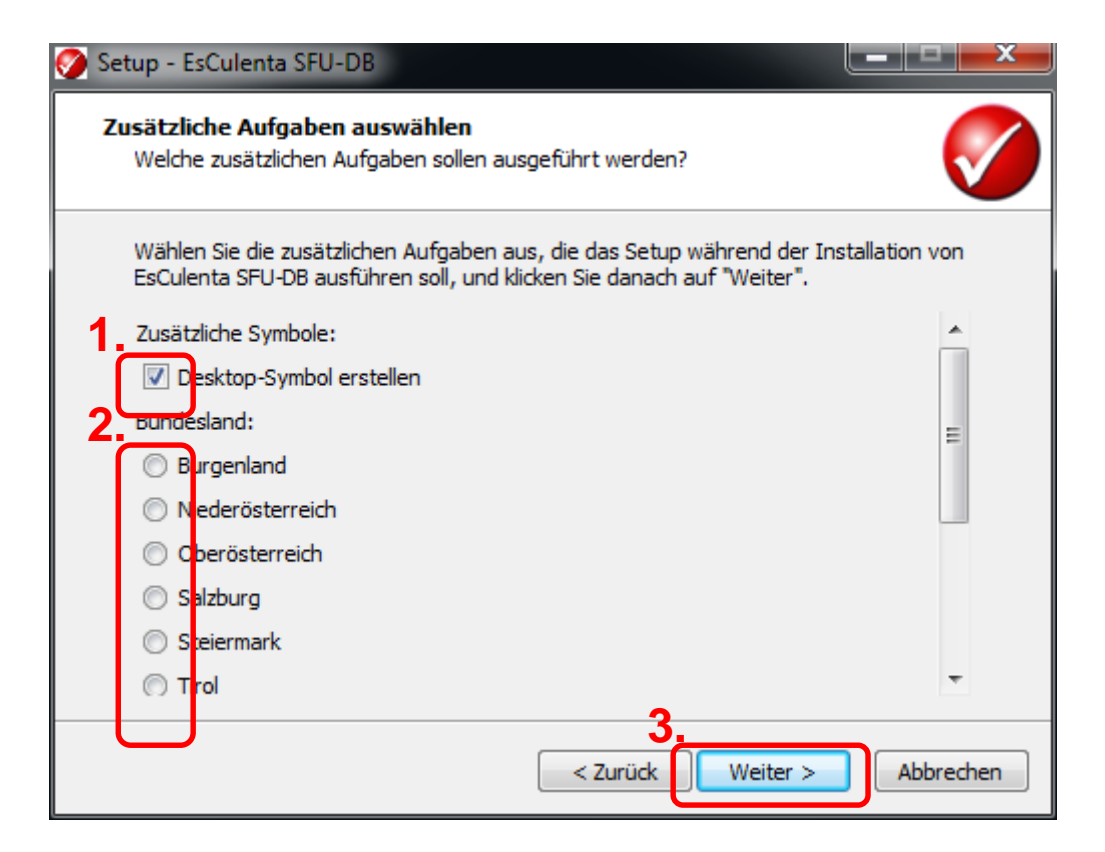

- Desktop-Symbol erstellen erlauben!
- Ihr Bundesland auswählen!

#### Installation starten

| Setup - EsCulenta SFU-DB                                                                                                    | ren.      |
|----------------------------------------------------------------------------------------------------|-----------|
| Klicken Sie auf "Installieren", um mit der Installation zu beginnen, oder auf "Z<br>um Ihre Einstellungen zu überprüfen oder zu ändern. | urück",   |
| Ziel-Ordner:<br>C:\Program Files\SFU                                                                                                    | <b>^</b>  |
| Startmenü-Ordner:<br>EsCulenta SFU-DB                                                                                                   |           |
| Zusätzliche Aufgaben:<br>Zusätzliche Symbole:<br>Desktop-Symbol erstellen<br>Bundesland:<br>Vorarlberg<br>Serversetup:<br>Serversetup   | T         |
| <                                                                                                    | P         |
| < Zurück Installieren                                                                                                    | Abbrechen |

• Zusammenfassung und starten ...

# Installation läuft

| Setup - EsCulenta SFU-DB                                                                      |
|-----------------------------------------------------------------------------------------------|
| Installiere<br>Warten Sie bitte während EsCulenta SFU-DB auf Ihrem Computer installiert wird. |
| Dateien werden entpackt<br>C:\Program Files\SFU\sfudb.exe                                     |
|                                                                                               |
|                                                                                               |
|                                                                                               |
|                                                                                               |
| Abbrechen                                                                                     |

• Nun läuft die Installation ...

# Installation Zusatzpakete

- Folgende Zusatzpakete werden benötigt und bei nicht Vorhandensein installiert:
  - Programm für Datenbank: Firebird 1.0.3

– Programm für VIS-Schnittstelle: Java 8

#### **Start Installation Firebird**

| 🧭 Setup - EsCulenta SFU-DB                                                                    | x  |
|-----------------------------------------------------------------------------------------------|----|
| Installiere<br>Warten Sie bitte während EsCulenta SFU-DB auf Ihrem Computer installiert wird. |    |
| Installation wird beendet                                                                     |    |
| Setup                                                                                         |    |
| This will install Firebird Database Server 1.0. Do you wish to continue?                      |    |
| Ja Nein                                                                                       |    |
|                                                                                               |    |
| Abbreche                                                                                      | en |

#### Startbildschirm

| 🔂 Setup - Firebird Databas | e Server 1.0                                          |                          |
|----------------------------|-------------------------------------------------------|--------------------------|
|                            | Welcome to the Fire<br>Server 1.0 Setup Wi            | bird Database<br>zard    |
|                            | This will install Firebird 1.0.3.972 on ye            | our computer.            |
|                            | It is recommended that you close all o<br>continuing. | ther applications before |
|                            | Click Next to continue, or Cancel to e                | κit Setup.               |
|                            |                                                       | ext > Cancel             |

#### Lizenzvereinbarung

| 🔂 Setup - Firebird Database Server 1.0                                                                                                    |
|----------------------------------------------------------------------------------------------------|
| License Agreement<br>Please read the following important information before continuing.                                                                                                    |
| Please read the following License Agreement. You must accept the terms of this<br>agreement before continuing with the installation.                                                                                                    |
| INTERBASE PUBLIC LICENSE<br>Version 1.0<br>1. Definitions.<br>1.0.1. "Commercial Use" means distribution or otherwise making the Covered Code<br>available to a third party.<br>1.1. "Contributor" means each entity that creates or contributes to the creation of<br>Modifications.<br>1.2. "Contributor Version" means the combination of the Original Code, prior<br>Modifications used by a Contributor, and the Modifications made by that particular<br>Contributor.<br>1.3. "Covered Code" means the Original Code or Modifications or the combination |
| <ul> <li>I accept the agreement</li> <li>I do not accept the agreement</li> </ul>                                                                                                    |
| < Back Next > Cancel                                                                                                    |

#### Information

| 🔂 Setup - Firebird Database Server 1.0                                                                                                    |        |
|----------------------------------------------------------------------------------------------------|--------|
| <b>Information</b><br>Please read the following important information before continuing.                                                                                |        |
| When you are ready to continue with Setup, click Next.                                                                                                    |        |
| Firebird Database Server 1.0                                                                                                    |        |
|                                                                                                    |        |
| This document is a guide to installation of Firebird on<br>the Win32 platform.<br>Contents<br>                                                                          |        |
| o Before installation<br>o Installing on a system with InterBase<br>o Installation assumptions<br>o Uninstallation<br>o Other Notes<br>o Installation from a batch file | -      |
| < Back Next >                                                                                                    | Cancel |

#### Ziel-Ordner wählen

| 🔂 Setup - Firebird Database Server 1.0                                                                |   |
|----------------------------------------------------------------------------------------------------|---|
| Select Destination Directory<br>Where should Firebird Database Server 1.0 be installed?               | 3 |
| Select the folder where you would like Firebird Database Server 1.0 to be installed, then click Next. |   |
| C:\Program Files (x86)\Firebird                                                                       |   |
| C:\ Program Files (x86) Adobe Apple Software Update Arcsoft ATL Technologies                          |   |
| Bing Bar Installer                                                                                    |   |
| 🕌 c: 🔹                                                                                                |   |
| The program requires at least 0,9 MB of disk space.                                                   |   |
| < Back Next > Cancel                                                                                  |   |

• Zielordner wenn möglich belassen!

### Verzeichnis schon vorhanden

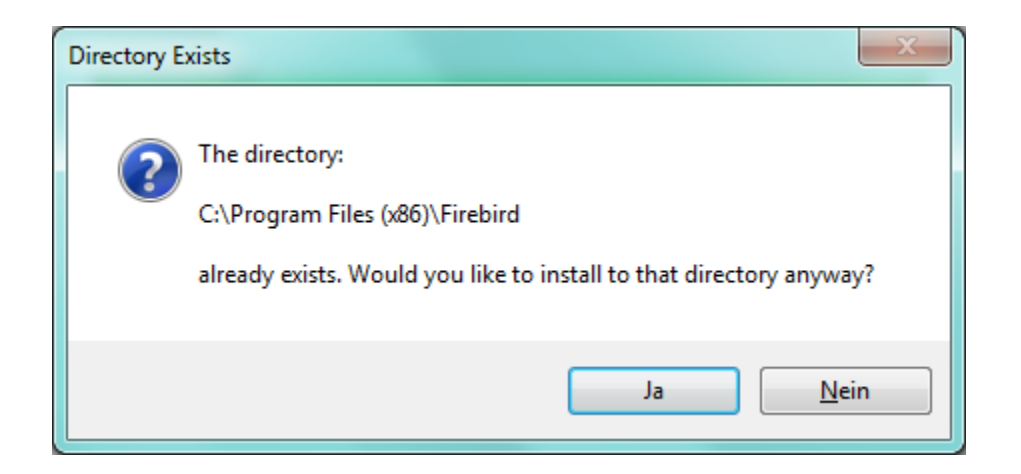

- Diese Maske kommt nur, wenn es das Verzeichnis schon gibt!
- Mit "Ja" weiter gehen

# "Full installation ..." wählen

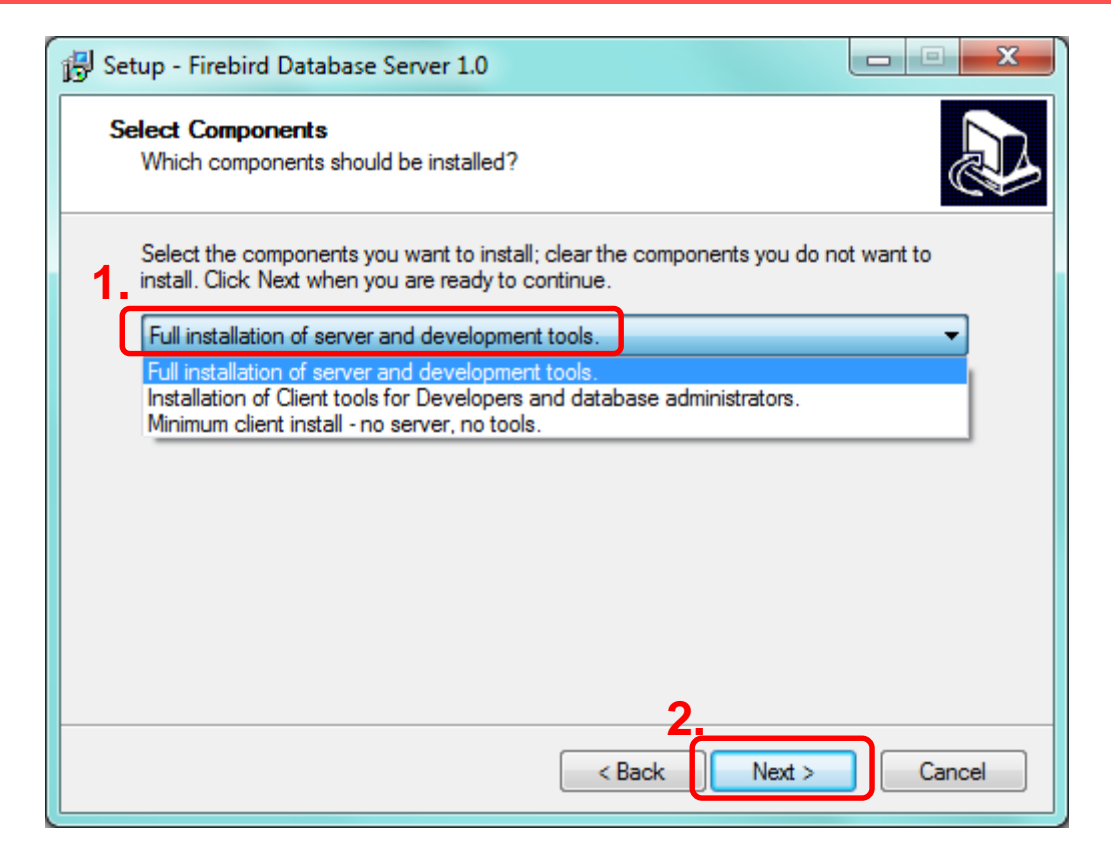

 Unbedingt "Full installation …" auswählen!!!

#### Startmenü-Ordner auswählen

| Setup - Firebird Database Server 1.0                                                                                                    | • X    |
|----------------------------------------------------------------------------------------------------|--------|
| Select Start Menu Folder<br>Where should Setup place the program's shortcuts?                                                                                                    |        |
| Select the Start Menu folder in which you would like Setup to create the program's shortcuts, then click Next.                                                                                                    | _      |
| Accessories<br>Administrative Tools<br>ArcSoft TotalMedia Suite<br>BSD Concept<br>Canon<br>Canon CanoScan LiDE 210 Manual<br>Canon Utilities<br>CanoScan LiDE 210<br>Catalyst Control Center<br>Corel Home Office<br>Energy Star | T III  |
| Don't create a Start Menu folder                                                                                                    |        |
| < Back Next >                                                                                                    | Cancel |

• Startmenü wenn möglich belassen!

### Einstellungen festlegen

| Setup - Firebird Database Server 1.0                                                                                           | 3 |
|----------------------------------------------------------------------------------------------------|---|
| Select Additional Tasks<br>Which additional tasks should be performed?                                                         | Z |
| Select the additional tasks you would like Setup to perform while installing Firebird<br>Database Server 1.0, then click Next. |   |
| Use the Guardian to control the server?                                                                                        |   |
| Run firebird server as:                                                                                                    |   |
| An Application?                                                                                                    |   |
|                                                                                                    |   |
|                                                                                                    |   |
| Start Firebird automatically everytime you boot up?                                                                            |   |
| 🕼 Create a Menu Group                                                                                                    |   |
| ✓ Install Control Panel Applet?                                                                                                |   |
|                                                                                                    |   |
| < Back Next > Cancel                                                                                                    |   |

• Einstellungen wie dargestellt festlegen!

#### **Installation starten**

| 🔂 Setup - Firebird Database Server 1.0                                                                                                    |        |
|----------------------------------------------------------------------------------------------------|--------|
| Ready to Install<br>Setup is now ready to begin installing Firebird Database Server 1.0 on your<br>computer.                                                                                                    |        |
| Click Install to continue with the installation, or click Back if you want to review<br>change any settings.                                                                                                    | or     |
| Destination directory:<br>C:\Program Files (x86)\Firebird<br>Setup type:<br>Full installation of server and development tools.<br>Selected components:<br>Server component<br>Tools component<br>Client component<br>Start Menu folder: | E      |
| ٠                                                                                                    | *<br>  |
| < Back Install                                                                                                    | Cancel |

• Zusammenfassung und starten ...

#### Installation läuft

| 🔂 Setup - Firebird Database Server 1.0                                                        |        |
|-----------------------------------------------------------------------------------------------|--------|
| Installing<br>Please wait while Setup installs Firebird Database Server 1.0 on your computer. |        |
| Extracting files<br>C:\Program Files (x86)\Firebird\doc\QuickStartGuide.pdf                   |        |
|                                                                                               |        |
|                                                                                               |        |
|                                                                                               |        |
|                                                                                               | Cancel |

• Nun läuft die Installation ...

### Installation fertig

| Setup - Firebird Database Server 1.0                                                                                                    |
|----------------------------------------------------------------------------------------------------|
| Information<br>Please read the following important information before continuing.                                                                                                    |
| When you are ready to continue with Setup, click Next.                                                                                                    |
| Firebird 1.0.3 (Win32 Build)  o Introduction o Intended Users o New Features o Bugs fixed in this release o Bugs fixed in previous maintenance releases o Installation o Known Issues o Reporting Bugs o Requesting New Features |
| Next >                                                                                                    |

### **Ende Installation Firebird**

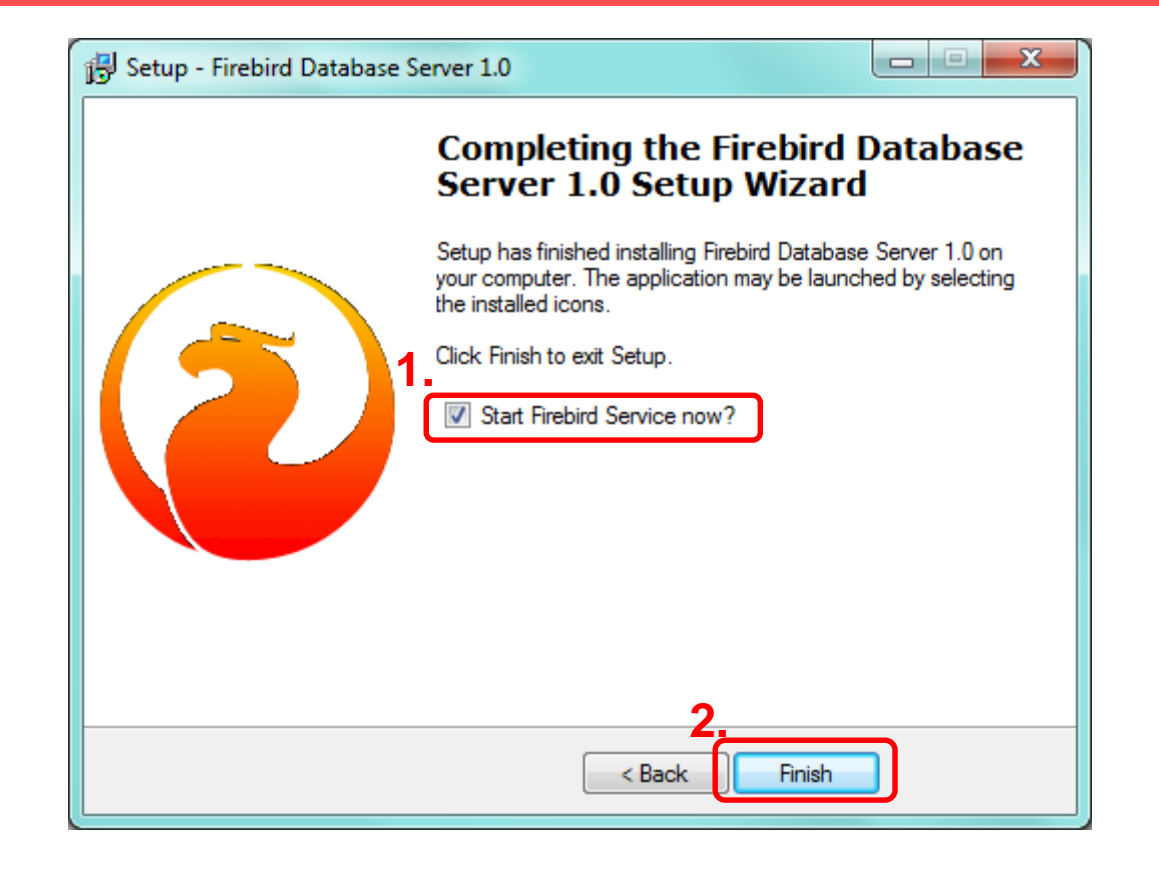

• Fertig!

#### **Start Installation Java**

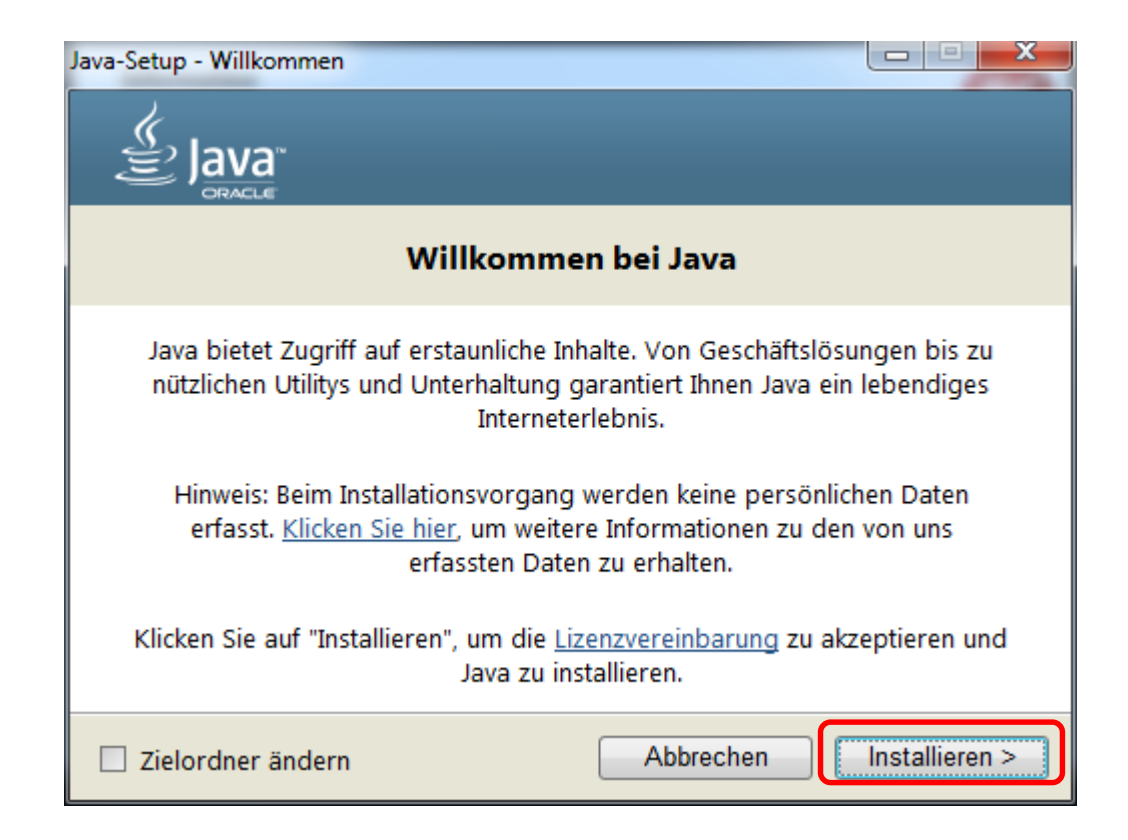

### Installation läuft

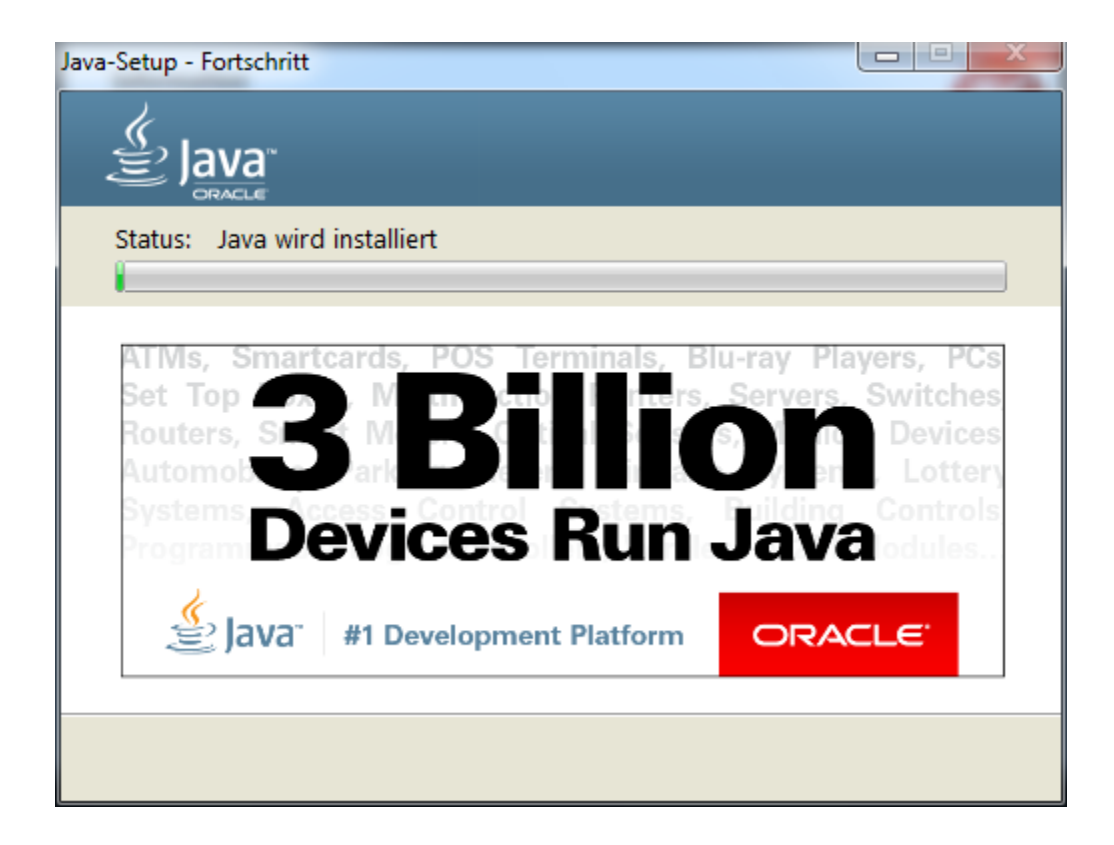

• Nun läuft die Installation ...

#### **Ende Installation Java**

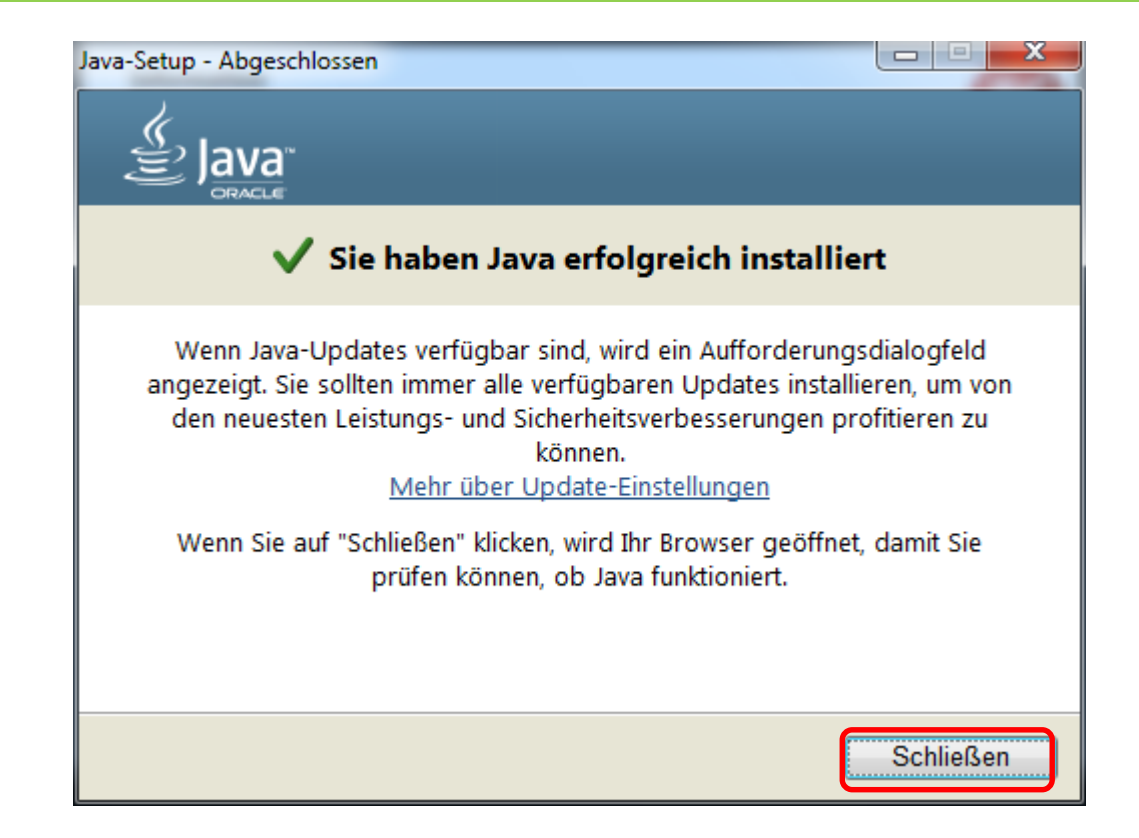

• Fertig!

# Installation fertig

| nformation                                                                        |                                                        |                   | - |
|-----------------------------------------------------------------------------------|--------------------------------------------------------|-------------------|---|
| Lesen Sie bitte folgende, wichtige Infori                                         | mationen bevor Sie fortf                               | ahren.            | V |
| Klicken Sie auf "Weiter", sobald Sie bere                                         | it sind mit dem Setup for                              | tzufahren.        |   |
| Das Programm wurde erfolgreich install                                            | iert.                                                  |                   |   |
| Alle Scripts werden ab Version 2.0.0 au<br>Daher kann der erste Start etwas länge | itomatisch bei Bedarf nac<br>er (5 - 10 Minuten ) daue | :hgezogen!<br>rn. |   |
|                                                                                   |                                                        |                   |   |
|                                                                                   |                                                        |                   |   |

• Installation ist abgeschlossen
# Ende Installation SFU KBL

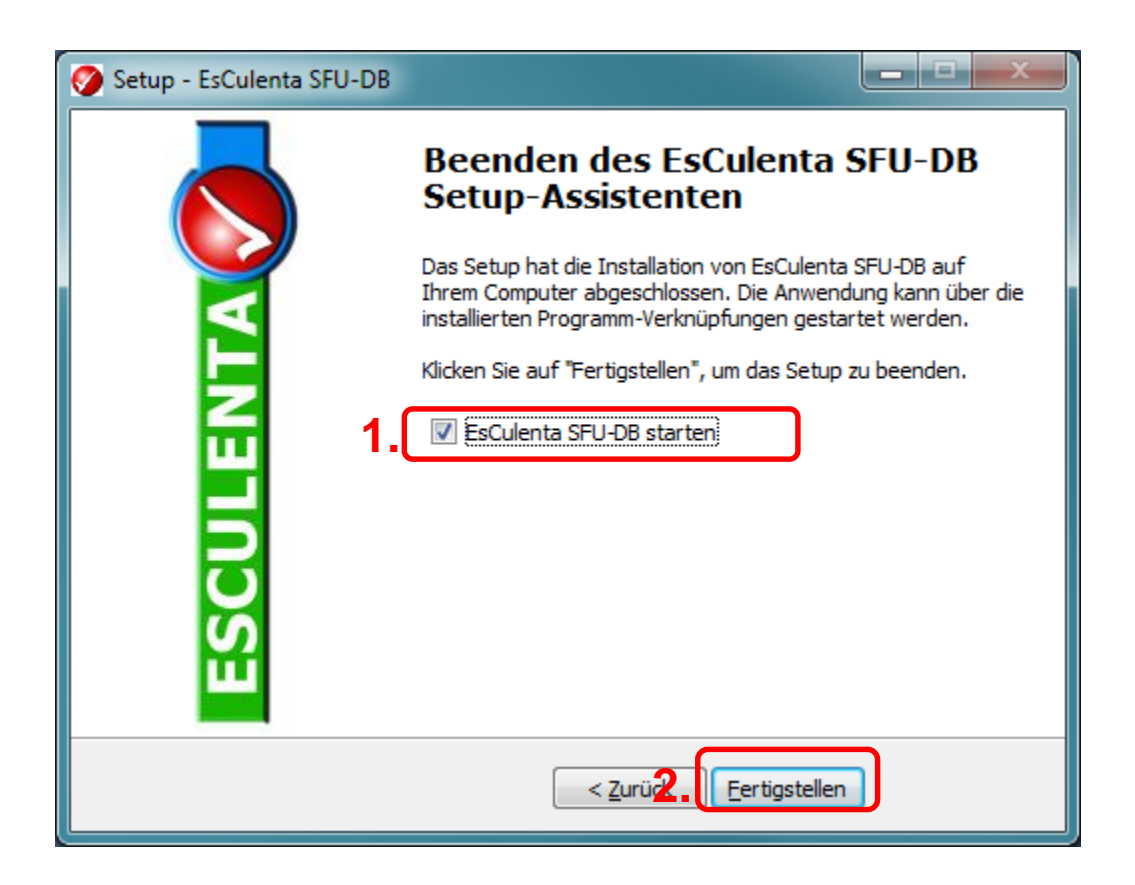

- Das Programm startet
- Nach der Anmeldung wird das Programm initialisiert.
- Danach System neu starten.

# Neuerungen Version 2.1.6 Teil1

- Aktuelle VIS-Metadaten 2.14
- Eingabe eines Schlachtdatums nur mehr bis maximal 7 Tage in der Zukunft möglich
- Das FUS Datum eines BKB's darf nicht in der Zukunft liegen.
- Bei der Eingabe vom BKB's darf das Schlacht.- FUS- und STU-Datum nicht mehr als 45 Tage in der Vergangenheit liegen.
- Ist ein gültiger Veterinär am Programm angemeldet erfolgt die "Vet-Freigabe" automatisch im Zuge der Schnellerfassung.
- Das Geburtsdatum darf nicht älter als 400 Monate sein.
- Das Schlacht.- FUS- und STU-Datum kann jetzt gemeinsam in der Übersicht geändert werden.
- In der Schnellerfassung wird zur Zulassungsnummer auch die LFBIS des gewählten Schlachtbetriebes angezeigt.
- Durch einen Doppelklick auf die neue angezeigte Registrierungsnummer des Schlachtbetriebes wird diese sofort beim Bestandsbetrieb eingetragen.
- In der Schnellerfassung wir die Vorgabe der Schlachtnummer nun automatisch hochgezählt.
- Bei Hausschlachtungen, Zulassungsnummer AT00000EG, wird beim BKB die Untersuchungsart 4 automatisch gesetzt.

# Neuerungen Version 2.1.6 Teil 2

- In der Schnellerfassung wird das Geburts- und Mast-land nun automatisch mit AT vor belegt!
- Bei Ohrmarken, Registrierungsnummern, LFBIS-Nummern und Kennzeichnungen werden ungültige Zeichen automatisch entfernt!
- Nach dem Login werden die Schlachthof-Stammdaten automatisch abgeglichen.
- Zulassungen haben jetzt ein Gültigkeitsdatum.
- Nach dem Login wird die letzte BKB-Nummer überprüft um ein zurück kopierte Datenbank zu erkennen.
- Keine Eingabe von Ohrmarken ohne Länderkennung bei allen Einzeltierarten mehr möglich.
- Der Bug mit "falschen" Daten am Untersuchungsschein nach einer Korrektur der Schlachtnummer, Ohrmarke, Geburtsdatum in der Einzeltier Detailmaske wurde beseitigt.
- Im Formular Schnelleingabe wurde in der Tabelle das Kategorie-Feld gesperrt.
- Änderung der Maske Schnellerfassung Einzeltier.

# Neuerungen Version 2.1.7 Teil 1

- Aktuelle VIS-Metadaten 2.15
- Prüfung der Tierart auf Gültigkeit im Zuge der Schnellerfassung
- Prüfung der Kategorie auf Gültigkeit im Zuge der Schnellerfassung
- Prüfung Geschlecht auf Gültigkeit im Zuge der Schnellerfassung
- Prüfung FUS auf Gültigkeit im Zuge der Schnellerfassung
- Besser grafische Kennzeichnung der Untersuchungsart und der Änderungsmöglichkeit
- Eingabe vom Geburtsdatum in der Schnellerfassung jetzt mit Leerzeichen oder auch mit Beistrich als Trennzeichen
- Nachrichtensystem
- Monitoring-Vorgaben
- Probenvorlagen
- Probenverschicken neu

# Neuerungen Version 2.1.7 Teil 2

- Anzeige vom Erfasser in der Übersicht
- Überarbeitung BKB-Journal
- Zusätzlich zum BSE Sammler gibt es jetzt auch einen AJK-Sammler
- Darstellung der Rückstände und Tierkrankheiten als Klartext im Fenster Probenbeurteilung
- Für eine neue Programmversion wird im System ein Updatefenster (ca. 2 Monate) festgelegt.
- Nach Ablauf dieser Frist können mit älteren Versionen keine Daten mehr verschickt oder bezogen werden.
- Sobald eine neue Version verfügbar ist, wird der User beim Programmstart darauf und auch auf die Updatefrist hingewiesen.

Erst ab Version 2.1.7 möglich!!!!

### SFU-Datenbank für Kleinbetriebe - Leitfaden

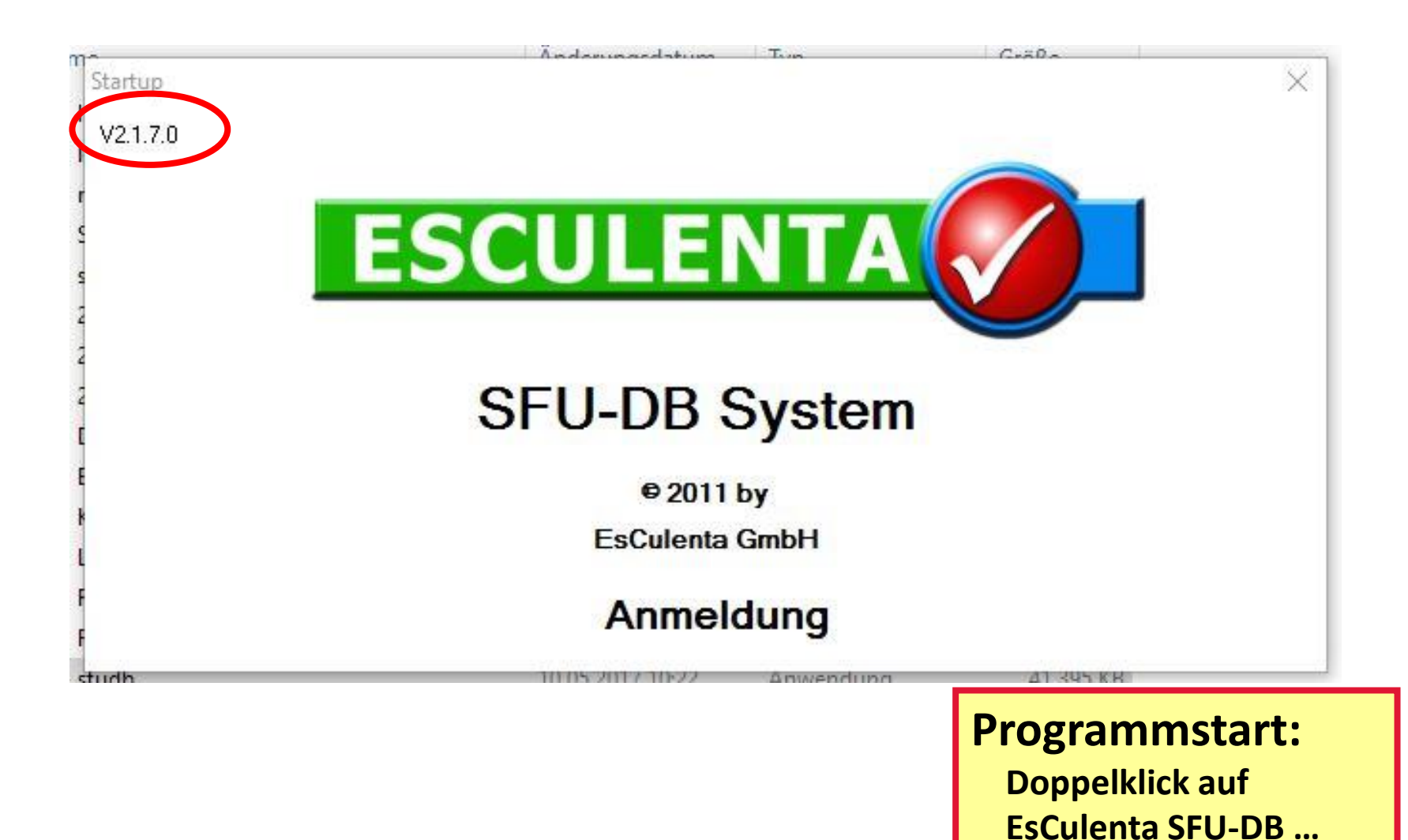

42

# Programmschulung

- A. BKB Erfassung
- B. Probenerfassen
- C. BKB Freigeben und Versenden
- D. Proben versenden
- E. Proben Beurteilung
- F. Versendung d. aktualisierten SFU-BKBs
- G. Erstellung Probenetiketten

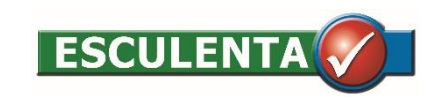

#### ... nach wenigen Sekunden erscheint das Login ...

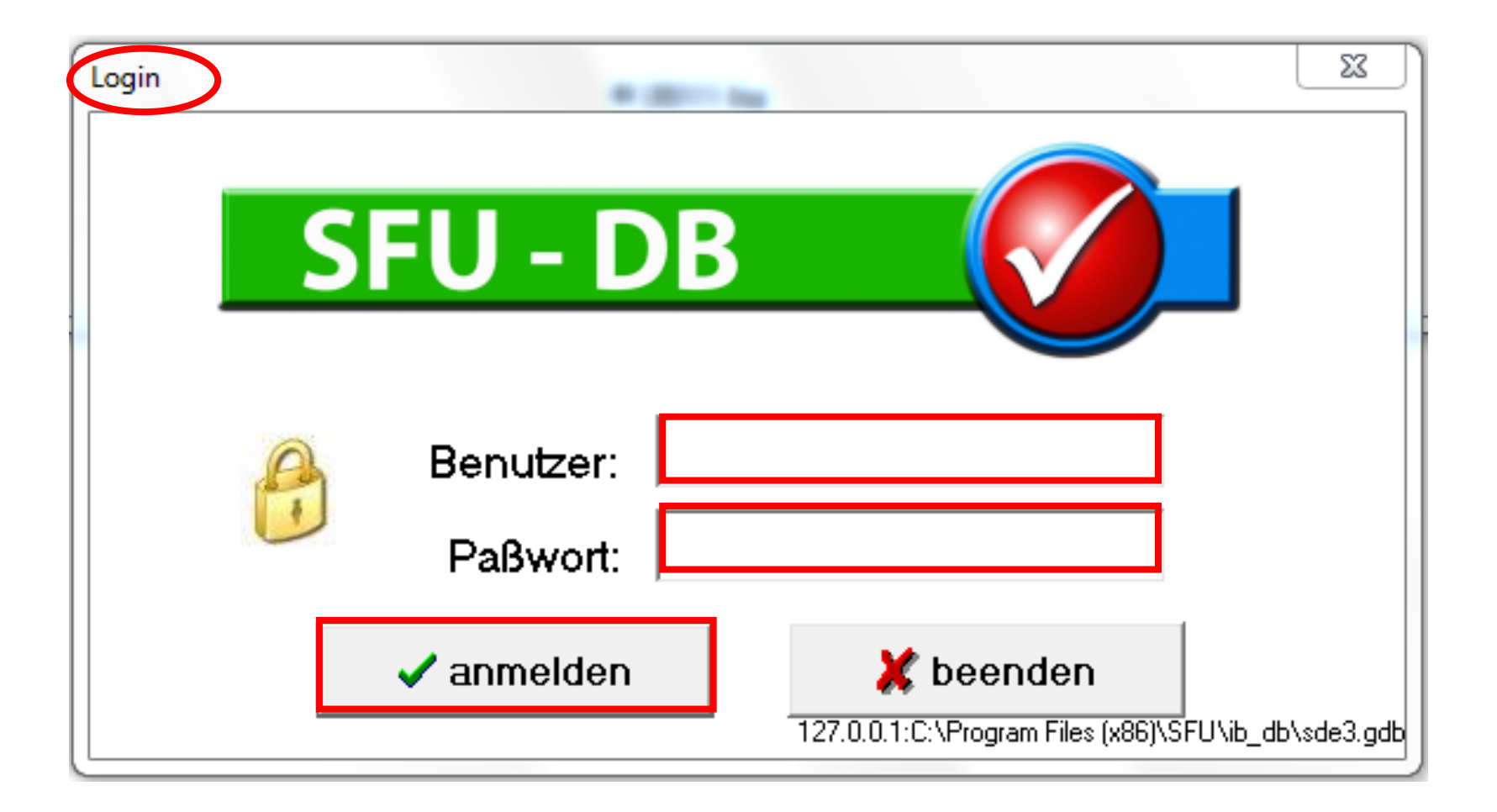

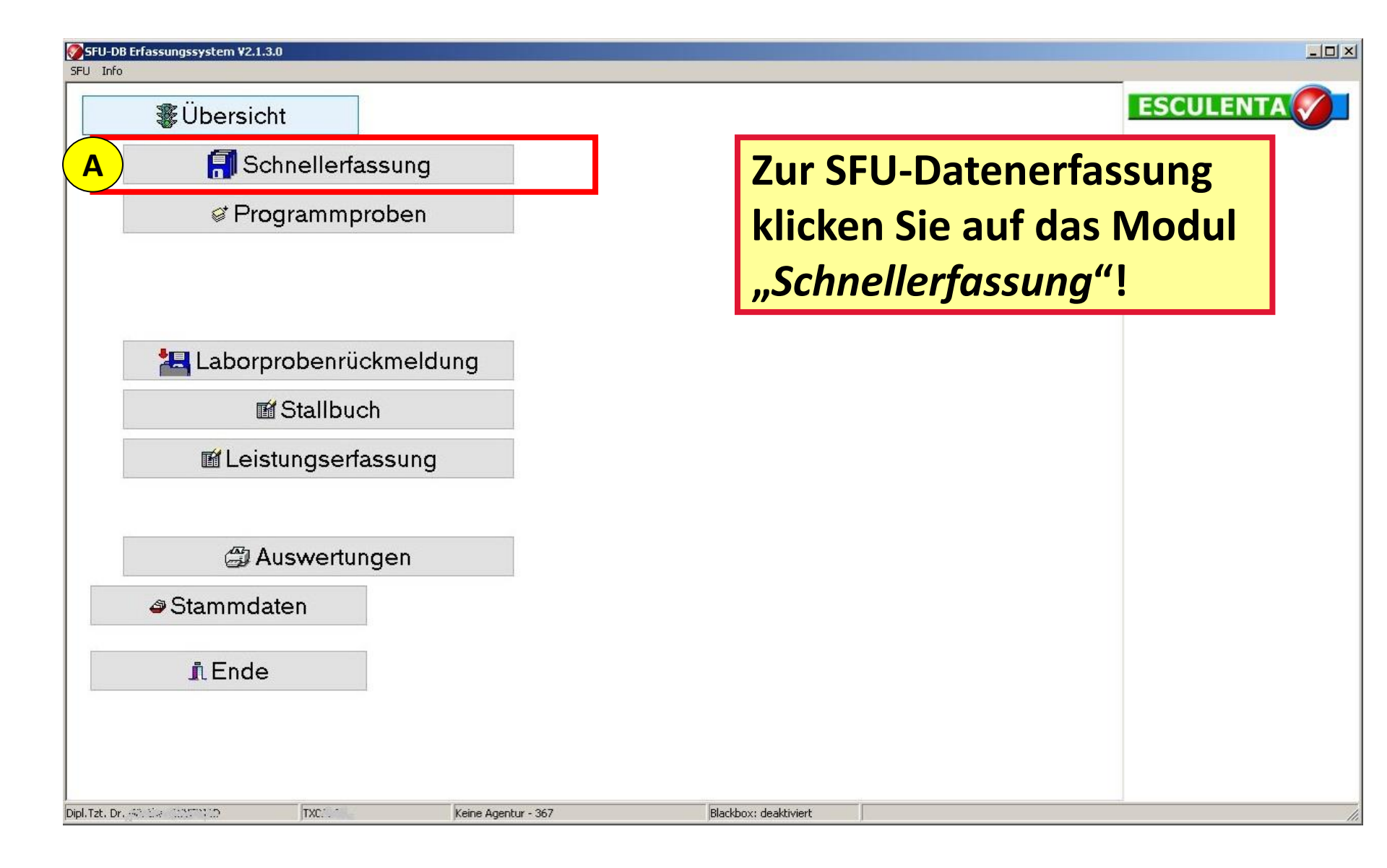

| chlachtstätte<br>ulassNr:<br>1<br>Suchfunktion<br>Suchfunktion<br>Löschfunktion<br>Suchfunktion<br>Suchfunktion<br>Suchfunktionen<br>Suchfunktionen<br>Suchfunktio |
|----------------------------------------------------------------------------------------------------|
| inzeltiererfassung von Partien  Bestandsbetrieb  RegNr:  Geb.Datum*:  Geb.Datum*:  Kategorie*:  Befund1:  Get.nen IF6  Geb.Datum*:  Befund2:  Get.nen IF6  Geb.Datum                                                                                                    |
| Bestandsbetrieb  RegNr:  RegNr:  Geb.Datum*:  Geb.Datum*:  Befund1:  Kategorie*:  Befund2:  Puseugen IES  Speichem                                                                                                    |
| Schlachtnr.*: Befund3: Befund3:                                                                                                    |
| Chlachtnummer       Tierart       Dhrmarke       / Geburtsdatum       Kategorie       Monate       Geschlecht       FUS       Befund 1       Befund 2       Befund 3         1       2       Eingabe: direkt im Eingabefeld oder über Suchfunktion         3       Eingabe Schlachtdatum: gleiches Datum wird automatisch für STU u. FUS generiert; differenzierte Datumeingabe ist möglich (Schlachtdatum, STU, FUS)                                                                                                    |

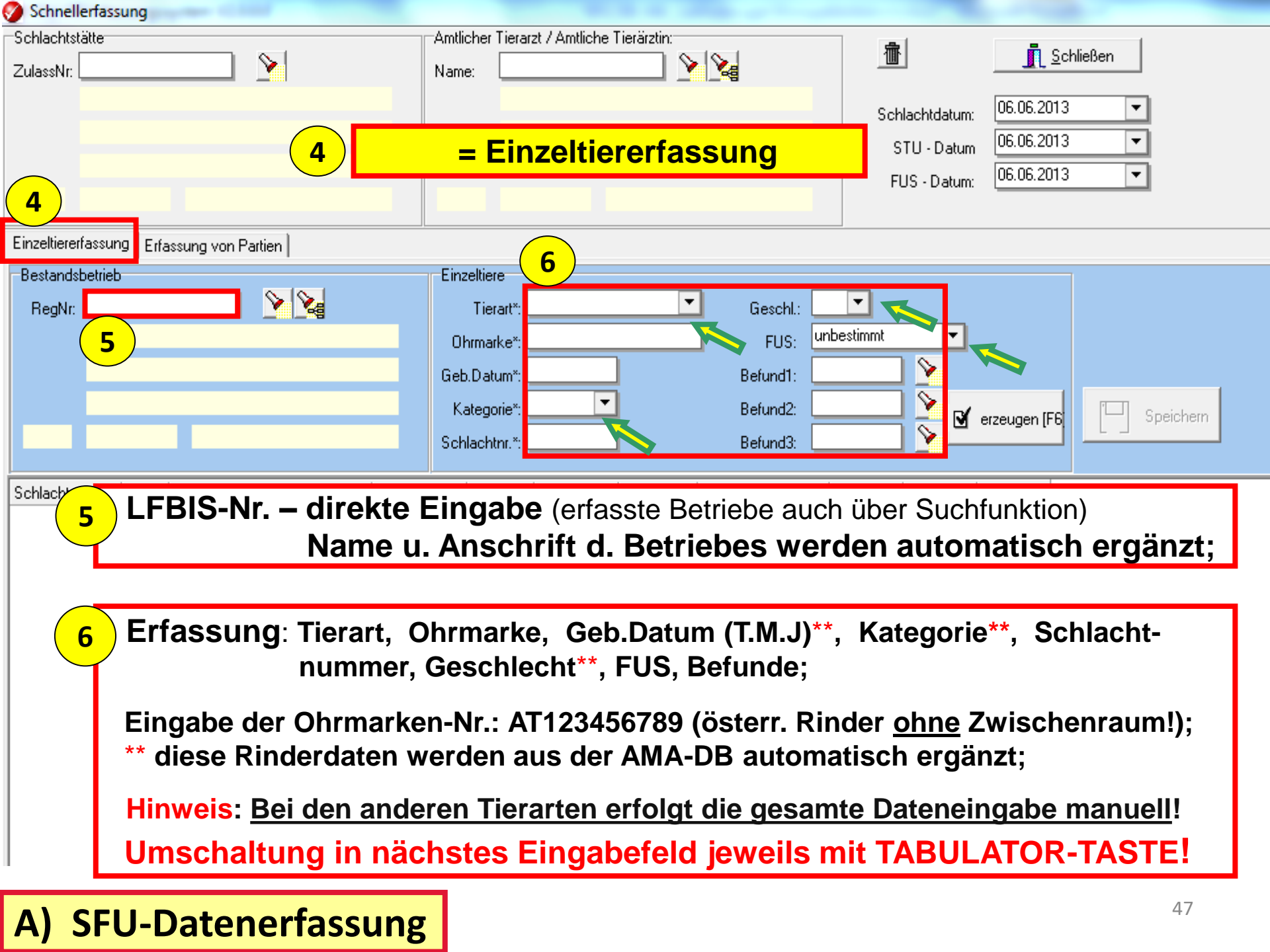

| 🏈 Schnel    | llerfassung                          |                                                                               |
|-------------|--------------------------------------|-------------------------------------------------------------------------------|
| Schlachts   | stätte                               | Amtlicher Tierarzt / Amtliche Tierärztin:                                     |
| ZulassNr:   | AT70640EG                            | Name:                                                                         |
|             | HOTTER KLAUS                         | Dipl.Tzt. Dr. Schlachtdatum: 09.04.2013                                       |
|             |                                      |                                                                               |
|             | Zellbergeben 91                      | = Einzeltiererfassung                                                         |
| AT          | 6277 Zellberg                        | A 6290 Mayrhofen                                                              |
| Einzeltiere | erfassung Erfassung von Partien      |                                                                               |
| Destanus    | specieb                              | Einzeltiere                                                                   |
| RegNr       | 3971708                              | Tierart*: Rinder Geschl.: V                                                   |
|             | LUCHNER SIEGLINDE                    | Ohrmarke*: AT164111318 FUS: genusstauglich                                    |
|             |                                      | Geb.Bram: 30.11.2010 Befund1: 🔪 🛛 7                                           |
|             | Dorf 156                             | Kategorie*: 🛛 Kategorie*: 🖉 Kalbin 🔽 Befund2: 🔄 🖉 📝 erzeugen (F6) 📮 Speichern |
| AT          | 6283 Hippach                         | Schlachtnr.*:                                                                 |
| Schlachtr   | nummer  Tierart  Ohrmarke 🛛 🗠   Gebu | irtsdatum Kategorie Monate Geschlecht FUS Befund 1 Befund 2 Befund 3          |
|             | 1 RI AT164111318 30.11               | .2010 E 30 W 🗢                                                                |
|             |                                      |                                                                               |
| 7           | "erzeugen" od. Taste ,               | <i>F6</i> ": Datensatz des erfassten Tieres erscheint als Zeile               |
|             |                                      |                                                                               |
|             | Cursor springt autom                 | atisch zurück in das Feld "Ohrmarke" für die                                  |
|             | Eingabe der nächsten                 | Ohrmarken-Nr. (für die gleiche Tierart aus dem selben                         |
|             | Bestandsbetrieb)!                    |                                                                               |
|             |                                      |                                                                               |
|             | Korrekturmöglichkeit:                | Anklicken der Felder in der unteren Zeile.                                    |
|             |                                      |                                                                               |

# Neu ab Version 2.1.6 / 2.1.7

Anzeige Reg.Nr. der Schlachtstätte, mit Doppelklick

#### kann diese in den Bestandsbetrieb übernommen werden.

| 🌍 Schnel       | llerfassung     | Des Des               |                                                                                    |                  | SEELINE III     |                   |                   |             |
|----------------|-----------------|-----------------------|------------------------------------------------------------------------------------|------------------|-----------------|-------------------|-------------------|-------------|
| Schlachts      | tätte           |                       | Amtlicher                                                                          | Tierarzt / Amtli | che Tierärztin: |                   |                   |             |
| ZulassNr:      | AT40927EG       | 1986279               | Name:                                                                              |                  |                 |                   | <u> <u> </u></u>  |             |
| Laidoorti.     | AICHBERGER      | FBANZ LI CLEM         | reamo.                                                                             | Dipl Tzt.        |                 |                   |                   |             |
|                |                 |                       |                                                                                    | E ICI            |                 | Schlachtdatum:    | 17.05.2017 🔹      |             |
|                |                 |                       |                                                                                    | EISL             |                 | STU - Datum       | 17.05.2017 🗾 👻    |             |
|                | Oberweitrag 10  | )                     |                                                                                    | Josef-Putz-Str   | r. 37           | FUS - Datum:      | 17.05.2017 🔹      |             |
| AT             | 4203            | Altenberg bei Linz    | А                                                                                  | 4822             | Bad Goisern     | 100 2000          |                   |             |
| Einzeltiere    | erfassung Erfas | ssung von Partien     |                                                                                    |                  |                 |                   |                   |             |
| Bestand        | sbetrieb        |                       | Einzeltie                                                                          | re               |                 |                   |                   |             |
| RegNr          | 3254062         |                       | Tie                                                                                | rart*: Rinder    | ▼ Geschl.:      | W 👻               |                   |             |
|                | MITTEREGG       | ERMITTEREGGER NORBERT | Ohma                                                                               |                  | 1318 EUS        | genusstauglich 👻  |                   |             |
|                |                 |                       | C-L D-J                                                                            | 30.11.20         | 10 Definedte    |                   |                   | neiden      |
|                | Sobirka 10      |                       | Geb.Da                                                                             | E Kalbin         | Berunal:        |                   |                   |             |
|                | SCHIKATU        |                       | Kateg                                                                              | orie*: E NaiDiri | Befund2:        | 🞽 🗹 🛛             | erzeugen (F6) 👘 S | peichern    |
| AT             | 8403            | Lebring               | Schlach                                                                            | itnr.*1          | Befund3:        |                   |                   |             |
| [<br>Soblachtr | ummer Tierert   | Obrmarke A Gebr       | utedatum Kat                                                                       | egorie           | Gerollecht ELS  | Potund 1 Potund 2 | Pofund 2          |             |
| Schlacht       | iummer neran    |                       | ansuarum kar                                                                       | egone monate     | descriedni, FCb | belana i belana z | Belunu S          |             |
|                |                 |                       |                                                                                    |                  | Prüfu           | ng auf sch        | on vergebe        | ene Ohrmarl |
|                |                 |                       |                                                                                    |                  |                 | 0                 | 0                 |             |
|                |                 |                       |                                                                                    |                  | Datum k         | ann auch r        | nit loorzoi       | chen        |
|                |                 |                       |                                                                                    |                  | Datum           |                   |                   |             |
|                |                 |                       |                                                                                    |                  | oder Kor        | nma erfass        | st werden         |             |
|                |                 |                       |                                                                                    |                  |                 |                   |                   |             |
|                |                 |                       | <no< td=""><td>data to display:</td><td>&gt;</td><td></td><td></td><td></td></no<> | data to display: | >               |                   |                   |             |
|                |                 |                       |                                                                                    |                  |                 |                   |                   |             |
|                |                 | Schlachtnu            | mme                                                                                | r wird           | automatisch     | vorbelegt.        |                   |             |
|                |                 |                       |                                                                                    |                  |                 | Ŭ                 |                   |             |
|                |                 |                       |                                                                                    |                  |                 |                   |                   |             |
|                |                 |                       |                                                                                    |                  |                 |                   |                   |             |
|                |                 |                       |                                                                                    |                  |                 |                   |                   |             |
|                |                 |                       |                                                                                    |                  |                 |                   |                   |             |

| Schnel      | llerfassung                     |                                                                      |
|-------------|---------------------------------|----------------------------------------------------------------------|
| Schlachts   | stätte                          | Amtlicher Tierarzt / Amtliche Tierärztin:                            |
| ZulassNr:   | AT70640EG                       | Name: Schließen                                                      |
|             | HOTTER KLAUS                    | Dipl.Tzt. Dr. Schlachtdatum: 09.04.2013                              |
|             |                                 |                                                                      |
|             | Zellbergeben 91                 |                                                                      |
| AT          | 6277 Zellberg                   | A 6290 Mayrhofen                                                     |
| Einzeltiere | erfassung Erfassung von Partien |                                                                      |
| Bestand     | sbetrieb                        | Einzeltiere                                                          |
| RegN        | 3971708                         | Tierart*: Rinder 💽 Geschl.: 💟 🔽                                      |
|             | LUCHNER SIEGLINDE               | Ohrmarke*: AT164111318 FUS: genusstauglich 💌                         |
|             |                                 | Geb.Datum*: 30.11.2010 Befund1: 6                                    |
|             | Dorf 156                        | Kategorie*: E Kalbin 💌 Befund2: 💽 🕅 Speichern                        |
| AT          | 6283 Hippach                    | Schlachtnr.*: 1 Befund3:                                             |
| Cablaabb    | united Observation (            | Columbria Koleccia Manuta Constitutati EUC Defendat Defendat Defenda |
| Schlachtr   | 1 BI AT164111318                | 30.11.2010 E 30 W G                                                  |
|             |                                 |                                                                      |
| 0           |                                 |                                                                      |
| <b>O</b>    | <sup>/</sup> Nach Erfassung de  | es letzten Tieres <u>der gleichen Tierart aus dem selben</u>         |
|             | Bestandsbetrieb:                | 2x speichern!                                                        |
| · ·         | Bootandopotnop                  |                                                                      |
|             | 2x speichern = Dat              | ten aller erfassten Tiere der gleichen Tierart aus dem               |
|             | selben Bestandsb                | etrieb werden als SEU-Datensatz (= SEU-BKB) gespeichert              |
|             |                                 |                                                                      |
|             | Cursor springt aut              | omatisch in das Feld "RegNr." zurück!                                |
|             |                                 |                                                                      |
|             | SFU-BKB erscheir                | nt im Modul " <i>Ubersicht</i> " (1 Zeile = 1 SFU-BKB)!              |
|             |                                 |                                                                      |

| Schnellerfassung                               |                                                                                             |                               |                          |
|------------------------------------------------|---------------------------------------------------------------------------------------------|-------------------------------|--------------------------|
| Schlachtstätte<br>ZulassNr:                    | Amtlicher Tierarzt / Amtliche Tierärztin:<br>Name:                                          | 畫                             | <u>I</u> Schließen       |
|                                                | = Einzeltiererfassung                                                                       | Schlachtdatum:<br>STU - Datum | 14.06.2013<br>14.06.2013 |
| 9<br>Finzelliererfassung Erfassung von Bartien |                                                                                             | FUS - Datum:                  | 14.06.2013               |
| Elfassung von Falten                           |                                                                                             |                               |                          |
|                                                | Einzeltiere  Tierart*:  Geschl:  Geschl:  Geb.Datum*:  Kategorie*:  Schlachtnr.*:  Befund3: | estimmt v                     | rzeugen (F6              |
| Schlachtnummer   Tierart   Ohrmarke 🛛 🔺   Gebu | rtsdatum Kategorie Monate Geschlecht FUS B                                                  | efund 1   Befund 2   B        | Befund 3                 |

9 Weitere SFU-Erfassung für andere Tierarten wie unter 5

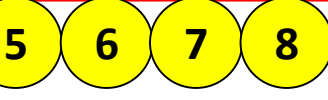

📀 Schnellerfassung

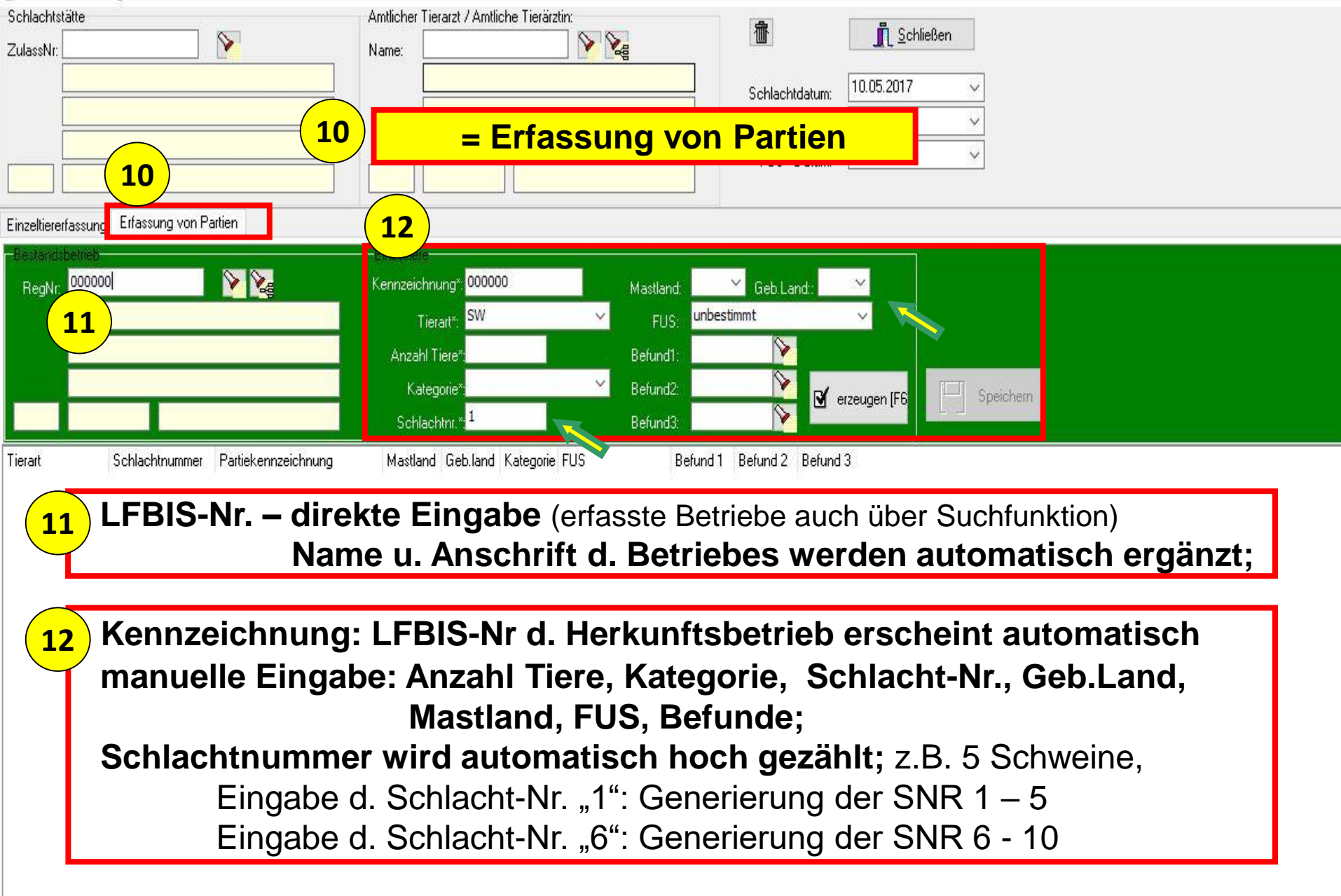

🤣 Schnellerfassung

| Schlachts                  | tätte                                                                                              | Amtlicher Tierarzt / Amtliche Tierärz                                        | tin:                                                    | 斎                                                  | Cobliction                                                                  |                                             |
|----------------------------|----------------------------------------------------------------------------------------------------|------------------------------------------------------------------------------|---------------------------------------------------------|----------------------------------------------------|-----------------------------------------------------------------------------|---------------------------------------------|
| ZulassNr:                  | AT70468EG 3899497                                                                                  | Name:                                                                        |                                                         |                                                    |                                                                             |                                             |
|                            |                                                                                                    |                                                                              |                                                         | Schlachtdatum: 1                                   | 0.05.2017 V                                                                 | ird ct!                                     |
|                            | Achenkirch 627                                                                                     | = Erfas                                                                      | sung von                                                | Partien                                            |                                                                             | fund wir erfasse                            |
| AT                         | 6215 Achenkirch                                                                                    | 2020 Hollabro                                                                | unn                                                     | 100 Datam.                                         | inen                                                                        | peru, pegativ                               |
| Einzeltiere                | rfassung Erfassung von Partien                                                                     |                                                                              |                                                         |                                                    | Triching al                                                                 | IS NOT                                      |
| Bestands                   |                                                                                                    | Einzeltiere                                                                  | AT                                                      |                                                    | matisch                                                                     |                                             |
| RegNr:                     | HAASER JOHANNES                                                                                    | Kennzeichnung* 5099997                                                       | Mastland: Al                                            | Geb.Land: AI                                       | auton                                                                       |                                             |
|                            |                                                                                                    | Anzahl Tiere* 8                                                              | FUS: Befund1:                                           | 12                                                 | 14                                                                          |                                             |
|                            | Achenkirch 627                                                                                     | Kategorie <sup>*</sup> Zucht                                                 | Befund?                                                 |                                                    |                                                                             |                                             |
| AT                         | 6215 Achenkirch                                                                                    | Schlachtnr.*:                                                                | Befund3:                                                | V erze                                             | augen (Fi                                                                   |                                             |
| Tierart                    | Schlachtnummer Partiekennzeichnung                                                                 | Mastland Geb.land Kategorie                                                  | FUS Befund                                              | 1 Befund 2 Befund 3                                |                                                                             |                                             |
| SW                         | 1 3899497                                                                                          | AT AT Z                                                                      | • •                                                     |                                                    |                                                                             |                                             |
| SW<br>SW                   | 2 3899497                                                                                          |                                                                              |                                                         |                                                    | -                                                                           |                                             |
| SW                         | 4 3899497                                                                                          | AT AT Z                                                                      | •                                                       |                                                    | <b></b>                                                                     |                                             |
| sw<br>sw<br>sw<br>sw<br>13 | " <i>erzeugen</i> " od. T<br>als Zeile<br>Korrekturmöglich<br>2x speichern: Da<br>betrieb werden a | aste " <i>F6</i> ": Da<br>nkeit: Anklicke<br>ten der erfass<br>Is SFU-Datens | atensatz de<br>en der Felo<br>sten Schwe<br>satz (= SFL | er erfass<br>der in der<br>einepartie<br>J-BKB) in | ten Partie ers<br><sup>-</sup> unteren Zeil<br>e aus dem se<br>n Modul "Übe | scheint<br>e.<br>Iben Bestands-<br>ersicht" |
|                            | gespeichert.                                                                                       |                                                                              | -                                                       | -                                                  |                                                                             |                                             |
| A)                         | <b>SFU-Datenerfas</b>                                                                              | sung                                                                         |                                                         |                                                    |                                                                             | 53                                          |

# Neu ab Version 2.1.6 / 2.1.7

#### Für Hausschlachtungen wird die Zulassungsnummer AT00000EG verwendet.

| 🔗 Schnellerfassung                        |                                                                                                 |                          |            |                     |                 |                 | ]        |
|-------------------------------------------|-------------------------------------------------------------------------------------------------|--------------------------|------------|---------------------|-----------------|-----------------|----------|
| Schlachtstätte                            | Amtlicher Tierarz                                                                               | t / Amtliche Tierärztin: | <b>5</b> 1 | <u>آ</u>            | <u><u> </u></u> |                 |          |
| Hausschlachtung                           | Name:<br>Dipl.T                                                                                 | zt. Dr.                  |            | Soblooktdatum:      | 17.05.2017      |                 |          |
|                                           | ADEL                                                                                            | SMAYR                    |            | STIL Datum          | 17.05.2017      |                 |          |
| ·                                         | Zimni                                                                                           | zstraße 15               |            | STU-Datum           | 17.05.2017      |                 |          |
| AT ·                                      | A 4820                                                                                          | Bad Ischl                |            | rus - Datum.        |                 |                 |          |
| Einzeltiererfassung Erfassung von Partien |                                                                                                 |                          |            |                     |                 |                 |          |
| Bestandsbetrieb                           | Einzeltiere                                                                                     |                          |            |                     |                 |                 |          |
| RegNr: 3254062                            | Tierart*:                                                                                       | -                        | Geschl.:   | <b>•</b>            |                 |                 |          |
| MITTEREGGERMITTEREGGER NORBERT            | Ohrmarke*:                                                                                      |                          | FUS:       | -                   |                 |                 |          |
|                                           | Geb.Datum*:                                                                                     |                          | Befund1:   |                     |                 |                 |          |
| Schirka 10                                | Kategorie*:                                                                                     | •                        | Befund2:   | N 14                |                 | Speichern       |          |
| AT 8403 Lebring                           | Schlachtnr.*:                                                                                   |                          | Befund3:   |                     |                 |                 |          |
|                                           |                                                                                                 |                          | 10 5       |                     |                 |                 |          |
|                                           | sdatum Nategorie                                                                                | Monate Geschlecht FL     | 15 E       | serund i Berund 2 E | seruna 3        |                 |          |
|                                           |                                                                                                 |                          |            |                     |                 |                 |          |
|                                           |                                                                                                 |                          |            |                     |                 |                 |          |
|                                           |                                                                                                 |                          |            |                     |                 |                 |          |
|                                           |                                                                                                 |                          |            |                     |                 | <b>T</b> C C (/ |          |
| Es wird a                                 | utomat                                                                                          | isch die Un              | tersuch    | ungsart,            | ,4 US nacl      | n TSG" ge       | setzt.   |
|                                           | <no data="" td="" to<=""><td>display&gt;</td><td></td><td></td><td></td><td></td><td></td></no> | display>                 |            |                     |                 |                 |          |
|                                           |                                                                                                 |                          |            |                     |                 |                 | art:     |
|                                           |                                                                                                 |                          |            |                     |                 | 4 USinad        | ch ISG * |
|                                           |                                                                                                 |                          |            |                     |                 | · · · · · · · · |          |
|                                           |                                                                                                 |                          |            |                     |                 |                 |          |
|                                           |                                                                                                 |                          |            |                     |                 |                 |          |
| <u>[</u>                                  |                                                                                                 |                          |            |                     |                 |                 | J        |

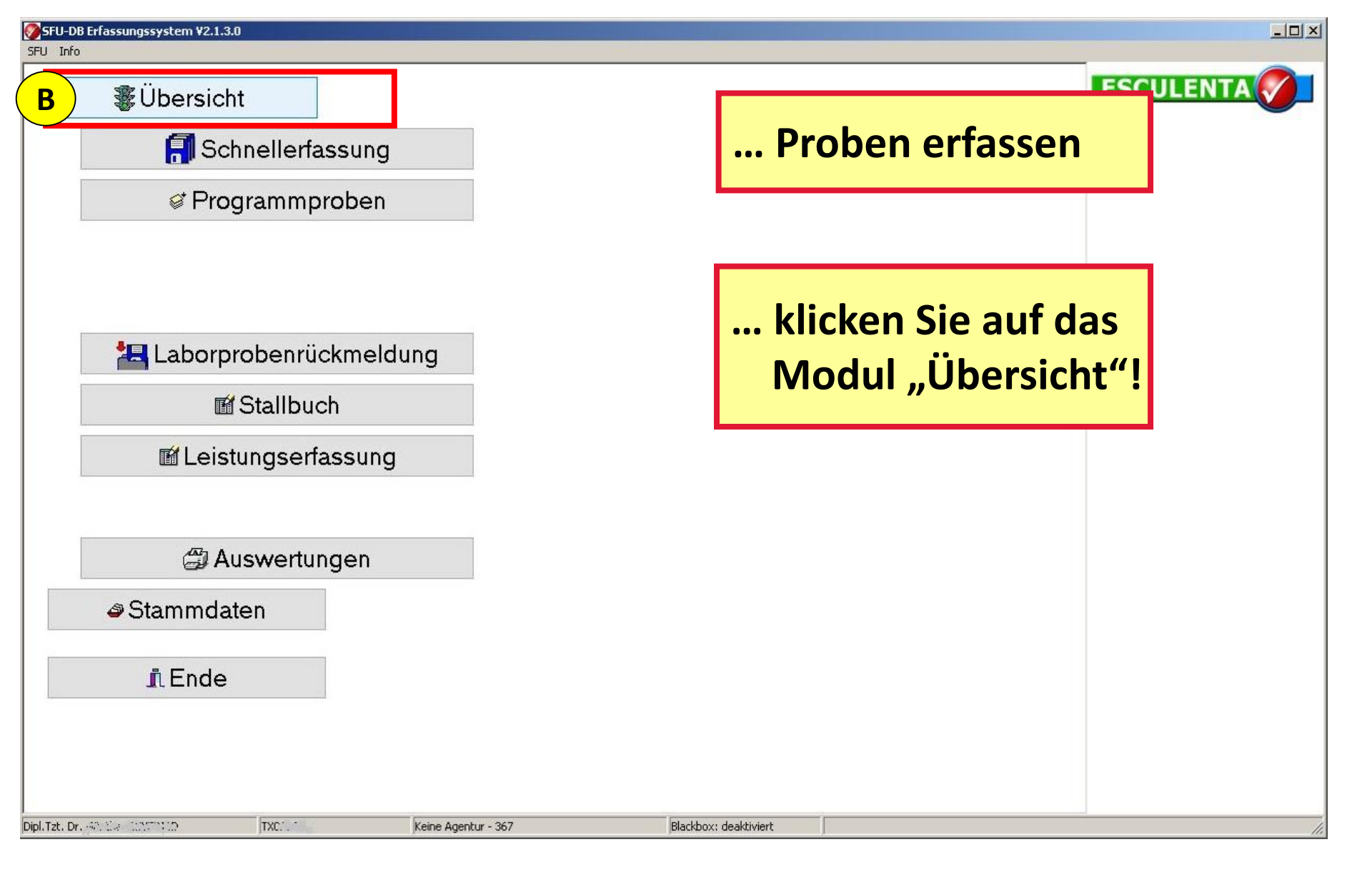

#### **B)** Proben erfassen

| 🌍 SFU ÜL  | ersicht                 | -        |            |                                   | The second second second second second second second second second second second second second second second se |      |        | -          |     |     | -   |              |         |    |
|-----------|-------------------------|----------|------------|-----------------------------------|----------------------------------------------------------------------------------------------------|------|--------|------------|-----|-----|-----|--------------|---------|----|
| 💊 suc     | che Tier mit O          | Ihrmarl  | ke         | 💊 suche Tier mit Lfdhr 🛛 📎 such   | ne Tier mit Partienr                                                                                            |      | Schnel | lerfassung | 0   |     |     | <u>, S</u> o | hließen |    |
| Drag a co | lumn header             |          | o group by | y that column                     |                                                                                                    |      |        |            |     |     |     |              |         |    |
| Schla.    | Schl.Dat.   T           | TIEF   R | }egNr      | Bestandsbetrieb                   | HAUPTBKB 🛛 🛆                                                                                                    | S<>F | VET    | STU        | FUS | ТКН | RST | MFU          | SD      | PR |
| 70242     | 02.04.20° F             | 31 31    | 794636     | EBERHARTER ALOIS , Zell am Ziller | KBE.SFU.2013.AY0001                                                                                             | 0    | 0      | 0          | 0   | •   | 0   | 0            | 0       | •  |
| 70242     | 02.04.20° S             | A 37     | 794636     | EBERHARTER ALOIS , Zell am Ziller | KBE.SFU.2013.AY0002                                                                                             | 0    | 0      | 0          | 0   | •   | 0   | 0            | 0       | •  |
| 70242     | 02.04.20 <sup>-</sup> Z | 21 37    | 794636     | EBERHARTER ALOIS , Zell am Ziller | KBE.SFU.2013.AY0003                                                                                             | 0    | 0      | 0          | 0   | •   | 0   | 0            | 0       | •  |
| 70242     | 02.04.20° F             | ΥF 37    | 794636     | EBERHARTER ALOIS , Zell am Ziller | KBE.SFU.2013.AY0004                                                                                             | 0    | 0      | 0          | 0   | •   | 0   | 0            | 0       | •  |
| 70242     | 02.04.20° S             | W 37     | 794636     | EBERHARTER ALOIS , Zell am Ziller | KBE.SFU.2013.AY0005                                                                                             | 0    | 0      | 0          | 0   | •   | 0   | 0            | 0       | 0  |
| 70370     | 13.05.20° F             | 3        | 935183     | Rudig Meinhard , Völs             | KBE.SFU.2013.AY0006                                                                                             | 0    | 0      | 0          | 0   | •   | •   | •            | 0       | •  |
| 70370     | 13.05.20° S             | A 39     | 935183     | Rudig Meinhard , Völs             | KBE.SFU.2013.AY0007                                                                                             | 0    | 0      | 0          | 0   | •   | •   | •            | 0       | •  |
| 70370     | 13.05.20° Z             | 39       | 935183     | Rudig Meinhard , Völs             | KBE.SFU.2013.AY0008                                                                                             | 0    | 0      | 0          | 0   | •   | •   | •            | 0       | •  |
| 7 1       | 13.05.20° F             | ΥF 39    | 935183     | Rudig Meinhard , Völs             | KBE.SFU.2013.AY0009                                                                                             | 0    | 0      | 0          | 0   | •   | •   | •            | 0       | •  |
| 70        | 13.05.20° S             | W 39     | 935183     | Rudig Meinhard , Völs             | KBE.SFU.2013.AY0010                                                                                             | 0    | 0      | 0          | 0   | •   | •   | •            | 0       | •  |

Mit Doppelklick auf entsprechenden SFU-BKB gelangen Sie zur SFU-Detailansicht!

1

🤣 SFU-Detaildaten

Lieferschein

| 10.05                       | 5.201° KBI                          | E.SFU.2017.FH000                                | 3 Kennzeichung                                                                                                    |                                   | Tierart: RI           | Untersuchun<br>1 Norr             | igsart:<br>malschlachtung  | 0                          | ; Schließen                           |     |
|-----------------------------|-------------------------------------|-------------------------------------------------|----------------------------------------------------------------------------------------------------|-----------------------------------|-----------------------|-----------------------------------|----------------------------|----------------------------|---------------------------------------|-----|
| Bestandsbe<br>RegNr: [<br>[ | etrieb<br>3971708<br>Luchner Siglin | J                                               | Transporteur       RegNr.                                                                                                    |                                   |                       | Schlachtbetrie<br>RegNr: AT<br>AB | 95<br>41521EG<br>ERL ANITA |                            |                                       |     |
| AT                          | Dorf 156<br>6283                    | Hippach 2 Do                                    | oppelklick au                                                                                                    | uf das <u>zu</u>                  | beprobe               | ende <sup>-</sup>                 | <u>Tier</u> (=             | blaue 2                    | Zeile)                                |     |
| Einzelt<br>STU              | 2<br>• 1                            | nzahl Tiere Lfdnr<br>0                          | △ Ohrmarke<br>AT164111318                                                                                                    | Freie Kennzeichnung               | Kategorie Horm<br>KUH | onstatus                          | Geschlecht<br>W            | Geburtsdatum<br>30.11.2010 | Alter Monate PR                       | kei |
| 1                           | 2                                   | 3 A.                                            | uswahl " <i>Pro</i>                                                                                                    | ben": "T                          | 'KH" / "F             | RST" /                            | ' " <b>MFU</b> '           | "                          |                                       | -   |
| STU FL                      | JS Proben                           | Pr<br>La                                        | obe hinzufü<br>abor, Rechnu                                                                                                    | igen: Prol<br>ungsemp             | bentyp,<br>fänger,    | Unter<br>ggfs.                    | suchui<br>Komm             | ng, Ma<br>entar;           | terial,                               |     |
| Probentyp<br>4              | p Anz. Tiere                        | Untersuchung<br>Gestagene<br>Rechnungsemptanger | Material<br>V Bursa Fabricii (Bürzeldri                                                                                                    | Labor<br>üse) V AGES - It         | MED Graz, Abteilung \ | /eterinärmikrob                   | biologie                   |                            | speichern<br>Zusatzprobe              |     |
| Proben-Bi                   | KB 🛆                                |                                                 |                                                                                                    |                                   |                       |                                   |                            |                            | 📇 Etikett                             |     |
| Тур На                      | aupt-BKB                            | Probennr                                        | Anzahl Tiere Datum<br><noda< th=""><th>Status Material<br/>ta to display&gt;</th><th></th><th>Tierart I</th><th>Befund</th><th></th><th>Begleitschein BSE Sammler AJK Sammler</th><th></th></noda<> | Status Material<br>ta to display> |                       | Tierart I                         | Befund                     |                            | Begleitschein BSE Sammler AJK Sammler |     |
| B) F                        | Prob                                | en erfass                                       | en                                                                                                    |                                   |                       |                                   |                            |                            |                                       | 57  |

SFU-Detaildaten

| Lierersche                    |                            |                   | 41/0000            |                   |                        |                      |                         | <b>.</b>      |                           |         |              |      |
|-------------------------------|----------------------------|-------------------|--------------------|-------------------|------------------------|----------------------|-------------------------|---------------|---------------------------|---------|--------------|------|
| 13.05                         | .2013                      | KBE.SFU.2013.     | AYUUUB             | Kennzeic          | nung: Elf              |                      | Herart: RI Unte         | ers.Art.: I   |                           |         | Schließen    |      |
| Bestandst                     | petrieb                    |                   | <u></u>            | 🏈 verfügbare Pro  | obennum                | mern                 |                         | 1.000         |                           |         |              |      |
| RegNr:                        | 3935183                    |                   | <u>&gt;</u>        | Drag a column bea | ader here tr           | aroun bu that column |                         |               |                           |         |              |      |
|                               | Rudig Me                   | einhard           |                    | brag a columnited |                        | group by that column |                         |               |                           |         |              |      |
|                               |                            |                   |                    | PROBEN JAHR       | PROBE                  | IN NB                | ERZEUGT AM              |               |                           |         |              |      |
|                               | Pauhof 2                   | 0                 |                    | 20                | 13 13KBE/              | AY00021              | 03.07.2013              |               |                           |         |              |      |
|                               | Daurioi S                  | 0                 |                    | 20                | 13 13KBE/              | AY00022              | 03.07.2013              |               |                           |         |              |      |
| AT                            | 6176                       | Völs              |                    | 20                | 13 13KBE/              | AYUUU23              | 03.07.2013              |               |                           | tal     |              |      |
|                               |                            |                   |                    | 20                | 13 13KBE/              | AYUUU24              | 03.07.2013              |               |                           |         |              |      |
|                               |                            |                   |                    | 20                | 13 13NBE/<br>13 13KBE/ | AT 00020             | 03.07.2013              |               |                           |         |              |      |
| Einzeltiere                   |                            |                   |                    | 20                | 13 13KBE/              | AT 00026<br>AV00027  | 03.07.2013              |               |                           |         |              |      |
| STU                           | FUS                        | Anzahl Tiere      | Lfdnr              | 20                | 13 13KBE/              | 4700027<br>4Y00028   | 03.07.2013              |               |                           | tsdatum | Alter Monate | PR   |
|                               | •                          | 1                 | 1                  | 20                | 13 13KBE/              | 4Y00029              | 03.07.2013              |               |                           | 2004    | 113          | 🔹 ke |
| <u> </u>                      | 0                          | 1                 | 2                  | 20                | 13 13KBE/              | AY00030              | 03.07.2013              |               |                           | 2009    | 44           | ● ke |
| <u> </u>                      | •                          | 1                 | 3                  |                   |                        |                      |                         |               |                           | 2012    | 16           | 🔸 ke |
| 3<br>STU F<br>TKH<br>Probe hi | US Pr<br>RST M<br>nzufügen | oben  <br>IFU     |                    | 6 🗸 selekti       | ierte Probe            | nnummer verwenden    | 🗶 keine vor             | rgedruckte Ni | ummer verwenden           |         |              |      |
| Probenty                      | /p_Anz.                    | Tiere Untersuchur | ng                 | Material          |                        | Labor                |                         |               |                           | ( 5 ) 🗖 | speichern    |      |
| RST-V                         | ▼ 1                        | Hemmstoffe        | )                  | ▼ Muskel          |                        | AGES - I             | nstitut f. Lebensmittel | sicherheit Wi | en (LSV), Tierarzneim., I | Hor -   |              |      |
|                               |                            | Rechnungse        | empfänger          |                   |                        |                      |                         |               |                           |         | Zusatzprobe  |      |
|                               | _                          | Amt der Tiro      | oler Landesregieru | ing               |                        | -                    |                         |               |                           |         | *            |      |
|                               | 5                          | 6 Auf             | Vorrat             | angelegt          | e Pr                   | obennun              | nmer wir                | rd dei        | r Probe z                 | ugeord  | net!         |      |
| Proben-B                      | SKB 🛆                      |                   |                    |                   |                        |                      |                         |               |                           |         | -            |      |
| Tun H                         | launt-BKB                  |                   | Prohennr           | Anzahl Tiere      | Datum                  | Status Material      |                         | Tierart       | Befund                    |         | 📇 Etiket     | t    |
| 170                           | and one                    | 1                 |                    |                   | a avaint               | - Cardo - Marchar    |                         | noran         | Dorana                    |         |              | hein |
|                               |                            |                   |                    |                   |                        |                      |                         |               |                           |         | BSE Sam      | mler |
|                               |                            |                   |                    | _                 |                        |                      |                         |               |                           |         | AlK Sam      | mler |
| B) I                          | Prol                       | ben er            | fasser             |                   |                        |                      |                         |               |                           |         |              |      |

| SFU-D             | etaildate               | n                              |                        |                 |                        |                     |                 |                             |                         |                |              |      |
|-------------------|-------------------------|--------------------------------|------------------------|-----------------|------------------------|---------------------|-----------------|-----------------------------|-------------------------|----------------|--------------|------|
| Liefersch         | ein                     |                                |                        |                 |                        |                     |                 |                             |                         |                |              |      |
| 13.05             | 5.2013                  | KBE.SFU.201                    | 3.AY0006               | Kennzeichu      | ng: <mark>EIN</mark> Z | ZELTIER T           | ierart: RI      | Unters.Art.: <mark>1</mark> |                         | • C 🗈          | Schließen    |      |
| Bestands          | betrieb                 |                                |                        | Transporteur    |                        |                     |                 | Schlacht                    | betrieb                 |                |              |      |
| RegNr:            | <mark>393518</mark> 3   | 3                              | <b>&gt;</b>            | RegNr:          |                        |                     |                 | RegNr:                      | AT70370EG               |                |              |      |
| -                 | Rudig M                 | leinhard                       |                        |                 |                        |                     |                 |                             |                         |                |              |      |
|                   |                         |                                |                        |                 |                        |                     |                 |                             | Gasser Walter           |                |              |      |
|                   | Bauhof :                | 30                             |                        |                 |                        |                     |                 |                             | Dorfstraße 50           |                |              |      |
| ΔΤ                | 6176                    | Vole                           |                        |                 |                        |                     |                 |                             | 6274 Asch               | au Zillertal   |              |      |
| ~'                | 0170                    | V 013                          |                        |                 |                        |                     |                 |                             | 0274 A301               | iau, Zilicitai |              |      |
| E. h.             |                         |                                |                        |                 |                        |                     |                 |                             |                         |                |              |      |
| STU               | FUS                     | Anzahl Tiere                   | Lfdnr                  | △ Ohrmarke      |                        | Freie Kennzeichnuna | Kategorie       | Hormonstatus                | Geschlecht              | Geburtsdatum   | Alter Monate | PB   |
| 0                 | •                       | 1                              | 1                      | AT361266572     |                        |                     | RIN             |                             | W                       | 13.01.2004     | 113          | 🔹 ke |
| 0                 | 0                       | 1                              | 2                      | AT905002216     |                        |                     | BIN             |                             | W                       | 21.10.2009     | 44           | 🔸 ke |
| 0                 | •                       | 1                              | 3                      | AT365588819     |                        |                     | MJR             |                             | W                       | 19.02.2012     | 16           | 🔶 ke |
| 3                 |                         |                                | Spalte                 | PR" we          | echs                   | elt von s           | chwa            | rz auf                      | aelb!                   |                |              |      |
| STU   I           | FUS P                   | roben                          |                        | , <u>,</u> ,    |                        |                     |                 |                             | 3                       |                |              |      |
| TKH               | HST []                  | MFU                            |                        |                 |                        |                     |                 |                             |                         |                |              |      |
| Probe r<br>Proben | iinzurugen<br>typ Anz.  | . Tiere Untersuch              | nung                   | Material        |                        | Labor               |                 |                             |                         | (7)            | i-la         | 1    |
| RST-V             | ▼ 1                     | + Hemmsto                      | -<br>iffe              | ▼ Muskel        |                        | AGES - Inst         | itut f. Lebensi | mittelsicherheit V          | Vien (LSV), Tierarzneim | ., Hor 🔻 🚺     | speichein    |      |
|                   |                         | Rechnung                       | gsempfänger            |                 |                        |                     |                 |                             |                         |                | Zusatzprobe  |      |
|                   |                         | Amt der T                      | iroler Landesregierung |                 |                        | -                   |                 |                             |                         |                | Th           |      |
|                   | Komm                    | nentar                         |                        |                 |                        |                     |                 |                             |                         |                |              |      |
|                   | DKD (                   |                                |                        |                 |                        |                     |                 |                             |                         |                |              |      |
| T Den-            |                         |                                |                        |                 |                        | o                   |                 |                             |                         |                | 🖹 Etikett    |      |
| Probe             | Haupt-BKI<br>en-BKB : K | в<br>.BE.RST- <u>V.2013.</u> / | Y0006                  | Anzahl Tiere  D | atum                   | Status   Material   |                 | Lierart                     | Betund                  |                | A Bealeitsch | ein  |
| RS1               | KBE.SFU.                | 2013.AY0006                    | 13KBEAY00021           | 1 03            | 3.07.201(              | O TU-MUSKEL         |                 | RI                          | Hemmstoffe - Hem        | mstoffe        |              | -las |
|                   |                         |                                |                        |                 |                        |                     |                 |                             |                         |                | BSE Samm     | hier |
|                   |                         |                                |                        |                 |                        |                     |                 |                             |                         |                | AJK Samm     | hler |

### **B) Proben erfassen**

## Neu ab Version 2.1.7 Erfassung von Proben per Vorlagen

| 🔗 SFU-D     | etaildater  |                   |             |           |            |                     |          |      |           |                  |                    |       |                          |              |        |       |
|-------------|-------------|-------------------|-------------|-----------|------------|---------------------|----------|------|-----------|------------------|--------------------|-------|--------------------------|--------------|--------|-------|
| Liefersche  | ein         |                   |             |           |            |                     |          |      |           |                  |                    |       |                          |              |        |       |
| 02.05.      | 2017        | KBE.SFU.20        | 17.B00003   | Kennze    | eichung:   | 3254062             | Tierart: | SW   | Untersi   | uchungs<br>Norme | art:<br>alschla.ch | ntung | 2                        | Scl          | hließe | n     |
| Bestands    | sbetrieb    |                   |             | Transport | eur        |                     |          | - 7  | Schlach   | tbetrieb         |                    |       |                          |              |        |       |
| RegNr:      | 3254062     |                   | 8           | RegNr:    | 3254062    |                     |          |      | RegNr     | AT50             | 425EG              |       |                          |              |        |       |
|             | MITTERE     | GGERMITTEREG      | GER NORBERT |           | MITTERE    | GGERMITTEREGGER NO  | RBERT    |      |           |                  |                    |       |                          |              |        |       |
|             |             |                   |             |           |            |                     |          | i    |           | ''Werf           | enwenger           | Baue  | rnladen'''' registrierte | Genos:       |        |       |
|             | Schirka 1   | 0                 |             |           | Schirka 10 |                     |          | i I  |           | Weng             | 152                |       |                          |              |        |       |
| AT          | 8403        | Lebring           |             |           | 8403       | Lebring             |          | j    |           | 5453             |                    | Werf  | enweng                   |              |        |       |
| Einzeltiere | e           |                   |             |           |            |                     |          | -    |           |                  |                    |       |                          |              |        |       |
| STU         | FUS         | Anzahl Tiere      | Lfdnr       | Ohrmarke  |            | Freie Kennzeichnung | Katege 🔽 | Horn | nonstatus |                  | Geschle            | cht   | Geburtsdatum             | Alter Monate | e P    | R     |
| 0           | •           | 1                 | 1           |           |            | 3254062             | SWM      |      |           |                  |                    |       |                          |              | •      | 🕨 kei |
| 0           | 0           | 1                 | 2           |           |            | 3254062             | SWM      |      |           |                  |                    |       |                          |              | •      | ▶ kei |
| <u> </u>    | <u> </u>    | 1                 | 3           |           |            | 100E40E0            | CYTER    |      |           |                  |                    |       |                          |              | •      | ) kei |
|             | 0           | 1                 | 4           |           |            | 510                 |          |      |           |                  | _                  |       |                          |              | -      | kei   |
| <u> </u>    | 0           | 1                 | 5           |           |            | FUS                 |          |      | ′         |                  |                    |       |                          |              | -      | kei   |
|             |             |                   |             |           |            | Einzeltier          |          |      | ·         |                  |                    |       |                          |              |        |       |
| 5           |             |                   |             |           |            | BKB bereinigen      |          |      |           |                  |                    |       |                          |              |        |       |
| <b>X</b> (  | ((Kategorie | = SWM) or (Katego | rie = SWS)) |           |            | Probenvorlage v     | erwenden |      |           |                  |                    |       |                          |              |        |       |
| STU F       | FUS Pro     | oben              |             |           |            |                     |          |      |           |                  |                    |       |                          |              |        |       |
| ТКН         | RST M       | FU                |             |           |            |                     |          |      |           |                  |                    |       |                          |              |        |       |

#### Mit Rechtsklick auf das entsprechende Einzeltier kann man im Menü "Probenvorlage verwenden" auswählen

## Neu ab Version 2.1.7 Erfassung von Proben per Vorlagen

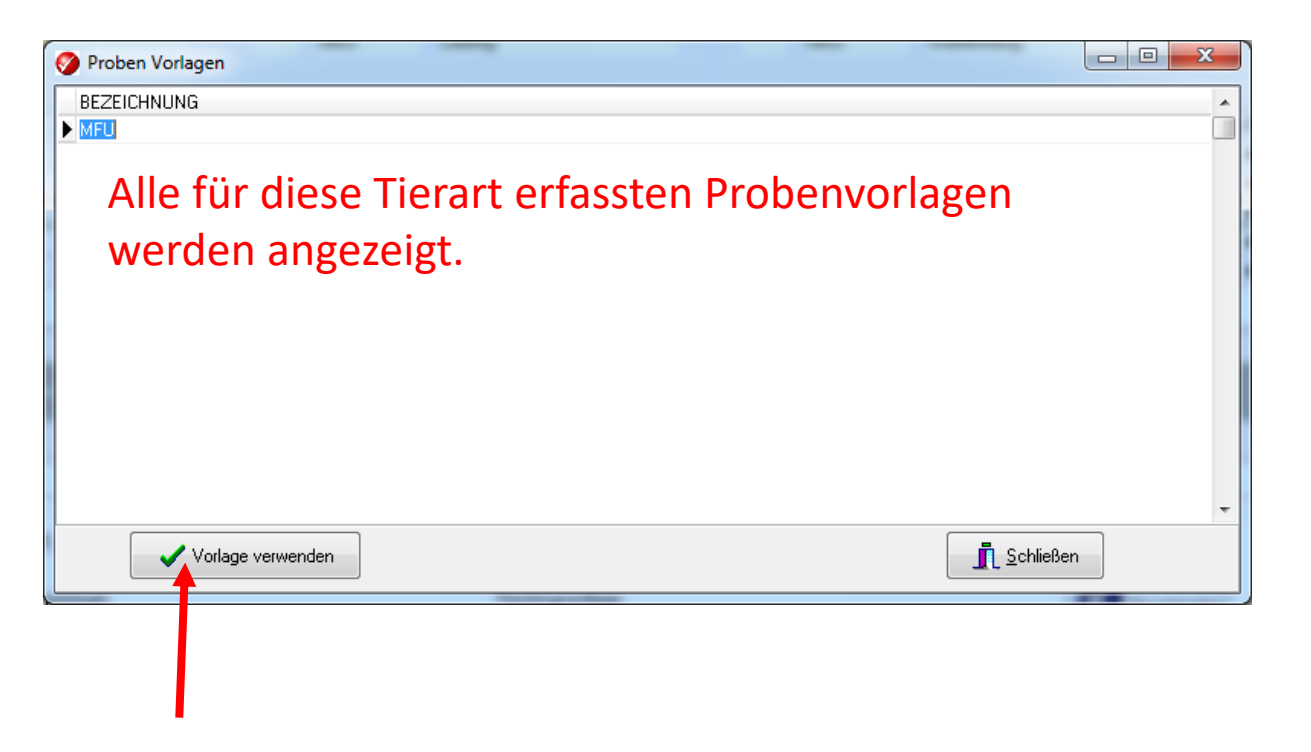

Mit "Vorlage verwenden" wird die Probe der Vorlage entsprechend angelegt.

### Neu ab Version 2.1.7 Erfassung von Proben per Vorlagen

| 🍠 SFU-E          | etaildaten    |                                 | _                           |              |                     |                                |                               |                                  |           |                            |                       |                                                                      |             |    |
|------------------|---------------|---------------------------------|-----------------------------|--------------|---------------------|--------------------------------|-------------------------------|----------------------------------|-----------|----------------------------|-----------------------|----------------------------------------------------------------------|-------------|----|
| Liefersch        | ein           |                                 |                             |              |                     |                                |                               |                                  |           | -                          |                       |                                                                      |             |    |
| 02.05            | 2017          | KBE.SFU.2                       | 2017.B00003                 | Kennze       | eichung:            | 3254062                        | Tierart:                      | SW 1                             | suct<br>N | hungsart:<br>ormalschlacht | ung 💽 🤇               | 🕄 🚺 Schli                                                            | eßen        |    |
| Bestand          | betrieb       |                                 |                             | Transport    | eur                 |                                |                               | Schlach                          | htbe      | etrieb                     |                       |                                                                      |             |    |
| RegNr            | 3254062       |                                 | $\mathbf{N}$                | RegNr:       | 3254062             |                                |                               | RegN                             | r:        | AT50425EG                  |                       |                                                                      |             |    |
|                  | MITTERE       | GGERMITTERE                     | GGER NORBERT                |              | MITTEREO            | MITTEREGGERMITTEREGGER NORBERT |                               |                                  |           |                            |                       |                                                                      |             |    |
|                  |               |                                 |                             | ]            |                     |                                |                               |                                  |           | "Werfenwenger E            | auernladen'''' regist | rierte Genos:                                                        |             |    |
|                  | Schirka 1     | 0                               |                             | Schirka 10   |                     |                                |                               |                                  |           | Weng 152                   |                       |                                                                      |             |    |
| AT               | 8403          | Lebring                         |                             | 8403 Lebring |                     | Lebring                        | ng                            |                                  | 10        | 5453 Werfenweng            |                       |                                                                      |             |    |
| Einzeltier       | е             |                                 |                             | <u>U</u>     |                     |                                |                               |                                  |           |                            |                       |                                                                      |             |    |
| STU              | FUS           | Anzahl Tiere                    | Lfdnr                       | △ Ohrmarke   |                     | Freie Kennzeichnung            | Katego 🔽                      | Hormonstatus                     | s         | Geschled                   | ht Geburtsdatu        | n Alter Monate                                                       | PR          |    |
| 0                | 0             | 1                               | 1                           |              |                     | 3254062                        | SWM                           |                                  |           |                            |                       |                                                                      | 🔹 kei       |    |
| 0                | 0             | 1                               | 2                           |              |                     | 3254062                        | SWM                           |                                  |           |                            |                       |                                                                      | 🕘 kei       |    |
| <u> </u>         | <u> </u>      | 1                               | 3                           |              |                     | 3254062                        | SWM                           |                                  |           | м                          |                       | 6                                                                    | 🔹 kei       |    |
| 0                | 0             | 1                               | 4                           |              |                     | 3254062                        | SWM                           |                                  |           |                            |                       |                                                                      | 🔹 kei       |    |
| 0                | 0             | 1                               | 5                           |              |                     | 3254062                        | SWM                           |                                  |           |                            |                       |                                                                      | 🔹 kei       |    |
| 5<br>IX V<br>STU | ((Kategorie = | = SWM) or (Kate                 | gorie = SWS))               |              |                     |                                |                               |                                  |           | 1                          | Informationen         | _                                                                    |             |    |
| TKH<br>Anz<br>1  | Tiere Lab     | FU<br>Material:<br>TU-MFU<br>or | TKH<br>V509 - SAL - Salmone | ellose V52   | TKH<br>3 - VKM - Ve | rkeimung<br>▼                  | RS<br>AM061 - Hem<br>Rechnung | T<br>m - Hemmstoff<br>sempfänger | fe        |                            | Probe m               | it der Vorlage <mfi< td=""><td>U&gt;angelegt!</td><td>ОК</td></mfi<> | U>angelegt! | ОК |
| Proben           |               | misgrundlage                    |                             |              |                     | •                              | Kommentar                     |                                  |           |                            |                       | Etikett                                                              |             |    |
| Typ H            | laupt-BKB     |                                 | Probennr                    | Anzahl Tier  | e Datum             | Status Material                |                               | Tierart                          |           | Befund                     |                       | Begleitsche                                                          | ein         |    |
| 🕒 Probe          | n-BKB : KBE   | E.MFU.2017.B00                  | 1005                        |              |                     |                                |                               |                                  |           |                            |                       | BSE Samm                                                             | ler<br>ler  | 62 |

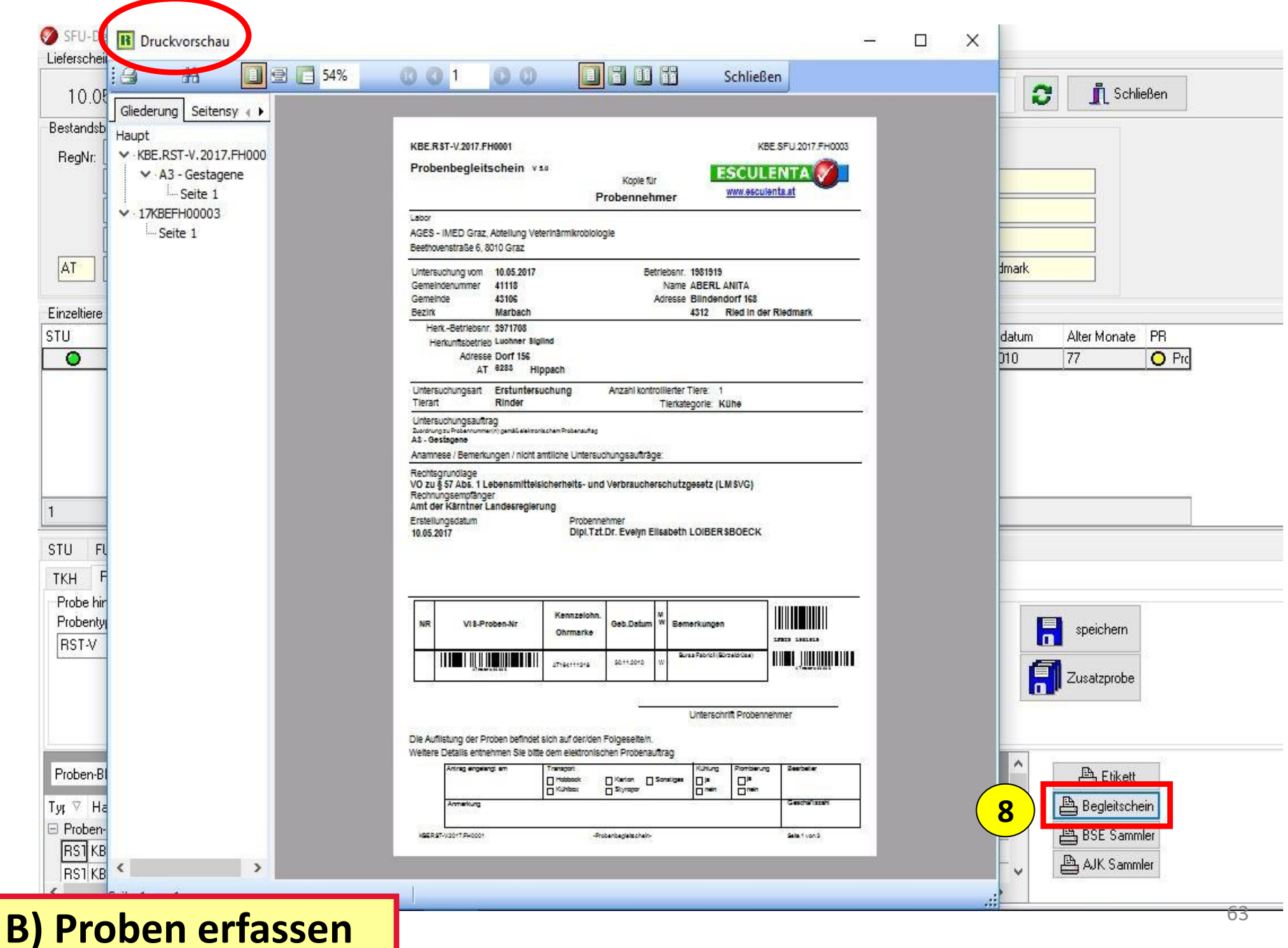

| KBE.MFU.2014.                                                                                                    | 800008                                                               |                                             |                               |                     |                                                                               | KBE                                          | E.SFU.2014.B00038                   |
|----------------------------------------------------------------------------------------------------|----------------------------------------------------------------------|---------------------------------------------|-------------------------------|---------------------|-------------------------------------------------------------------------------|----------------------------------------------|-------------------------------------|
| Probenbeglei                                                                                                    | tschein <sub>V</sub>                                                 | 5.0                                         | Kopie für<br><b>Tierhalte</b> | r<br>9 <b>7</b>     | Ľ                                                                             | ESCUL<br>www.esc                             | ENTA                                |
| Labor<br>AGES - Institut f<br>Robert Koch Gas                                                                                     | ür Veterinärm<br>sse 17, 2340                                        | edizinische Unt<br>Mödling                  | ersuchunge                    | en, N               | Mödling                                                                       |                                              |                                     |
| Untersuchung vo<br>Gemeindenumm<br>Gemeinde<br>Bezirk                                                                             | m 16.09.2014<br>er 32336<br>Winzendor<br>Wiener Net                  | f-Muthmannsdo<br>ustadt(Land)               | Bet<br>rf A                   | trieb<br>Na<br>Adre | osnr. <b>451274</b><br>ame <b>ADRIGA</b><br>esse <b>Haupts</b><br><b>2723</b> | 10<br>AN IRENE UN<br>traße(Muthi<br>Muthmann | ID FRANZ<br>mannsdorf) 25<br>Isdorf |
| HerkBetriebs:<br>Herkunftsbetri<br>Adres:<br>A                                                                                    | nr. 3254062<br>eb MITTEREGO<br>se Schirka 10<br>T 8403 <u>Le</u>     | GER JOHANN, MI<br>bring                     | TTEREGGER                     | l                   |                                                                               |                                              |                                     |
| Untersuchungsar<br>Tierart                                                                                                    | t Erstunters<br>Schweine                                             | uchung                                      | Anzahl kontr                  | rollie<br>Tiel      | erter Tiere: *<br>erkategorie: I                                              | 1<br>Mastschwe                               | ine                                 |
| Untersuchungsau<br>Zuordnung zu Probenni<br>AMO61 Hemmstoffe<br><b>SAL Salmonella s</b><br>VKM - Verkei mung<br>Anamnese / Bemerk | uftrag<br>ummer(n) gemäß e<br>(B1)<br><b>PP-</b><br>ungen / nicht am | lektronischem Prober<br>htliche Untersuchun | naufrag<br>nggsaufträge:      |                     |                                                                               |                                              |                                     |
| Rechtsgrundlage<br><b>Notschlachtung (</b><br>Rechnungsempfäng<br>Amt der Landesregi                                              | <b>außerhalb des</b><br><sup>er</sup><br>erung Steierma              | s Schlachthofs)                             | - § 10(1)1 Fil                | UVO                 | D 2006                                                                        |                                              |                                     |
| Erstellungsdatum<br>16.09.2014                                                                                                    | 1                                                                    | Probenne<br><b>Dipl.Tzt</b> .               | ehmer<br>. Dr. Günthe         | er S                | SEYFRIED                                                                      |                                              |                                     |
| NR VIS-P                                                                                                    | roben-Nr                                                             | Kennzeichn.<br>Ohrmarke                     | Geb.Datum 1                   | м<br>w в            | emerkunge                                                                     | en                                           | LFBI3 4512740                       |
|                                                                                                    | aaaa                                                                 | ischl.:32540t                               |                               | w                   | MFU Or                                                                        | rgane                                        | Laestsaaaat I                       |
| reiher                                                                                                    | <u>י</u>                                                             |                                             |                               |                     |                                                                               |                                              |                                     |

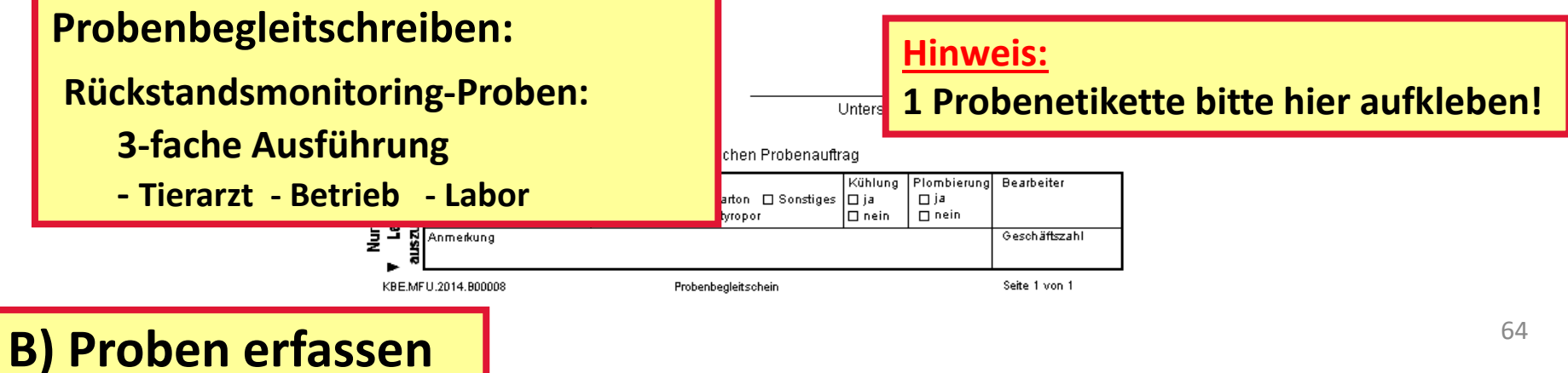

| 🍠 SFU-D      | etaildaten |                  |                |        |                |                      |                         |                             |                       |                |              |                |   |
|--------------|------------|------------------|----------------|--------|----------------|----------------------|-------------------------|-----------------------------|-----------------------|----------------|--------------|----------------|---|
| Liefersche   | ein        |                  |                |        |                |                      |                         |                             |                       |                |              |                |   |
| 13.05        | .2013 K    | .BE.SFU.2013.    | AY0010         |        | Kennzeichu     | ng: 3935183          | Tierart: SW             | Unters.Art.: <mark>1</mark> |                       | - C 🗈          | Schließen    |                |   |
| Bestands     | betrieb    |                  |                |        | Transporteur   |                      |                         | Schlachtbetri               | ieb                   |                |              |                |   |
| RegNr:       | 3935183    |                  | 8              |        | <b>5 N</b> 393 | 5183                 |                         | A1                          | T70370EG              |                |              |                |   |
|              | Rudig Meir | hard             |                |        | Roc            | ondorhoit            | boim S                  | Schwoi                      | n. Zum                | Erface         | on vo        | n              |   |
|              |            |                  |                |        | Des            | ondernen             | Denn 3                  | CIWEI                       |                       | LIIASS         |              | <u></u>        |   |
|              | Bauhof 30  |                  |                |        | Prol           | oen bitte o          | das Ges                 | schlech                     | nt u. Alt             | er eing        | <b>Jeben</b> |                |   |
| AT           | 6176       | Völs             |                |        |                |                      |                         |                             |                       |                |              |                |   |
|              |            |                  |                |        |                | le a fue ff a se     |                         |                             |                       | na alata       | Marrata      |                |   |
|              |            |                  |                |        |                | Detretten            | aes Her                 | markie                      | ren una               | recnte         | wausta       | aste           |   |
| -Einzeltiere |            | 4 117            |                |        | <u>.</u>       | le : k · · ·         |                         |                             |                       |                |              |                |   |
|              | FUS        | Anzahi Liere     | Lidnr<br>12    |        | Uhrmarke       | Freie Kennzeichni    | ung Kategorie           | Hormonstatus                | Geschlecht            | Geburtsdatum   | Alter Monate |                |   |
| Ň            | Ă          | 1                | 13             |        |                | 3935183              | SWM<br>SWM              |                             | 7                     |                |              | STU            |   |
| ŏ            |            | 1                | 15             |        |                | 3935183              | SWM                     |                             |                       |                |              | FUS            |   |
| <u> </u>     |            |                  |                |        |                |                      |                         |                             | Schlachtnu            | ımmer ändern   |              | Einzeltier     | • |
|              |            |                  |                |        |                |                      |                         |                             | Ohrmarke              | ändern         |              | BKB L · · ·    |   |
|              |            |                  |                |        |                |                      |                         |                             | Alter zuwei           | isen           |              | BKB bereiniger | ו |
|              |            |                  |                |        |                |                      |                         |                             | Geschlecht            | ändern         |              |                |   |
|              |            |                  |                |        |                |                      |                         |                             | freie Kennz           | eichnung änder | n 🗕          |                |   |
| 3            |            |                  |                |        |                |                      |                         |                             |                       | -              |              |                |   |
| STU   F      | US Prob    | pen              |                |        |                |                      |                         |                             | loschen               |                |              |                |   |
| ткн          | RST MF     | u l              |                |        |                |                      |                         |                             |                       |                |              |                |   |
| Probe h      | inzufügen  | - 1              |                |        |                |                      |                         |                             |                       |                |              | 1              |   |
| Probent      | yp Anz. Ti | iere Untersuchur | ng             |        | Material       | Labor                |                         |                             |                       |                | speichern    |                |   |
| RST-V        | - 1        | Hemmstoffe       |                | -      | Muskel         | ✓ AGES               | i - Institut f. Lebensr | nittelsicherheit Wier       | n (LSV), Tierarzneim. | , Hor 🔻 📕      |              | -              |   |
|              |            | Rechnungse       | empfänger      |        |                |                      |                         |                             |                       |                | Zusatzprobe  |                |   |
|              |            | Amt der Liro     | iler Landesreg | ierung |                | <b>•</b>             |                         |                             |                       |                |              |                |   |
|              | Kommen     | itar             |                |        |                |                      |                         |                             |                       |                |              |                |   |
|              |            |                  |                |        |                |                      |                         |                             |                       |                |              |                |   |
| Proben-l     | BKB A      |                  |                |        |                |                      |                         |                             |                       |                | LA File      | ++             |   |
| Typ H        | Haupt-BKB  | F                | Probennr       |        | Anzahl Tiere D | atum Status Material |                         | Tierart                     | Befund                |                |              |                |   |
|              |            |                  |                |        |                |                      |                         |                             |                       |                | Begleitsc    | :hein          |   |
|              |            |                  |                |        |                |                      |                         |                             |                       |                | 📇 BSE Sam    | nmler          |   |
| 1            |            |                  |                |        |                |                      |                         |                             |                       |                | 🖹 AJK Sam    | nmler          |   |

**B) Proben erfassen** 

| SFU-D                        | etaildaten                                                 |                                                          |                                             |             |                                |                           |                  |                             |                             |                                                                                                    |                          |      |
|------------------------------|------------------------------------------------------------|----------------------------------------------------------|---------------------------------------------|-------------|--------------------------------|---------------------------|------------------|-----------------------------|-----------------------------|----------------------------------------------------------------------------------------------------|--------------------------|------|
| Liefersch                    | ein                                                        |                                                          |                                             |             |                                |                           |                  |                             |                             |                                                                                                    |                          |      |
| 13.0                         | 5.2013 k                                                   | BE.SFU.2013                                              | .AY0006                                     | ł           | Kennzeichung: Ell              | ZELTIER 7                 | Fierart: RI U    | Unters.Art.: <mark>1</mark> |                             | • C i                                                                                                    | Schließen                |      |
| Bestand:                     | sbetrieb                                                   |                                                          |                                             |             | ransporteur                    |                           |                  | Schlachtb                   | etrieb                      |                                                                                                    |                          |      |
| RegNr                        | 3935183                                                    |                                                          | 2                                           |             | RegNr:                         |                           |                  | RegNr:                      | AT70370EG                   |                                                                                                    |                          |      |
|                              | Rudig Mei                                                  | nhard                                                    |                                             |             |                                |                           |                  |                             |                             |                                                                                                    |                          |      |
|                              |                                                            |                                                          |                                             |             |                                |                           |                  |                             | Gasser Walter               |                                                                                                    |                          |      |
|                              | Bauhof 30                                                  |                                                          |                                             |             |                                |                           |                  |                             | Dorfstraße 50               |                                                                                                    |                          |      |
| AT                           | 6176                                                       | Völs                                                     |                                             |             |                                |                           |                  |                             | 6274 Asch                   | au, Zillertal                                                                                                    |                          |      |
| Einzeltier                   | e                                                          |                                                          |                                             |             |                                |                           |                  |                             |                             |                                                                                                    |                          |      |
| STU                          | FUS                                                        | Anzahl Tiere                                             | Lfdnr                                       | _ ∆   Oh    | rmarke                         | Freie Kennzeichnung       | Kategorie        | Hormonstatus                | Geschlecht                  | Geburtsdatum                                                                                                    | Alter Monate             | PR   |
| 0                            | •                                                          | 1                                                        | 1                                           | AT          | 361266572                      |                           | RIN              |                             | W                           | 13.01.2004                                                                                                    | 113                      | 🔹 ke |
|                              | 0                                                          | 1                                                        | 2                                           | ATS         | 905002216                      |                           | RIN              |                             | W                           | 21.10.2009                                                                                                    | 44                       | 🔸 ke |
| 0                            | •                                                          | 1                                                        | 3                                           | AL:         | 365588819                      |                           | MJR              |                             | W                           | 19.02.2012                                                                                                    | 16                       | 🔸 ke |
| 3<br>STU  <br>TKH            | FUS Pro<br>RST MF                                          | ben  <br>:U                                              | _uout_                                      |             | verso<br>aufge                 | hiedene l<br>teilt (gleid | Jnters<br>che Pr | uchur<br>obenn              | ngen auf<br>iummer);        | 2 Behä                                                                                                    | ter                      |      |
| Probe H                      | ninzufügen                                                 |                                                          |                                             |             |                                |                           |                  |                             |                             |                                                                                                    |                          |      |
| Proben<br>RST-V              | typ Anz. T                                                 | iere Untersuchu<br>Hemmstoff<br>Rechnungs<br>Amt der Tir | ng<br>e<br>æmpfänger<br>oler Landesregierur | Mati<br>Mu: | erial<br>skel                  | Labor<br>AGES - Ins       | titut f. Lebensn | ittelsicherheit V           | /ien (LSV), Tierarzneim.    | , Hor 🔻                                                                                                    | speichern<br>Zusatzprobe |      |
|                              |                                                            |                                                          |                                             |             |                                |                           |                  |                             |                             | and the second second se |                          |      |
|                              | Kommer                                                     | ntar                                                     |                                             |             |                                |                           |                  |                             |                             |                                                                                                    |                          |      |
| Proben                       | Kommer<br>BKB 🛆                                            | ntar                                                     |                                             |             |                                |                           |                  |                             |                             |                                                                                                    |                          |      |
| Proben<br>Typ                | Kommer<br>BKB A<br>Haupt-BKB                               | ntar                                                     | Probennr                                    | A           | nzahl Tiere Datum              | Status Material           |                  | Tierart                     | Befund                      |                                                                                                    | 🖹 Etikett                |      |
| Proben<br>Typ<br>Prob        | Kommen<br>BKB ∧<br>Haupt-BKB<br>en-BKB:KBI                 | ntar                                                     | Probennr<br>10006                           | A           | nzahl Tiere Datum              | Status Material           |                  | Tierart                     | Befund                      |                                                                                                    | Etikett                  |      |
| Proben<br>Typ<br>Prob<br>RS1 | Kommer<br>BKB A<br>Haupt-BKB<br>en-BKB : KB<br>KBE.SFU.20  | ntar<br>E.RST-V.2013.AY<br>113.AY0006                    | Probennr<br>10006<br>13KBEAY00021           | A           | nzahl Tiere Datum<br>03.07.201 | Status Material           |                  | Tierart<br>RI               | Befund<br>Hemmstoffe - Hemi | mstoffe                                                                                                    | Etikett                  | ein  |
| Proben<br>Typ<br>Prob<br>RS1 | Kommer<br>BKB /<br>Haupt-BKB<br>en-BKB : KBI<br>KBE.SFU.20 | ntar<br>                                                 | Probennr<br>10006<br>13KBEAY00021           | A<br>  1    | nzahl Tiere Datum<br>03.07.201 | Status Material           |                  | Tierart<br>RI               | Befund<br>Hemmstoffe - Hemi | mstoffe                                                                                                    | Etikett                  | ein  |

#### **B) Proben erfassen**

| 🏉 SFU UI  | bersicht        |                |                                   |                         |      |       |             |     |     |     |              |         |    |
|-----------|-----------------|----------------|-----------------------------------|-------------------------|------|-------|-------------|-----|-----|-----|--------------|---------|----|
| 💊 su      | che Tier mit Oh | rmarke         | 📎 suche Tier mit Lfdnr            | suche Tier mit Partienr |      | Schne | llerfassung |     |     |     | <u>, s</u> o | hließen |    |
| Drag a co | olumn header he | ere to group b | y that column                     |                         |      |       | ~           |     |     |     |              |         |    |
| Schla.    | Schl.Dat. TI    | EF RegNr       | Bestandsbetrieb                   | HAUPTBKB 🛛              | S<>F | VET   | STU         | FUS | TKH | RST | MFU          | SD      | PR |
| 70242     | 02.04.20° RI    | 3794636        | EBERHARTER ALOIS , Zell am Ziller | KBE.SFU.2013.AY0001     | 0    | 0     | 0           | 0   | •   | 0   | 0            | •       | •  |
| 70242     | 02.04.20° SA    | 3794636        | EBERHARTER ALOIS , Zell am Ziller | KBE.SFU.2013.AY0002     | 0    | 0     | 0           | 0   | •   | 0   | 0            | •       | ٠  |
| 70242     | 02.04.20° ZI    | 3794636        | EBERHARTER ALOIS , Zell am Ziller | KBE.SFU.2013.AY0003     | 0    | 0     | 0           | 0   | •   | 0   | 0            | ۲       | •  |
| 70242     | 02.04.20° PF    | 3794636        | EBERHARTER ALOIS , Zell am Ziller | KBE.SFU.2013.AY0004     | 0    | 0     | 0           | 0   | •   | 0   | 0            | •       | ٠  |
| 70242     | 02.04.20° SW    | / 3794636      | EBERHARTER ALOIS , Zell am Ziller | KBE.SFU.2013.AY0005     | 0    | 0     | 0           | 0   | 0   | 0   | 0            | •       | •  |
|           |                 |                |                                   |                         |      |       |             |     |     |     |              |         |    |

#### Nach erfolgter Probenerfassung werden im Modul "Übersicht" die Spalten "TKH" / "RST"/" "MFU" gelb!

**Bitte Aktualisierungstaste verwenden!** 

CELL Überneich

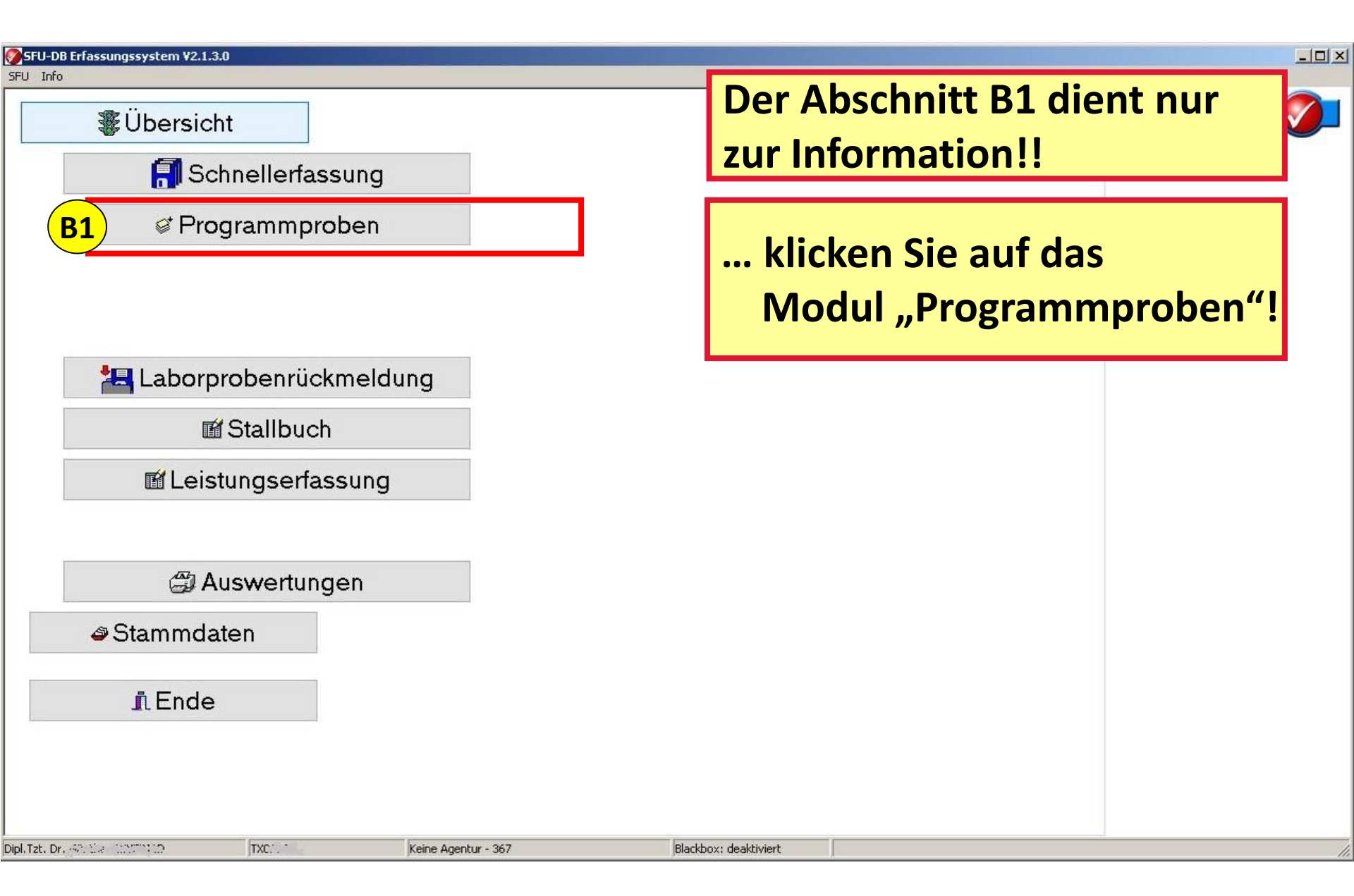

#### **B1)** Programmproben erfassen

| Programmproben                                                                                                    |                                                               |                                                                                             |
|----------------------------------------------------------------------------------------------------|---------------------------------------------------------------|---------------------------------------------------------------------------------------------|
| Programm Labor<br>BSE AGES                                                                                        | - Institut für Veterinärmedizinische Untersuchungen, Mödlii 💌 | Schließen                                                                                   |
| Tierart Lfdnr Ohrmarke Alter (Monate)                                                                             | Geburtsdatum                                                  | Probennehmer<br>Nr/Name:                                                                    |
| BSE-untersuchungspflic<br>werden hier nach deren<br>automatisch angezeigt!                                        | chtige Tiere<br>Erfassung                                     | Etiketten Einzeldruck                                                                       |
|                                                                                                    |                                                               | <ul> <li>✓ erzeuge Probe</li> <li>✓ erzeuge alle Proben</li> <li>✓ Druckvorschau</li> </ul> |
| 3 Name des Probenehme                                                                                             | rs                                                            | Etikettendruck auf A4                                                                       |
| 4 " <i>erzeuge alle Proben</i> ":<br>BSE-Proben-BKB wird<br>und im Modul " <i>Prober</i><br>zur Versendung bereit | l generiert<br>n <i>versenden</i> "<br>gestellt!              | erzeuge Proben                                                                              |
|                                                                                                    |                                                               |                                                                                             |

### **B1) Programmproben erfassen**

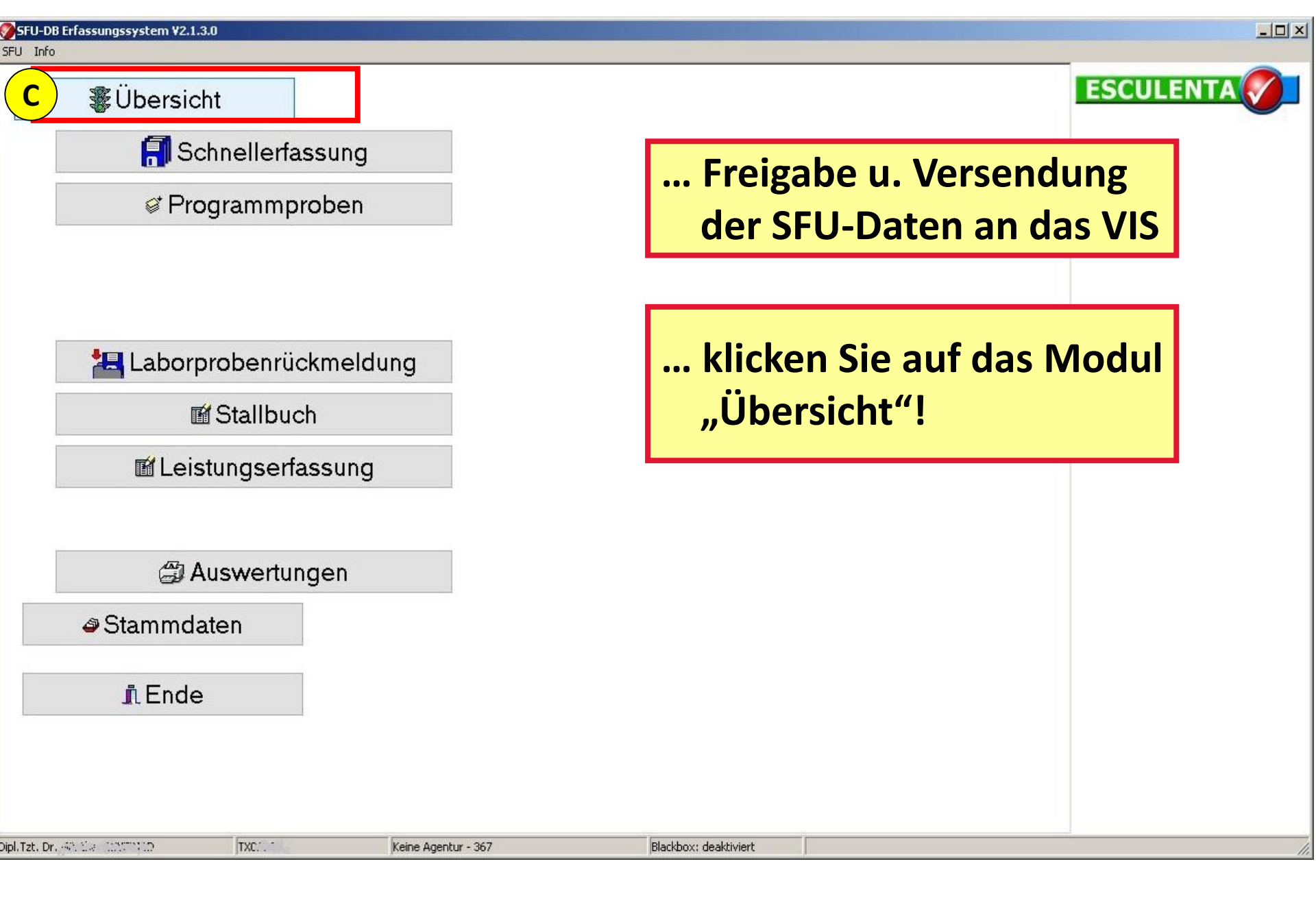

#### C) Übersicht – Freigabe und Versendung der SFU-Daten

| 🏈 SFU ÜI  | bersicht                                                                                      | And Address of California |                  | _                |                     |      |     | _   |     |     |     |     |    |    |  |
|-----------|-----------------------------------------------------------------------------------------------|---------------------------|------------------|------------------|---------------------|------|-----|-----|-----|-----|-----|-----|----|----|--|
| 💊 su      | v suche Tier mit Ohrmarke v suche Tier mit Lfdhr v suche Tier mit Partienr Schnellerfassung C |                           |                  |                  |                     |      |     |     |     |     |     |     |    |    |  |
| Drag a co | olumn header her                                                                              | e to group b              | y that column    |                  |                     |      |     |     |     |     |     |     |    |    |  |
| Schla.    | Schl.Dat. TIEF                                                                                | RegNr                     | Bestandsbetrieb  |                  | HAUPTBKB 🛛 🗠        | S<>F | VET | STU | FUS | ТКН | RST | MFU | SD | PR |  |
| 70242     | 02.04.20 <sup>-</sup> RI                                                                      | 3794636                   | EBERHARTER ALOIS | , Zell am Ziller | KBE.SFU.2013.AY0001 | 0    | •   | 0   | 0   | •   | •   | •   | •  | •  |  |
| 70242     | 02.04.20 <sup>+</sup> SA                                                                      | 3794636                   | EBERHARTER ALOIS | , Zell am Ziller | KBE.SFU.2013.AY0002 | 0    | ۲   | 0   | 0   | •   | ۲   | ۲   | ۲  | •  |  |
| 70242     | 02.04.20° ZI                                                                                  | 3794636                   | EBERHARTER ALOIS | , Zell am Ziller | KBE.SFU.2013.AY0003 | 0    | •   | 0   | 0   | •   | •   | •   | •  | •  |  |
| 70242     | 02.04.20° PF                                                                                  | 3794636                   | EBERHARTER ALOIS | , Zell am Ziller | KBE.SFU.2013.AY0004 | 0    | •   | 0   | 0   | •   | •   | •   | •  | •  |  |
| 70242     | 02.04.20° SW                                                                                  | 3794636                   | EBERHARTER ALOIS | , Zell am Ziller | KBE.SFU.2013.AY0005 | 0    | •   | 0   | 0   | •   | •   | •   | •  | •  |  |
|           |                                                                                               |                           |                  |                  |                     |      |     |     |     |     |     |     |    |    |  |

Kontrolle u. ggfs. Korrektur der erfassten SFU-Daten:

Mit Doppelklick auf jeweiligen SFU-BKB gelangen Sie zur <u>SFU-Detailansicht!</u>

C) Übersicht – Freigabe und Versendung der SFU-Daten

| 🕨 SFU-D             | etaildate             | en                  |             |                                 |                         |                         |                        |                          |               |              |      |   |
|---------------------|-----------------------|---------------------|-------------|---------------------------------|-------------------------|-------------------------|------------------------|--------------------------|---------------|--------------|------|---|
| Liefersche          | ein                   |                     |             |                                 |                         |                         |                        |                          |               |              |      |   |
| 13.05               | 5.2013                | KBE.SFU.2013        | .AY0006     | Kennzeichung: El                | NZELTIER T              | ierart: RI Unters       | s.Art.: <mark>1</mark> |                          | - 2 🔟         | Schließen    |      |   |
| Bestands            | betrieb               |                     |             | Transporteur                    |                         |                         | chlachtb               | etrieb                   |               |              |      |   |
| RegNr:              | <mark>393518</mark> 3 | 3                   | <b>&gt;</b> | RegNr:                          |                         |                         | RegNr:                 | AT70370EG                |               |              |      |   |
| _                   | Rudig M               | 1einhard            |             |                                 |                         |                         | _                      |                          |               |              |      |   |
|                     |                       |                     |             |                                 |                         |                         |                        | Gasser Walter            |               |              |      |   |
|                     | Bauhof 3              | 30                  |             |                                 |                         |                         |                        | Dorfstraße 50            |               |              |      |   |
| AT                  | 6176                  | Völs                |             |                                 |                         |                         |                        | 6274 Asch                | au, Zillertal |              |      |   |
|                     |                       |                     |             |                                 |                         |                         |                        |                          |               |              |      |   |
|                     |                       |                     |             |                                 |                         |                         |                        |                          |               |              |      |   |
| STU                 |                       | Anzahl Tiere        | Lfdor       | / Obrmarke                      | Ereie Kennzeichnung     | Katagoria Hormo         | voetatue               | Geschlacht               | Geburtsdatum  | Alter Monate | PR   |   |
| 0                   | 105                   |                     | 1           | AT361266572                     | The Kennzeichnung       | BIN                     | nstatus                | W                        | 13.01.2004    | 113          |      |   |
| õ                   | 0                     | 1                   | 2           | AT905002216                     |                         | BIN                     |                        | W                        | 21.10.2009    | 44           | ● ke |   |
| õ                   | •                     | 1                   | 3           | AT 365588819                    |                         | MJB                     |                        | W                        | 19.02.2012    | 16           | ● ke |   |
| 3<br>STU   I<br>TKH | FUS P<br>RST 1        |                     | - mit ode   | rechter Maus<br>r aller Tiere g | taste köni<br>elöscht w | nen die<br>erden!       | Date                   | en eines                 | Einzel        | tieres       |      |   |
| Probe h             | inzufügen             | 1                   |             |                                 |                         |                         |                        |                          |               |              | 1    | _ |
| Probent             | typ Anz               | z. Tiere Untersuchu | ng          | Material                        | Labor                   |                         |                        |                          |               | speichern    |      |   |
|                     | - 1                   | Stilbene            |             | Bauchfett                       | AGES - Insl             | itut f. Lebensmittelsic | herheit W              | /ien (LSV), Tierarzneim. | Hor V         | <b>· ·</b>   |      |   |
|                     |                       | Rechnungs           | empfänger   |                                 |                         |                         |                        |                          |               | Zusatzprobe  |      |   |
|                     |                       |                     |             |                                 | <b></b>                 |                         |                        |                          |               | <b>.</b>     |      |   |
|                     | Komm                  | mentar              |             |                                 |                         |                         |                        |                          |               |              |      |   |
| Destaur             |                       |                     |             |                                 |                         |                         |                        |                          |               |              |      | _ |
| Propen-             | BKB /                 |                     |             |                                 |                         |                         |                        |                          |               |              |      |   |
| Typ                 | BKB /<br>Haupt-BKI    | B                   | Probennr    | Anzahl Tiere Datum              | Status Material         |                         | Tierart                | Befund                   |               |              | 1    |   |
| Typ                 | BKB ≠<br>Haupt-BKI    | B                   | Probennr    | Anzahl Tiere Datum              | Status Material         |                         | Tierart                | Befund                   |               | Etikett      |      |   |

### C) Übersicht – Freigabe und Versendung der SFU-Daten
| 🔗 SFU-Detaildaten                    |                                                             |    |
|--------------------------------------|-------------------------------------------------------------|----|
| Lieferschein                         |                                                             |    |
| 14.05.2013 KBE.SFU.2013.AY0016       | Kennzeichung: EINZELTIER Tierart: RI Unters.Art:            | ۱. |
| Bestandsbetrieb                      | Transporteur Schlachtbe                                     |    |
| RegNr: 3785602                       | RegNr: RegNr: RegNr: A US pach TSG                          | L  |
| BRANDACHER MARKUS                    |                                                             | 4. |
|                                      | HOTTER KLAUS                                                |    |
| Bohrberg 59                          | Zellbergeben 91                                             |    |
| AT 6280 Zell am Ziller Unte          | rsuchungsart:                                               |    |
|                                      | i ou on an goal th                                          |    |
| Stan                                 | dardeinstellung: 1 = Normalschlachtung                      |    |
| Einzeltiere                          | <u>dardemeterang</u> . I – Normaloonaontang                 |    |
| STU FUS Anzahl Tiere Lfd recht       | te Maustaste im Eingabefeld: 3 = Notschlachtung             |    |
|                                      |                                                             |    |
|                                      | 4 = US nach ISG                                             |    |
|                                      |                                                             |    |
|                                      |                                                             |    |
|                                      |                                                             |    |
|                                      |                                                             |    |
|                                      |                                                             |    |
|                                      |                                                             |    |
|                                      |                                                             |    |
| STU FUS Proben                       |                                                             |    |
| TKH RST MFU                          |                                                             |    |
| Probe hinzufügen                     |                                                             |    |
| Probentyp Anz. Tiere Untersuchung    | Material Labor Speichern                                    |    |
| RST-M 🔽 1 📮 Hemmstoffe               | Muskel                                                      |    |
| Rechnungsempfänger                   | Zusatzprobe                                                 |    |
| Amt der Landesregierung Salzburg     |                                                             |    |
| Kommentar                            |                                                             |    |
|                                      |                                                             | _  |
| Proben-BKB A                         |                                                             |    |
| Typ Haupt-BKB Probennr               | Anzahl Tiere Datum Status Material Tierart Befund 📴 Enterna |    |
| + Proben-BKB : KBE.RST-M.2013.AY0002 |                                                             |    |
|                                      | Egleitschein 📇 Begleitschein                                |    |

| 🦻 SFU-Detaildaten                                                                                                    |                                                                      |                                                                |                                               |                               |                       |   |
|----------------------------------------------------------------------------------------------------|----------------------------------------------------------------------|----------------------------------------------------------------|-----------------------------------------------|-------------------------------|-----------------------|---|
| Lieferschein                                                                                                    |                                                                      |                                                                |                                               |                               |                       |   |
| 14.08.2013 KBE.SFU.2013.2E0003                                                                                                    | Kennzeichung: EINZELTIER                                             | Tierart: SA Unters.Art.:                                       | 1 💌                                           | 🔁 🧻 Schließer                 | 1                     |   |
| Bestandsbetrieb                                                                                                    | Transporteur                                                         | Schlad                                                         | htbetrieb                                     |                               |                       |   |
| RegNr: 3897648                                                                                                    | RegNr:                                                               | RegN                                                           | Ir: AT70624EG<br>MOIGG JOSEF                  |                               |                       |   |
| Am Marktplatz 202 Stg.1                                                                                                    |                                                                      |                                                                | Am Marktplatz 202 Stg.1                       |                               |                       |   |
| AT 6290 Mayrhofen                                                                                                    |                                                                      |                                                                | 6290 Mayrhofi                                 | en                            |                       |   |
| Einzeltiere                                                                                                    |                                                                      | '                                                              |                                               |                               |                       |   |
| STU FUS Anzahl Tiere Lf Schla<br>Schla<br>Schla<br>Schla<br>Schla<br>In de<br>im R<br>Ents<br>St                                                                                                    | achtverbot, So<br>r SFU-Detailan<br>eiter "STU" / "<br>prechende Aus | nderschlacht<br>sicht betreffe<br>FUS" in der S<br>wahl vorneh | ung, Befu<br>endes Tier<br>Spalte "ST<br>men; | ndkorrek<br>markiere<br>ATUS" | tur:<br>n und         |   |
| STU FUS Proben                                                                                                    |                                                                      |                                                                |                                               | KI                            |                       |   |
| Haupt-BKB       Status       Anzahl Tiere Datu         KBE.SFU.2013.2E0003       Image: Comparison of the status of the status o | m<br>8.2013<br>not<br>ungen im F▼ 0 €<br>speichern                   |                                                                |                                               | A / Code E                    | lezeichnung           |   |
|                                                                                                    |                                                                      |                                                                |                                               |                               | and the second second | 1 |

| SFU UB     | persicht                                                                                                    |                 |                                       |                         |             |              |         |        |          |        |        |      |      |    |
|------------|----------------------------------------------------------------------------------------------------|-----------------|---------------------------------------|-------------------------|-------------|--------------|---------|--------|----------|--------|--------|------|------|----|
| 💊 suc      | 💊 suche Tier mit Ohrmarke 📎 suche Tier mit Lfdhr 📎 suche Tier mit Partienr 📄 Schnellerfassung 🔮 👖 Schließen |                 |                                       |                         |             |              |         |        |          |        |        |      |      |    |
| Drag a col | Drag a column header here to group by that column                                                           |                 |                                       |                         |             |              |         |        |          |        |        |      |      |    |
| Schla.     | Schl.Dat. TIEF RegN                                                                                         | Nr Bestandsbetr | ieb                                   | HAUPTBKB                | _∆  S∢      | ⇒F IV        | VET     | STU    | FUS      | TKH    | RST    | MFU  | SD   | PR |
| 70242      | 02.04.20° RI 37948                                                                                          | 636 EBERHARTE   | R ALOIS , Zell am Ziller              | KBE.SFU.2013.AY0        | )001        | 0            | 0       | 0      | 0        | •      | 0      | 0    | •    | •  |
| 70242      | 02.04.20° SA 37948                                                                                          | 636 EBERHARTE   | R ALOIS , Zell am Ziller              | KBE.SFU.2013.AY0        | )002        | 0            | 0       | 0      | 0        | •      | 0      | 0    | •    | •  |
| 70242      | 02.04.20° ZI 37948                                                                                          | 636 EBERHARTE   | R ALOIS , Zell am Ziller              | KBE.SFU.2013.AY0        | )003        | 0            | 0       | 0      | 0        | •      | 0      | 0    | •    | •  |
| 70242      | 02.04.20° PF 37948                                                                                          | 636 EBERHARTE   | R ALOIS , Zell am Ziller              | KBE.SFU.2013.AY0        | )004        | 0            | $\circ$ | 0      | 0        | •      | 0      | 0    | •    | •  |
| 70242      | 02.04.20° SW 37946                                                                                          | 636 EBERHARTE   | R ALOIS , Zell am Ziller              | KBE.SFU.2013.AY0        | )005        | 0            | 0       | 0      | 0        | •      | 0      | 0    | •    | 0  |
| 703        |                                                                                                    | 100 D F 11 1    |                                       | KDE OEU OOIO AVO        | )006        | 0            | ۲       | 0      | 0        | ۲      | •      | •    | •    | •  |
| 703 📕      | VET-Status                                                                                                  |                 | frei                                  | p                       | 007         | 0            | •       | 0      | 0        | •      | •      | •    | •    | •  |
| 70370      | BKB versenden                                                                                               |                 |                                       | 0                       | 8000        | 0            | •       | 0      | 0        | •      | •      | •    | •    | •  |
| 703        | gesperit                                                                                                    |                 |                                       | 0                       | 0009        | 0            | •       | 0      | 0        | •      | •      | •    | •    | •  |
| 703        | alle BKB versende                                                                                           | en              | <ul> <li>alle unbestimmter</li> </ul> | n freigeben             | 010         | 0            | •       | 0      | 0        | •      | •      | •    | •    | •  |
|            | BKB archivieren                                                                                             |                 |                                       |                         |             |              |         |        |          |        |        |      |      |    |
|            | BKB löschen                                                                                                 |                 |                                       |                         |             |              |         |        |          |        |        |      |      |    |
|            | BKB stornieren                                                                                              |                 |                                       |                         |             |              |         |        |          |        |        |      |      |    |
|            | Alle BKB des Tag                                                                                            | es bereinigen   |                                       |                         |             |              |         |        |          |        |        |      |      |    |
|            |                                                                                                    |                 |                                       |                         |             |              |         |        |          |        |        |      |      |    |
|            | Vet-St                                                                                                    | atus frei       | i <b>geben:</b> SEU                   | -BKB markie             | eren        | (7ei         | ile w   | ird bl | au)      |        |        |      |      |    |
|            |                                                                                                    |                 |                                       | ehter Meue              | teete       | ر <u>د</u> ص |         |        | ino no f |        |        | "    |      |    |
|            | 1)                                                                                                    |                 | mil re                                | echlerimaus             | lasie       | e "al        | ie ur   | ipest  | IIIIIII  | en ire | eigen  | en   |      |    |
|            | 1                                                                                                    |                 | <u>Hinw</u>                           | <u>reis</u> : Freigat   | be el       | folg         | t für   | Einz   | eltier   | e u. F | Partie | getr | ennt |    |
|            |                                                                                                    |                 | Snalt                                 | e VFT" we               | chse        | lt vo        | n sc    | hwar   | z auf    | arün   | -      | •    |      |    |
|            |                                                                                                    |                 | opun                                  |                         |             |              |         |        |          | gran   | ',     |      |      |    |
|            | -                                                                                                    | ACH             | TUNG s                                | iehe na                 | <b>ac</b> t | nst          | еF      | -01    | ie!      |        |        |      |      |    |
|            |                                                                                                    |                 |                                       |                         |             |              |         |        |          |        |        |      |      |    |
|            | <mark>2)</mark> BKB v                                                                                       | versende        | en: SFU-BKB r                         | narkieren               |             |              |         |        |          |        |        |      |      |    |
|            | <b>1</b>                                                                                                    |                 | mit rechter                           | Maustaste               | alle        | RK           | R vei   | rsend  | den"     |        |        |      |      |    |
|            |                                                                                                    |                 |                                       |                         | "ano        | _, \L        |         |        |          | ~      |        |      |      |    |
|            |                                                                                                    |                 | Spalte "SD                            | <sup>r</sup> wechselt v | on s        | schw         | arz i   | uber   | gelb     | aut g  | run;   |      |      |    |
|            |                                                                                                    |                 |                                       |                         |             |              |         |        |          |        |        |      |      | —  |
|            |                                                                                                    |                 |                                       |                         |             |              |         |        |          |        |        |      |      |    |

# Neu ab Version 2.1.6 Vet-Status

Wird die Schnellerfassung von einem Veterinär durchgeführt, so wird die Kennung vom Login automatisch für das Setzen des Veterinärstatus verwendet.

Ein gesondertes Setzen des Vet-Status ist daher nicht mehr nötig.

BKB-s mittels Vet-Status von der Übermittlung auszuschließen, ist weiterhin möglich.

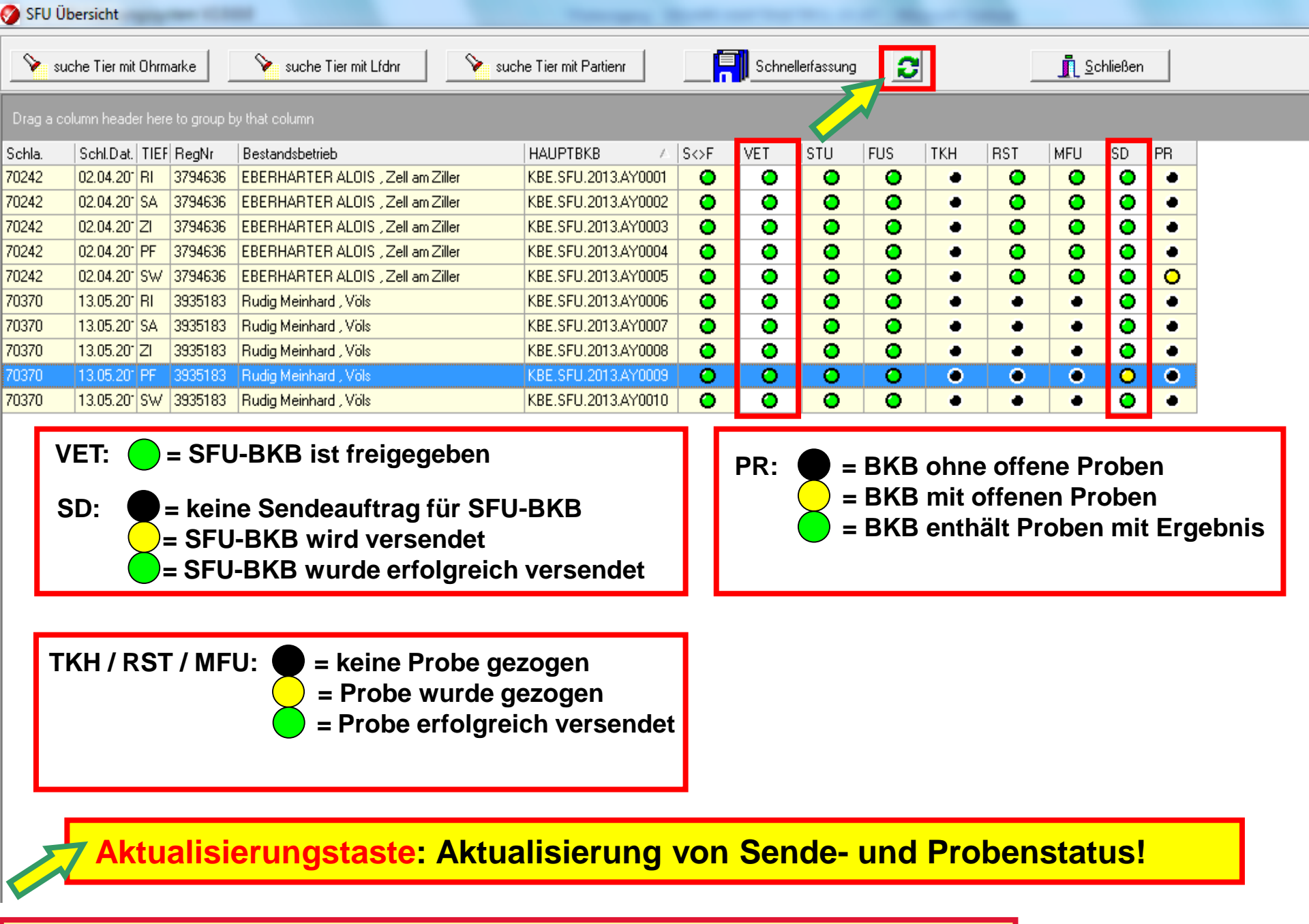

📎 suche Tier mit Ohrmarke

🛛 📎 suche Tier mit Lfdnr

📎 suche Tier mit Partienr

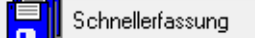

0

#### Drag a column header here to group by that column

| Schla. |    | Schl.Dat.             | TIEF   | RegNr      | Bestandsbetrieb |                                     |                     |
|--------|----|-----------------------|--------|------------|-----------------|-------------------------------------|---------------------|
| 70242  |    | 02.04.20*             | BI     | 3794636    | EBERHARTER A    |                                     |                     |
| 70242  |    | 02.04.20 <sup>-</sup> | SA     | 3794636    | EBERHARTER A    |                                     |                     |
| 70242  |    | 02.04.201             | ZI     | 3794636    | EBERHARTER A    |                                     |                     |
|        |    |                       |        |            | EBERHARTER A    | Erzeuger:<br>Schlachtbetrie         | eb:                 |
| ree    | cn | te Ma                 | US     | taste      | EBERHARTER A    | Schlachtdatu                        | m:                  |
| 70270  |    | 4 0 OF 00-            | DI.    | 00004-00   |                 |                                     | ~                   |
| 70370  |    | VET-St                | atus   |            | •               | Itd Schl. Nr.<br>4                  | AT1                 |
| 70370  |    |                       |        |            |                 | 5                                   | AT2<br>AT3          |
| 70370  |    | BKB ve                | ersen  | den        |                 | Die Lenende fü                      | r die Sn            |
| 70370  |    |                       |        |            |                 | T* in der Taugil<br>üblicherweise z | chkeitsa<br>u einem |
| 70370  |    | alle BK               | B ver  | senden     |                 | Veterinär-                          | fes                 |
|        |    |                       |        |            |                 | Beanstandg.                         | Field               |
|        |    | BKB ar                | chivi  | eren       |                 | D090                                | erho                |
|        |    | DIVD I.               |        |            |                 |                                     |                     |
|        |    | BKB IO                | schei  | n          |                 |                                     |                     |
|        |    | BKB st                | ornie  | ren        |                 |                                     |                     |
|        |    | Alle B                | (R de  | s Tages he | areinigen       |                                     |                     |
|        |    | Alle Di               | (D GC  | s rages be | treinigen       |                                     |                     |
|        |    | Einstel               | lung   | en speiche | ern             |                                     |                     |
|        |    | ?                     |        |            | •               |                                     |                     |
|        |    | Archiv                |        |            | Þ               |                                     |                     |
|        |    | druck                 | Unte   | rsuchungs  | schein          |                                     |                     |
|        |    | zeige l               | Frrort | ext        |                 |                                     |                     |
|        |    |                       |        |            |                 |                                     |                     |
|        |    |                       |        |            |                 |                                     |                     |
|        |    |                       |        |            |                 |                                     |                     |
|        |    |                       |        |            |                 |                                     |                     |

|            |           | SCHLACHTTI   | ER- und FLEISCHUNTERSUCHU            | NG           |
|------------|-----------|--------------|--------------------------------------|--------------|
|            |           |              | Schafe                               |              |
|            | NAME      |              | ADRESSE                              | LFBIS        |
| er:        | Rudig Me  | inhard       | 6176 Völs, Bauhof 30                 | 3935183      |
| htbetrieb: | Gasser W  | alter        | 6274 Aschau, Zillertal, Dorfstraße 8 | 50 4012518   |
| chtdatum:  | 13.05.201 | 3            | Kennzeichnung:                       |              |
| hl. Nr. O  | hrmarke   | Geburtsdatum | Kategorie                            | Tauglichkeit |
| 4 A        | T1        | 01.01.2012   | SA                                   |              |
| 5 A        | T2        | 02.01.2012   | SA                                   | т            |
| 8 4        | Т3        | 03.01.2012   | SA                                   | т            |

| Veterinär-<br>Beanstandg. | festgestellt durch amtlichen<br>Veterinär | Stk | Schlachtnummern |
|---------------------------|-------------------------------------------|-----|-----------------|
| D070                      | Fleisch, das mikrobiologischen Kriteri    | 1   | 6               |
| D090                      | erhöhte Rückstandswerte                   | 1   | 4               |

| U | FUS | ТКН | RST | MFU | SD | PR |
|---|-----|-----|-----|-----|----|----|
| 0 | 0   | •   | 0   | 0   | •  | •  |
| 0 | 0   | •   | 0   | 0   | •  | •  |
| 0 | 0   | •   | 0   | 0   | •  | •  |
| 0 | 0   | •   | 0   | 0   | •  | •  |
| 0 | 0   | •   | 0   | 0   | •  | 0  |
| 0 | 0   | ۲   | •   | •   | •  | ۲  |
| 0 | 0   | •   | •   | ٠   | •  | •  |
| 0 | 0   | •   | •   | ٠   | •  | •  |
| 0 | 0   | •   | •   | ٠   | •  | •  |
| 0 | 0   | •   | •   | •   | •  | •  |

#### **Optional:**

Selte 1 von 1

Dipl Tzt Eduard-Paulus MARTIN Unterschrift amtlicher Tierarzt

Ausdruck bzw. Ausdruck des Unter-Suchungsscheines als pdf-Datei!

Druckdatum: 03.07.2013 15:38:31

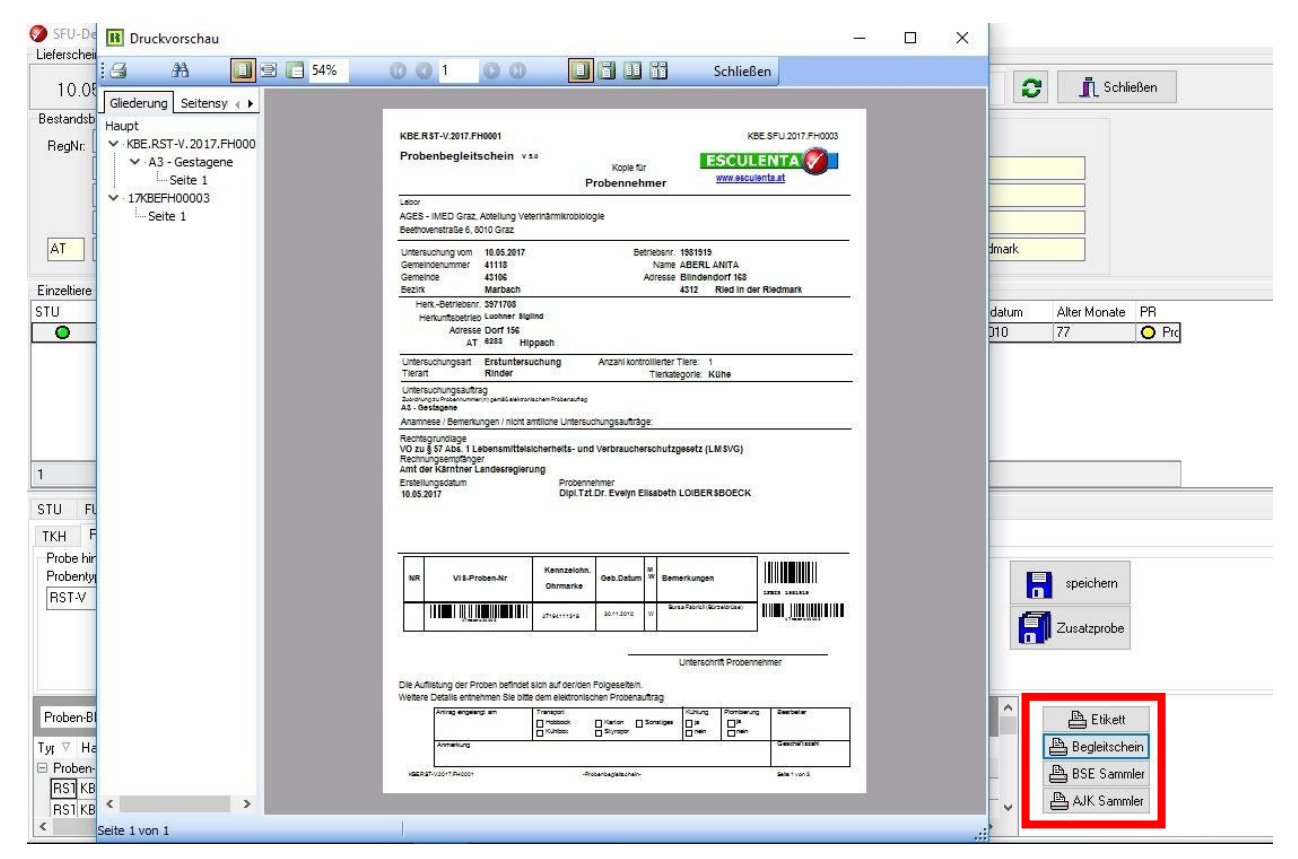

Drucken aller Begleitpapiere direkt im Zuge der Probenerfassung.

Nach dem Drucken des PBS kommt automatisch die Frage, ob diese Probe sofort verschickt werden soll.

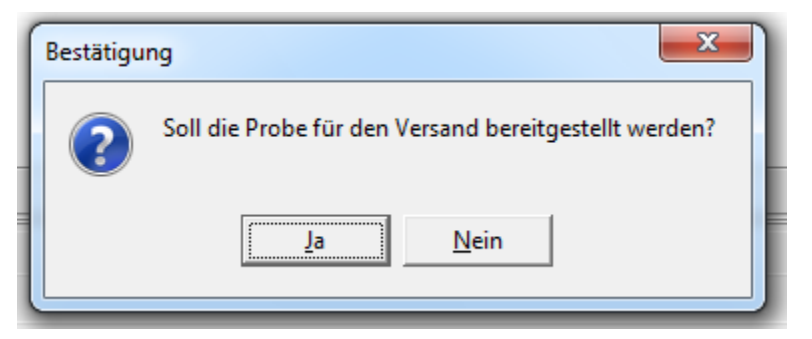

Bereitgestellte Proben werden automatisch mit dem Haupt-BKB verschickt.

In der Übersicht der BKB's kommt zum Funktionsaufruf "alle BKB's versenden" zusätzlich der Menüpunkt "alle Proben versenden"

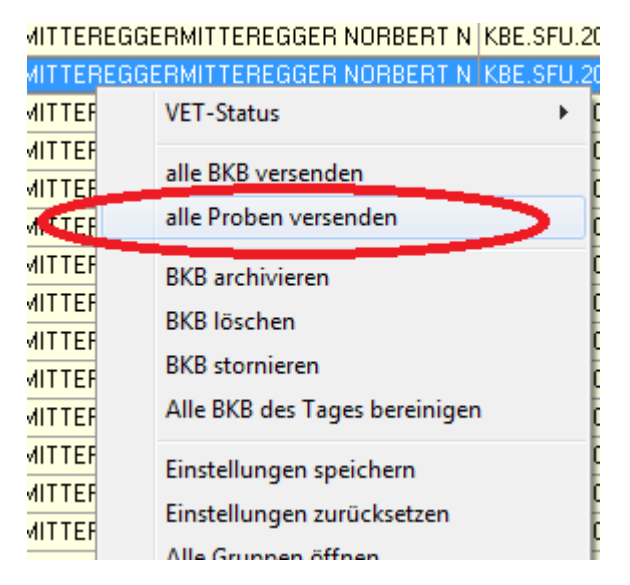

Mit dieser Funktion werden alle noch nicht bereitgestellten Proben aufbereitet und mit dem jeweiligen Haupt-BKB verschickt.

Ausgenommen BSE und AUJ. Diese werden erst im Zuge des Druckens eines Sammlers bereitgestellt!

Die Möglichkeit zum Drucken der Sammler besteht jetzt direkt bei der Probenanlage (In der Detailmaske) oder auch in den Auswertungen.

| IKH  RST   MFU                       |                             |                                                                       |               |
|--------------------------------------|-----------------------------|-----------------------------------------------------------------------|---------------|
| -Probe hinzufügen                    |                             |                                                                       |               |
| Probentyp Anz. Tiere Untersuchung    | Material                    | Labor                                                                 |               |
| 🔹 1 🚖 Afrikanische Schweinepest 💌    | Bienen 💌                    | AGES - Institut für Veterinärmedizinische Untersuchungen, Innsbruck 💌 |               |
| Rechnungsempfänger                   |                             | Rechtsgrundlage                                                       |               |
| Hausschlachtung                      |                             | ·                                                                     |               |
| Kommentar                            |                             |                                                                       | ]             |
| Proben-BKB 🔨                         |                             |                                                                       | 🕒 Etikett     |
| Typ Haupt-BKB Probennr               | Anzahl Tiere Datum Status M | faterial Tierart Befund                                               | Begicitschein |
| + Proben-BKB : KBE.RST-V.2015.B00001 |                             |                                                                       | 📇 BSE Sammler |
| + Proben-BKB : KBE.TKH-M.2015.B00001 |                             |                                                                       |               |
| + Proben-BKB : KBE.TKH-V.2015.B00001 |                             |                                                                       | AJK Sammler   |

| Auswertungen                                        |         |
|-----------------------------------------------------|---------|
| Journal   AGES Prijitherichte   Monitoring Vorgaben | Sammler |
|                                                     | 1       |
| BSE Sammler drucken                                 |         |
| AJK Sammler drucken                                 |         |
| 🖺 A4 Etiketten nachdruck                            |         |
|                                                     |         |

Werden Sammel-PBS gedruckt, so werden nach einer Sicherheitsabfrage auf Wunsch gleich alle Proben dieses Sammlers verschickt.

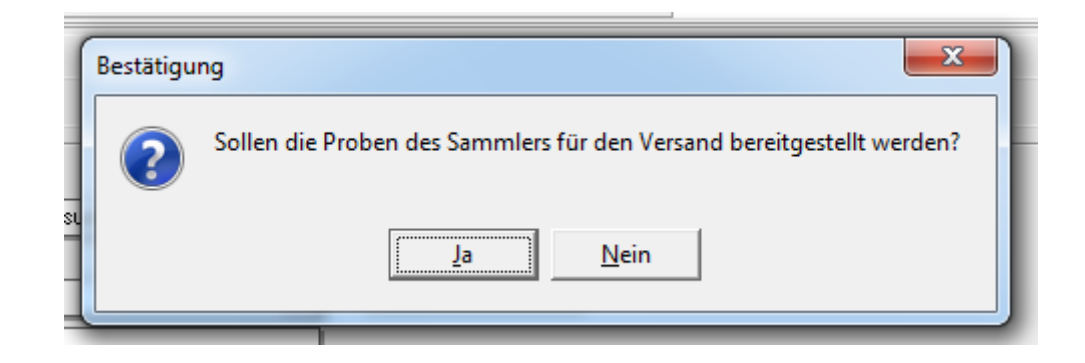

Bei Änderungen der Einzeltierzuordnung beziehungsweise von Tierstammdaten von Tieren, die mit bereits erfassten Proben verknüpft sind, weist das System auf diese Probe hin.

Der Veterinär hat nun die Möglichkeit die Änderungen der Tierstammdaten rückgängig zu machen oder den PBS bzw. den elektronischen Probenauftrag angleichen zu lassen. Im Speziellen handelt es sich hier um den Herkunftsbetrieb, Alter, Geschlecht, Kategorie, Ohrmarke und Schlachtnummer.

Diese Prüfungen und Warnmeldungen werden im Zuge der Speicherung der geänderten Einzeltierdaten durchgeführt bzw. erzeugt.

Es kommt hier zu zwei Konstellationen.

- Ist die Probe bereits bei der AGES, so wird der Veterin
  är darauf nur hingewiesen aber weder Probe noch PBS ver
  ändert
- Ist die Probe noch nicht bei der AGES übernommen so wird die Probe zurückgesetzt, der PBS verändert und kann somit vom Veterinär neu ausgedruckt und versendet werden.

 Beim Beenden des Programmes werden die Daten noch zusätzlich nach nicht verschickten Proben bzw. Haupt-BKB's mit Proben durchsucht und im Bedarfsfall wird der Veterinär darauf hingewiesen.

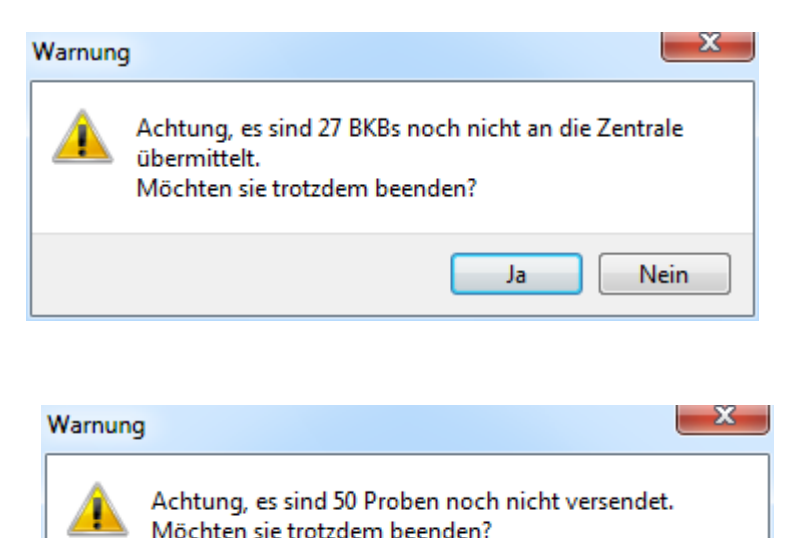

Ja

Nein

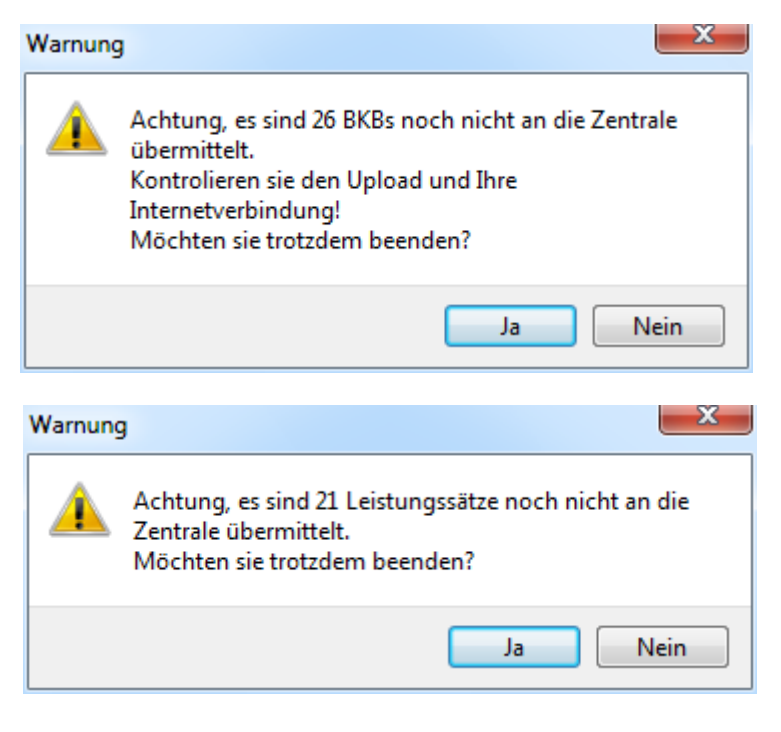

| 0.0    | oberbie  |        |          |                                  |               |         |           |       |     |     |         |           |     |    |    |                    |  |
|--------|----------|--------|----------|----------------------------------|---------------|---------|-----------|-------|-----|-----|---------|-----------|-----|----|----|--------------------|--|
| ۶ 💊    | uche Tie | er mit | Ohrmarke | e 🛛 🔌 suche Tier mit Lfdnr       | 🔌 such        | e Tie   | r mit Par | tienr |     |     | Schnell | erfassung | 3   | 0  |    | <b>I</b> Schließen |  |
| Drag a | column h | ieade  |          | group by that column             |               |         |           |       |     |     |         | V         |     |    |    |                    |  |
| Schla. | Schl.D   | TIE    | RegNr    | Bestandsbetrieb                  | HAUPTBKB      | $\land$ | S⇔F       | VET   | STU | FUS | TKH     | RST       | MFU | SD | PR |                    |  |
| 70340  | 24.06.2  | (RI    | 3983226  | WASLE DAGMAR UND NIKOLAUS , E    | KBE.SFU.2013. | 1L00    | 0         | 0     | 0   | 0   | •       | 0         | •   | •  | •  |                    |  |
| 70340  | 24.06.2  | ( RI   | 3939588  | SCHEDLER FRIEDRICH , Bach, Lecht | KBE.SFU.2013. | 1L00    | 0         | 0     | 0   | 0   | •       | •         | 0   | 0  | 0  |                    |  |
| 70340  | 24.06.2  | (SA    | 3983226  | WASLE DAGMAR UND NIKOLAUS , E    | KBE.SFU.2013. | 1L00    | 0         | 0     | 0   | 0   | •       | 0         | 0   | 0  | 0  |                    |  |
| 70340  | 24.06.2  | (PF    | 3983226  | WASLE DAGMAR UND NIKOLAUS , E    | KBE.SFU.2013. | 1L00    | 0         | 0     | 0   | 0   | •       | 0         | •   | 0  | 0  |                    |  |
| 70340  | 24.06.2  | (SW    | 3983226  | ,                                | KBE.SFU.2013. | 1L00    | 0         | 0     | 0   | 0   | •       | •         | •   | 0  | ٠  |                    |  |

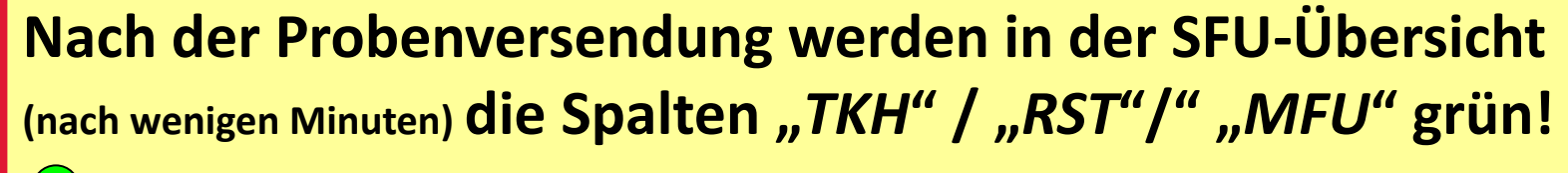

= Probe wurde erfolgreich versendet

Bitte Aktualisierungstaste verwenden!

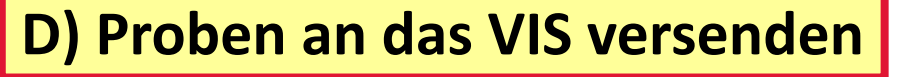

🙆 SELL Übersicht

🛞 🕩 lin 🎁

10:14

01.08.2013

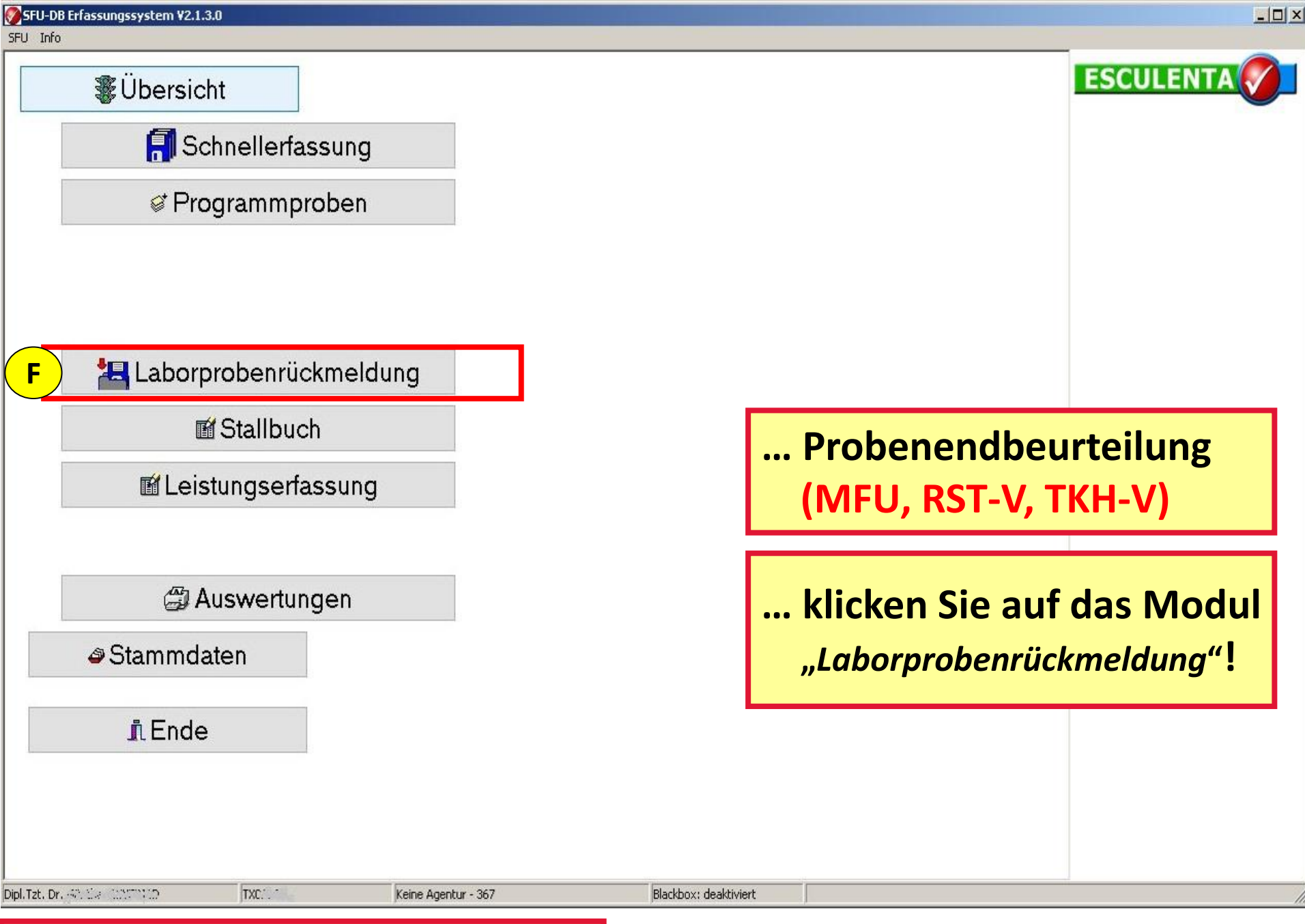

#### E) Probenendbeurteilung

<u> I</u> schließen

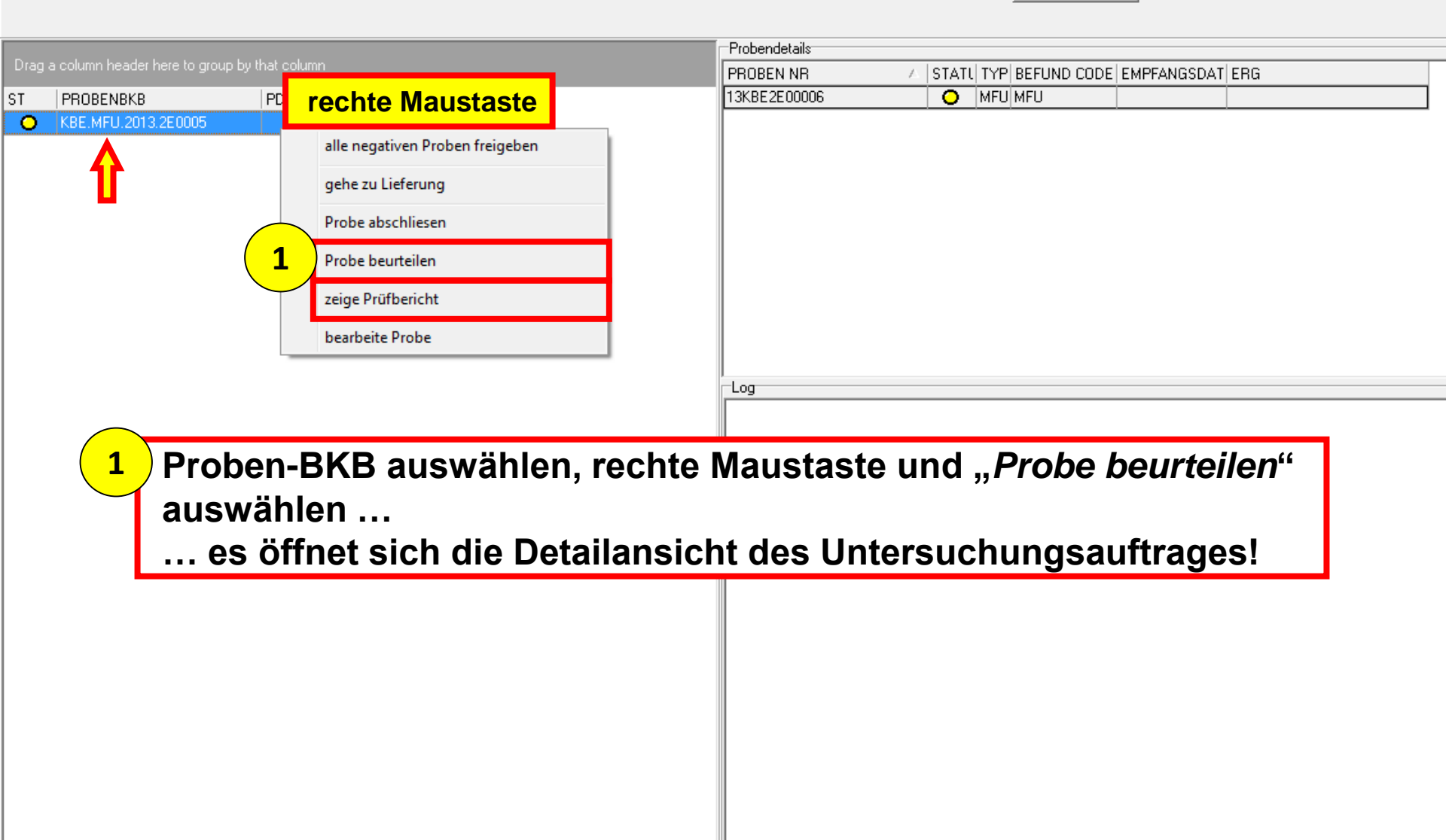

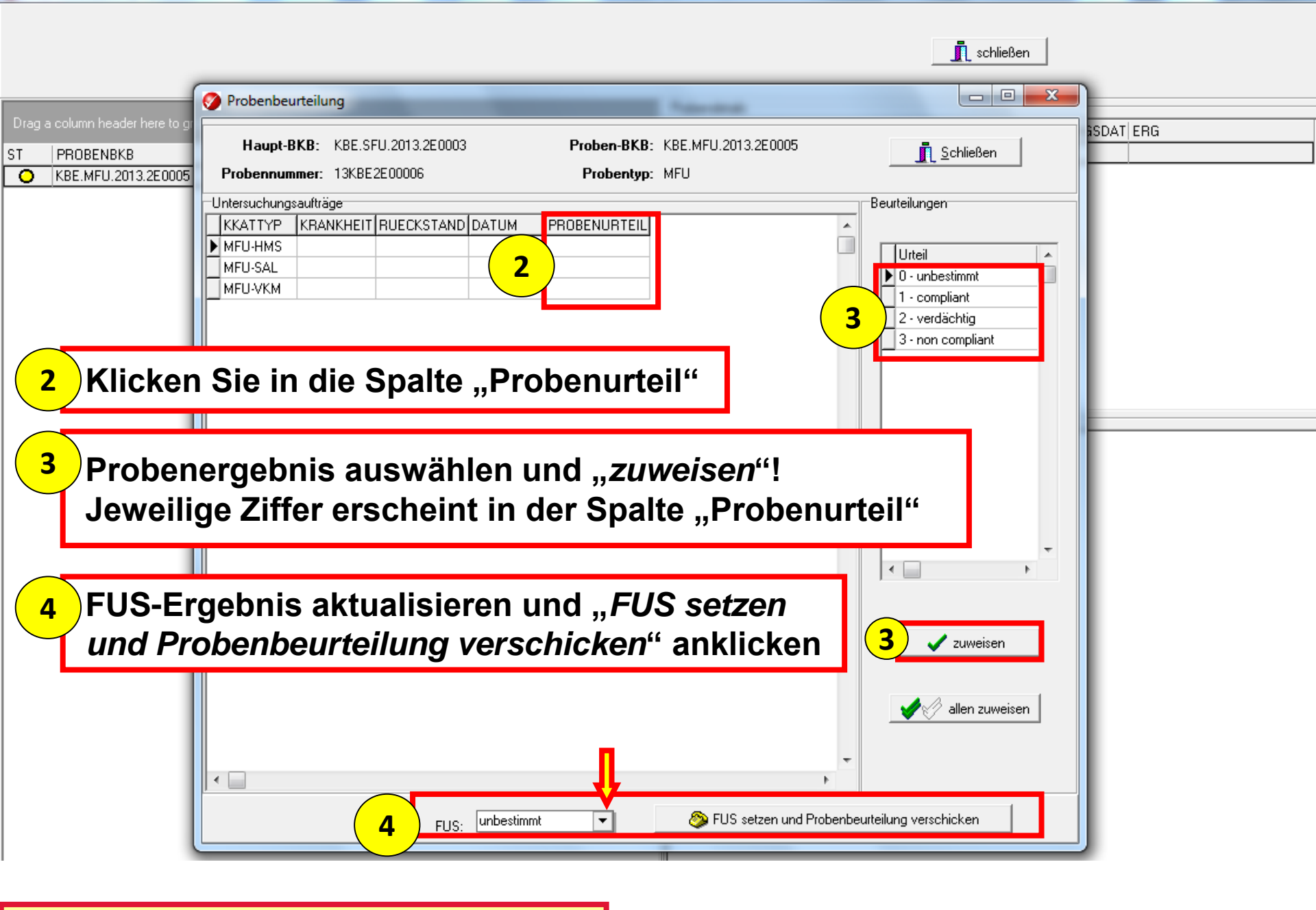

#### E) Probenendbeurteilung

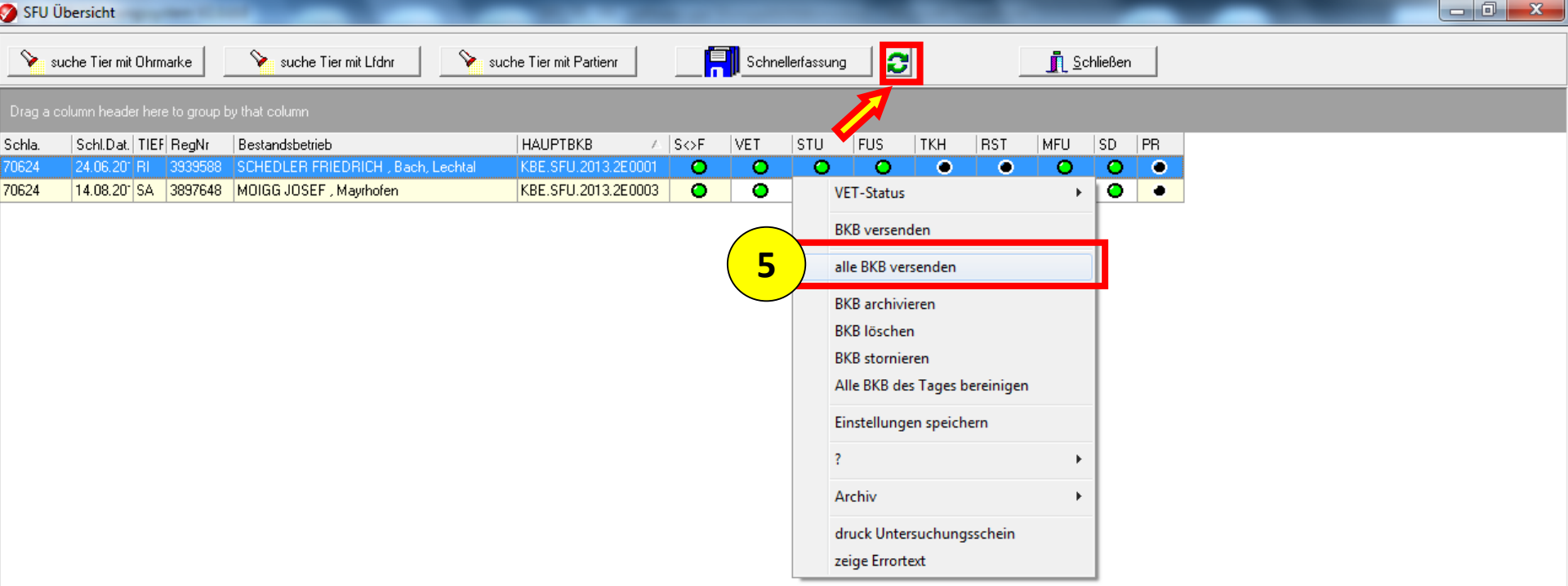

5 Durch die Probenendbeurteilung erfolgt eine Veränderung = Aktualisierung des SFU-BKBs.

Der aktualisierte SFU-BKB muss nun neu versendet werden und ist damit abgeschlossen!! Die Spalte "SD" wechselt von schwarz, über gelb auf grün!

### F) Versendung d. aktualisierten SFU-BKBs nach d. Endbeurteilung

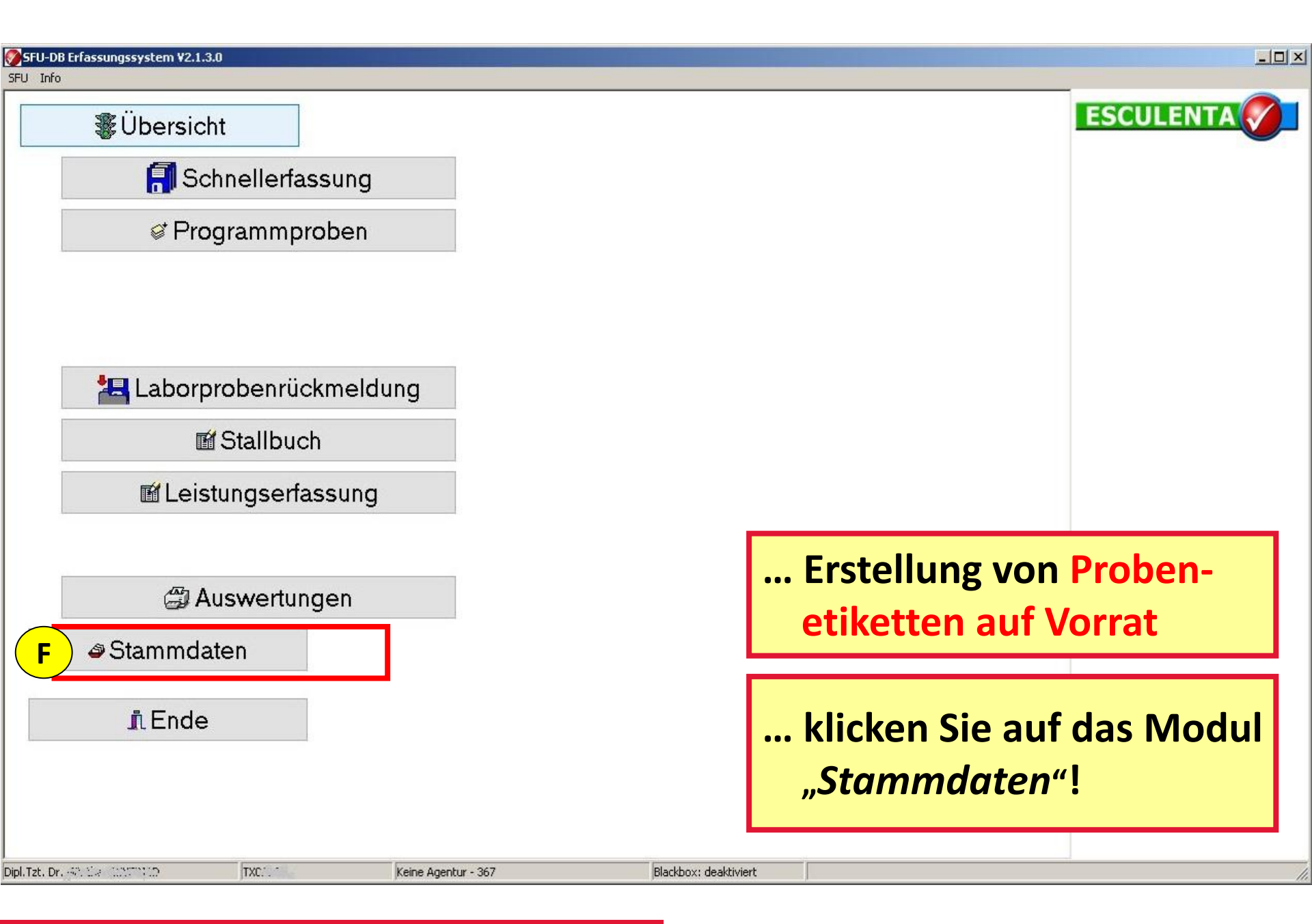

#### **G) Erstellung von Probenetiketten**

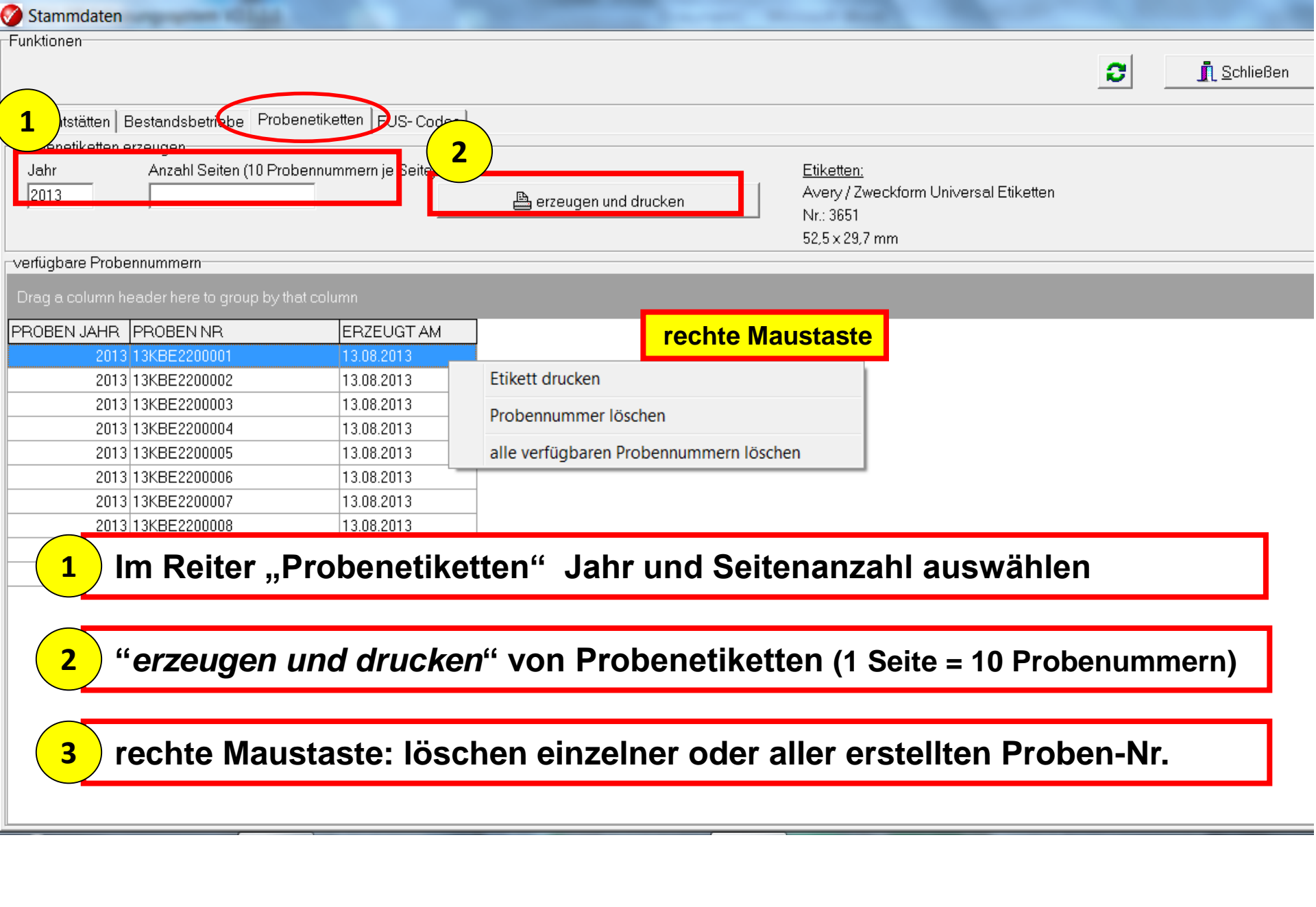

**G) Erstellung von Probenetiketten** 

| Stammdaten          | sequences at the                |                  |                           |                                                                      |                      |
|---------------------|---------------------------------|------------------|---------------------------|----------------------------------------------------------------------|----------------------|
| Funktionen          |                                 |                  |                           |                                                                      | C <u>I</u> Schließen |
| Schlachtstätten   E | estandsbetriebe Probenetik      | etten FUS-Codes  |                           |                                                                      |                      |
| Probenetiketten e   | rzeugen                         |                  | -                         |                                                                      |                      |
| Jahr                | Anzahl Seiten (10 Probennu      | immern je Seite) |                           | <u>Etiketten:</u>                                                    |                      |
| 2013                |                                 |                  | 🖺 erzeugen und drucken    | Avery / Zweckform Universal Etiketten<br>Nr.: 3651<br>52,5 x 29,7 mm |                      |
| verfügbare Probe    | nnummern                        |                  |                           |                                                                      |                      |
| Drag a column he    | eader here to group by that col |                  | Druckvorschau             |                                                                      |                      |
| PROBEN JAHR         | PROBEN NR                       | ERZEUGT AM       |                           | Semicoen                                                             |                      |
| 2013                | 13KBE2200001                    | 13.08.2013       | - Hauptbericht<br>Soite 1 |                                                                      |                      |
| 2013                | 13KBE2200002                    | 13.08.2013       | Jeile I                   |                                                                      |                      |
| 2013                | 13KBE2200003                    | 13.08.2013       |                           |                                                                      |                      |
| 2013                | 13KBE2200004                    | 13.08.2013       |                           |                                                                      |                      |
| 2013                | 13KBE2200005                    | 13.08.2013       |                           |                                                                      |                      |
| 2013                | 13KBE2200006                    | 13.08.2013       |                           |                                                                      |                      |
| 2013                | 13KBE2200007                    | 13.08.2013       |                           |                                                                      |                      |
| 2013                | 13KBE2200008                    | 13.08.2013       |                           |                                                                      |                      |
| 2013                | 13KBE2200009                    | 13.08.2013       |                           |                                                                      |                      |
| 2013                | 13KBE2200010                    | 13.08.2013       |                           |                                                                      |                      |
|                     |                                 |                  | Seite 1 von 1             |                                                                      |                      |

#### **Hinweis**:

Eine Probenetikette muss jedenfalls auf das Probenbegleitschreiben aufgeklebt werden.

**G) Erstellung von Probenetiketten** 

| European Contraction                                                                                |                       |
|----------------------------------------------------------------------------------------------------|-----------------------|
|                                                                                                    | 🔁 <u> Î</u> Schließen |
| Schlachtstätten Bestandsbetriebe Probenetiketten FUS-Codes Programmproben                           |                       |
|                                                                                                    |                       |
| Rechnungsempfänger                                                                                  |                       |
| Amt der Landesregierung Steiermark                                                                  | <b>•</b>              |
| Rechtsgrundlage                                                                                     |                       |
| gesund geschlachtet, geb. in BG, RD, Kroatien und Drittland inkl. CH ab 30 Monate (KM Art. 2 Abs. 7 |                       |
|                                                                                                    |                       |
| -                                                                                                   |                       |
|                                                                                                    |                       |
|                                                                                                    |                       |
|                                                                                                    |                       |

#### **Hinweis**:

Hier können Rechnungsempfänger und Rechtsgrundlage für die automatisch erstellten BSE Proben eingestellt werden.

#### H) Einstellungen Programmproben

Erfassung von Vorlagen im Menü Stammdaten.

Die Vorlagen müssen folgende Felder beinhalten:

- Probentyp (TKH-M, TKH-V, RST-M, RST-V, MFU)
- •Tierart (SW,SA,RI...)
- •Bezeichnung der Vorlage
- Untersuchung
- Material
- Labor
- Rechtsgrundlage
- Rechnungsempfänger
- •Alter in Monaten (optional)
- •Geschlecht (optional)

Im Menü Stammdaten findet sich ein eigener Reiter für die Probenvorlagen. Hier können Sie, nach Tierarten getrennt, beliebig viel Probenvorlagen anlegen.

| Stammdaten                       |                           |                            |                   |                 |                     |
|----------------------------------|---------------------------|----------------------------|-------------------|-----------------|---------------------|
| Funktionen                       |                           |                            |                   | 2               | 👖 <u>S</u> chließen |
| Schlachtstätten Bestandsbetrieb  | e Probenetiketten FUS-Cod | es Programmproben Paramete | er Probenvorlagen |                 |                     |
| Tierart                          | Probentyp<br>▼ Typ wählen | Untersuchung               | Material          | Geschlecht Alte | r in Monaten        |
| Labor                            |                           | Rechnungsempfän            | ger               |                 |                     |
| Rechtsgrundlage                  |                           |                            |                   | æ               |                     |
| Bezeichnung                      |                           |                            |                   |                 |                     |
| Drag a column header here to gro | up by that column         |                            |                   |                 | ,                   |
| TIE AK PROBEN T' BEZEICH         | NUNG                      |                            |                   |                 |                     |
|                                  |                           |                            |                   |                 |                     |
|                                  |                           |                            |                   |                 |                     |
|                                  |                           |                            |                   |                 |                     |
|                                  |                           |                            |                   |                 |                     |
|                                  |                           |                            |                   |                 |                     |
|                                  |                           |                            |                   |                 |                     |
|                                  |                           |                            |                   |                 |                     |

Nicht mehr benötigte Vorlagen können mit einem Rechtsklick gelöscht oder inaktiv gesetzt, bzw. inaktive wieder aktiviert werden.

Mit einem Doppelklick auf die jeweilige Datenzeile werden die Daten wieder aufgerufen.

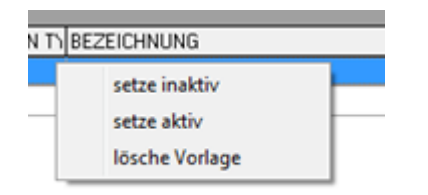

Am jeweiligen Einzeltier kann dann per Popup-Menü die Menge für diese

Kategorie erfassten Vorlagen aufgerufen werden.

| 🏈 SFU-D     | etaildat | en             | -           | _            |                 |                   |                 |              |                     |                 |
|-------------|----------|----------------|-------------|--------------|-----------------|-------------------|-----------------|--------------|---------------------|-----------------|
| Liefersche  | in       |                |             |              |                 |                   |                 |              |                     |                 |
| 21.02       | .2013    | KBE.SFU.2013.  | B00001      | Kennzeichung | EINZELTIER      | Tierart: RI       | Unters.Art.:1   | Normalsc     | hlachtung 🗧 🗧       | 🔋 👖 Schließen   |
| Bestands    | betrieb  |                |             | Transporteur |                 |                   | Schlacht        | petrieb      |                     |                 |
| RegNr:      | 325406   | 2              | <b>&gt;</b> | RegNr:       |                 |                   | RegNr:          | AT60767EG    |                     |                 |
|             | MITTER   | REGGERMITTEREG | GER NORBERT |              |                 |                   |                 |              |                     |                 |
|             | Norbert  |                |             |              |                 |                   |                 | EIBEL ANDREA | A UND JOHANN        |                 |
|             | Schirka  | 10             |             |              |                 |                   |                 | Kohldorf 19  |                     |                 |
| AT          | 8403     | Lebring        |             |              |                 |                   |                 | 8323         | St. Marein bei Graz |                 |
|             |          |                |             |              |                 |                   |                 |              |                     |                 |
|             |          |                |             |              |                 |                   |                 |              |                     |                 |
| Einzeltiere | :        |                |             |              |                 |                   |                 |              |                     |                 |
| STU         | FUS      | Anzahl Tiere   | Lfdnr       | △ Ohrmarke   | Freie Kennzeich | nung Kategori     | ie Hormonstatus | Geschl       | echt Geburtsdatum   | Alter Monate PR |
| 0           | •        | ) 1            | 888         | R03123412312 |                 | M.IB              |                 | М            | 01.01.2011          | 25 🔘            |
|             |          |                |             |              | STU             |                   | •               |              |                     |                 |
|             |          |                |             |              | FUS             |                   | •               |              |                     |                 |
|             |          |                |             |              | Einz            | eltier            | +               |              |                     |                 |
|             |          |                |             |              | ВКВ             | bereinigen        |                 |              |                     |                 |
|             |          |                |             |              | Pro             | benvorlage verwei | nden            |              |                     |                 |
|             |          |                |             |              |                 | -                 |                 | J            |                     |                 |
| 1           |          |                |             |              |                 |                   |                 |              |                     |                 |
| STU LE      | us F     | Proben         |             |              |                 |                   |                 |              |                     |                 |

Auswahlfenster für die Vorlagen:

Wird das Fenster nicht über den Button "Vorlage verwenden" geschlossen, wird keine Probe angelegt. Es erfolgt die Anlage der Probe und eine entsprechende Rückmeldung:

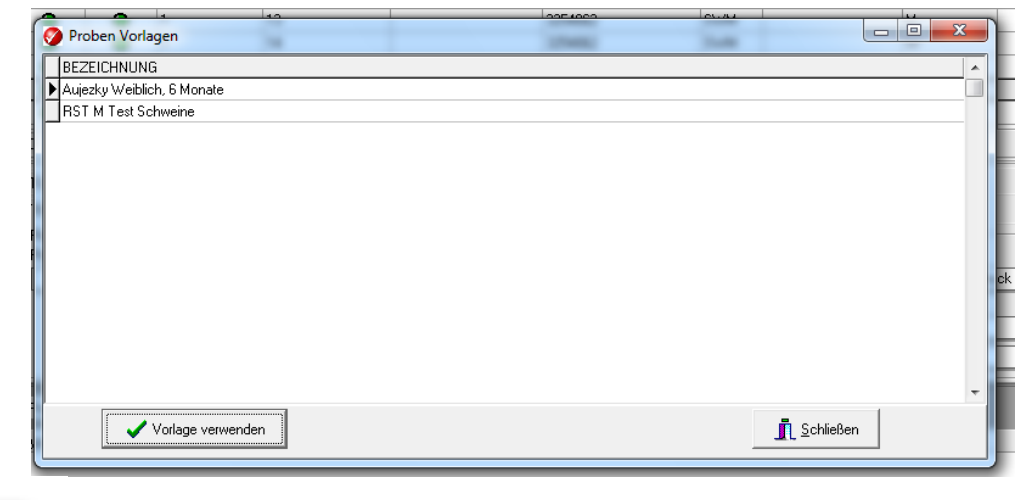

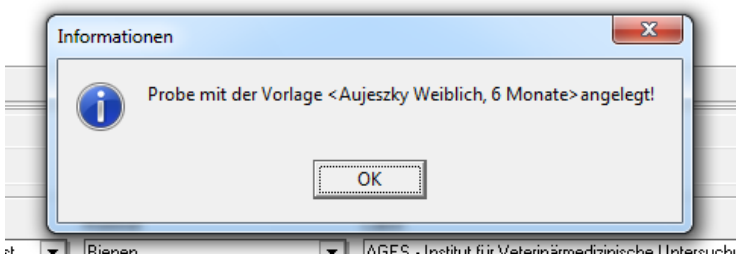

#### Besonderheiten Alter und Geschlecht:

Sind in der Vorlage Alter und / oder Geschlecht vorbelegt, so werden diese Werte übernommen, jedoch nur wenn nicht schon bei Einzeltier Alter oder Geschlecht erfasst wurden.

# Neu ab Version 2.1.7 Reiter Parameter in den Stammdaten

| 😵 Stammdaten                                                                                                    |                           |  |  |  |  |  |
|----------------------------------------------------------------------------------------------------|---------------------------|--|--|--|--|--|
| Funktionen<br>Schlachtstätten Bestandsbetriebe Probenetiketten FUS-Codes Programmproben Parameter Probenvorlagen                                                                                                    | C Schließen               |  |  |  |  |  |
| Reportpath:       C:\projekte\sfu_db\exe\reports\       AMA SOAP:       1       VIS SOAP         Reportdrucker:       Zentrale       1       Prg.Typ:         IP Soapserver:       localhost       URL Stallbuch       http://stallbuch.esculent                 | 1 v<br>KBL v<br>a.at 8080 |  |  |  |  |  |
| DB auf Version 2.1.4.0 setzten DB auf Version 2.1.5.0 setzten Die auf Version 2.1.6.0 setzten Dient nur Information<br>Im Zuge eines Telefonsupports könnte es nötig sein einen älteren DB-Zustand herzustellen. Nur in Absprache mit einem Esculenta Techniker. |                           |  |  |  |  |  |